# Test Document voor D-Soil Model versie 17.1.1

| Auteur:       | Virginie Trompille      |
|---------------|-------------------------|
| Versie:       | 4.2                     |
| Datum:        | 23-08-16                |
| Gebaseerd op: | D-Soil Model 16.1.3.560 |

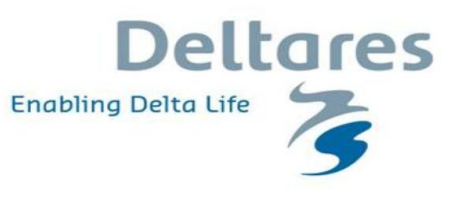

#### Algemeen

Dit document beschrijft de test procedure van het programma D-Soil Model. De tester zal aan de hand van dit document een test uitvoeren. De test die beschreven wordt in dit document is een functionele test. De inhoudelijk test wordt door middel van verificatie sommen uitgevoerd, en wordt in een ander document beschreven.

### Revisie historie

| Versie: | Datum:   | Gebaseerd op: | Door:              | Aanpassingen:                                            |
|---------|----------|---------------|--------------------|----------------------------------------------------------|
| 0.1     | 13-03-14 |               | Reinout de Jongh   |                                                          |
| 1.0     | 03-11-14 | 14.1.1.2      | Daan van de Ven    |                                                          |
| 1.1     | 10-12-14 | 14.1.1.2      | Daan van de Ven    |                                                          |
| 2.1     | 07-05-15 | 15.1.1.2      | Lennart Keyzer     |                                                          |
| 3.0     | 24-05-16 | 16.1          | Daan van de Ven    | nieuwe versie                                            |
| 4.0     | 01-07-16 | 16.1          | Irene van der Zwan |                                                          |
| 4.1     | 08-08-16 | 16.1.3.414    | Virginie Trompille | testscripts toegevoegd volgens REQ                       |
| 4.2     | 23-08-16 | 16.1.3.560    | Virginie Trompille |                                                          |
| 4.3     | 30-08-16 | 16.1.3.642    | Virginie Trompille | few testscripts added to fully fit the requirements list |
|         |          |               |                    |                                                          |

## Algemene gegevens

| Versie:                           | 17.1.1                                         |                                 |            |                |
|-----------------------------------|------------------------------------------------|---------------------------------|------------|----------------|
| Naam Te                           | ster:                                          | Aron Noordam                    |            |                |
| Datum:                            |                                                | 21-01-17                        |            |                |
| Image:                            | Platform:                                      | Decimal:                        | Resolutie: | Kleurenschema: |
| Taal oper                         | ating system                                   | (als mogelijk gebruik NL-taal): |            |                |
| Printers:                         |                                                |                                 |            |                |
| Opmerki                           | ngen tester:                                   |                                 |            |                |
| Dit docur<br>- 1076 t<br>- 95 tes | nent bevat 11<br>ests slagen<br>ts slagen niet | 71 tests:                       |            |                |

| 0    | D-Soil Model - Installation                                                                                                    | Voldoet? | Opmerkingen |
|------|----------------------------------------------------------------------------------------------------|----------|-------------|
| 0.01 | In geval dat je geen administratieve rechten hebt, kan het programma installeren op een andere schrijf dan C: schrijf en ook gebruiken?                                                           | Ja       |             |
| 0.02 | Je hebt geen licentie nodig om het programma te kunnen installeren?                                                                                                    | Ja       |             |
| 0.03 | Je hebt geen Internet verbinding nodig om het programma te kunnen gebruiken?                                                                                                    | Ja       |             |
| 0.04 | Installatie verificatietest<br>Volg de verschillende stappen van hoofstuk "5 Installatie verificatietest" van de Installatiehandleiding van D-Soil Model<br>Alle stappen kunnen worden doorlopen? | Ja       |             |

| 1    | D-Soil Model - Menu-balk                | Voldoet? | Opmerkingen |
|------|-----------------------------------------|----------|-------------|
| 1.01 | Bevat het menu-balk de volgende opties? |          |             |
|      | Bestand                                 | Ja       |             |
|      | Bewerken                                | Ja       |             |
|      | Beeld                                   | Ja       |             |
|      | Gereedschap                             | Ja       |             |
|      | Help                                    | Ja       |             |
|      |                                         |          |             |

| 2     | D-Soil Model - Hoofdscherm                                    | Voldoet? | Opmerkingen |
|-------|---------------------------------------------------------------|----------|-------------|
| 2.01  | Bevat het hoofdscherm bij het opstarten de volgende vensters: |          |             |
|       | Algemeen venster:                                             |          |             |
| 2.01a | Dwarsdoorsnede                                                | Ja       |             |
| 2.01b | Kaart                                                         | Ja       |             |
| 2.01c | Lengteprofiel                                                 | Ja       |             |
|       | Tabellenvenster:                                              |          |             |
| 2.01d | Tabellen                                                      | Ja       |             |
| 2.01e | Validatie                                                     | Ja       |             |
| 2.01f | Log                                                           | Ja       |             |
|       | Eigenschappenvenster:                                         |          |             |
| 2.01g | Leeg-scherm                                                   | Ja       |             |
|       |                                                               |          |             |

| 3    | D-Soil Model - Tabellen-venster                 | Voldoet? | Opmerkingen |
|------|-------------------------------------------------|----------|-------------|
| 3.01 | Bevat het tabellenvenster de volgende vensters: |          |             |
|      | Materialen                                      |          |             |
|      | Sonderingen                                     | Ja       |             |
|      | Boringen                                        | Ja       |             |
|      | 1D Profielen                                    | Ja       |             |
|      | 2D Profielen                                    | Ja       |             |
|      | Hoogtegeometrieen                               | Ja       |             |

|  | Segmenten | Ja |  |
|--|-----------|----|--|
|  |           |    |  |

| 4     | D-Soil Model - Validatie-venster                                                                                                 | Voldoet? | Opmerkingen                            |
|-------|----------------------------------------------------------------------------------------------------|----------|----------------------------------------|
| 4.01  | Bevat het validatievenster de volgende kolommen:                                                                                 |          |                                        |
|       | Ernst                                                                                                    | Ja       |                                        |
|       | Melding                                                                                                    | Ja       |                                        |
|       | Onderwerp                                                                                                    | Ja       |                                        |
|       | Herstel                                                                                                    | Ja       |                                        |
| 4.02  | Werken de volgende knoppen?                                                                                                    |          |                                        |
| 4.02a | Aanpassen                                                                                                    | Ja       |                                        |
| 4.02b | Tabel exporteren                                                                                                    |          |                                        |
|       | This button must be tested by opening the created csv file and checking the content                                              | Ja       |                                        |
| 4.02c | Herstel Alles                                                                                                    |          |                                        |
|       | Om dit knoopje te kunnen testen, zorg dat de Herstel kolom niet leeg is: maak een nieuwe project, voeg een materiaal toe en zet: |          |                                        |
|       | Onverzadigd gewicht = -9                                                                                                    |          |                                        |
|       | Verzadigd gewicht = -10                                                                                                    |          |                                        |
|       | Cohesie = -11                                                                                                    |          |                                        |
|       | Wordt er een waarschuwingsmelding getoond?                                                                                       | Ja       |                                        |
|       |                                                                                                    |          | Melding is incorrect: actie kan niet   |
|       | Is het waarschuwingsmelding duidelijk en correct?                                                                                | Nee      | ongedaan gemaakt worden, zie issue     |
|       |                                                                                                    |          | DSB-684                                |
|       | Is de Herstel kolom leeg na OK drukken?                                                                                          | Ja       |                                        |
|       |                                                                                                    |          | Waarden in eigenschannen venster       |
|       |                                                                                                    |          | worden niet aangenast/waarden in       |
|       | Worden de 3 hovenste genoemd parameters aangepast met minimale waarde?                                                           | Nee      | tabellen venster worden alleen         |
|       | Worden de 5 bevenste genoeme parameters aangepast met minimale waarde.                                                           | Nec      | aangenast als er on geklikt wordt. Bug |
|       |                                                                                                    |          | is genoteerd in DSB-851                |
|       |                                                                                                    |          |                                        |
|       | Worden de 3 gewijzigde velden met oranje gemarkeerd?                                                                             | Ja       |                                        |
| I     |                                                                                                    |          |                                        |

| 5     | D-Soil Model - Log-venster                                                  | Voldoet? | Opmerkingen                 |
|-------|-----------------------------------------------------------------------------|----------|-----------------------------|
| 5.01  | Bevat het validatievenster de volgende kolommen:                            |          |                             |
|       | Melding                                                                     | Ja       |                             |
|       | Onderwerp                                                                   | Ja       |                             |
| 5.02  | Werken de volgende knoppen?                                                 |          |                             |
| 5.02a | Kopieren                                                                    |          |                             |
|       | Is uitgeschakeld Is uitgeschakt als er geen validatie melding is?           | Ja       |                             |
|       | Is NIET uitgeschakt als er tenminste een validatie melding geselecteerd is? | Ja       |                             |
| 5.02b | Plakken (is uitgeschakeld?)                                                 | Ja       |                             |
| 5.02c | Aanpassen                                                                   | Ja       |                             |
| 5.02d | Wijzig (is uitgeschakeld?)                                                  | Nee      | ingeschakeld, issue DSB-698 |
| 5.02e | Tabel exporteren                                                            |          |                             |

|      | This button must be tested by opening the created csv file and checking the content                                                                                                    | Ja                                           |                                                                                                    |
|------|----------------------------------------------------------------------------------------------------|----------------------------------------------|----------------------------------------------------------------------------------------------------|
| 6    | D-Soil model - Toolbar                                                                                                    | Voldoet?                                     | Opmerkingen                                                                                                    |
| 6.01 | Werken de volgende knoppen?                                                                                                    |                                              |                                                                                                    |
|      | Nieuw Must be tested when an existing project (not empty) is geopend. If something was changed in the existing open project, an information window appears asking the user for saving (or not) the changing in the project? If nothing was changed in the existing open project, no information window appears? The existing project is indeed closed and a new empty project appears? Openen Opslaan Ongedaan maken - is uitgeschakeld Opnieuw - is uitgeschakeld Herstel | Ja<br>Ja<br>Ja<br>Ja<br>Ja<br>Ja<br>Ja<br>Ja |                                                                                                    |
| 6.02 | Selecteer het type van het te tonen faalmechanisme                                                                                                    |                                              |                                                                                                    |
|      | Kun je selecteren in het eerste dropdown menu<br>Alles<br>Piping<br>Stabiliteit<br>Zettingsvloeiing<br>Als je het faalmechanisme verandert, heeft dat geen invloed op het object in het Dwarsdoorsnede-scherm?<br><i>Test met object = Sondering, boring, 1D profiel, 2D profiel, Hoogtegeometrie <u>EN</u> Segment</i>                                                                                                    | Ja<br>Ja<br>Ja<br>Ja<br>Nee                  | Object verdwijnt uit het<br>Dwarsdoorsnede-scherm indien het<br>faalmechanismefilter wordt<br>aangepast, issue DSB-883 |
| 6.03 | Selecteer het type van het te tonen parameters                                                                                                    |                                              |                                                                                                    |
|      | Kun je selecteren in het eerste dropdown menu<br>Alle parameters<br>Niet probabilistische parameters<br>Probabilistische parameters                                                                                                    | Ja<br>Ja                                     |                                                                                                    |

| 7  | 1    | D-Soil model - Bestand menu                                       | Voldoet? | Opmerkingen |
|----|------|-------------------------------------------------------------------|----------|-------------|
| 7. | .01  | Werken de volgende algemene opties?                               |          |             |
| 7. | .01a | Nieuw                                                             | Ja       |             |
| 7. | .01b | Openen                                                            | Ja       |             |
| 7. | .01c | Opslaan                                                           | Ja       |             |
| 7. | .01d | Opslaan als                                                       | Ja       |             |
|    |      | Test verschillende directories op verschillende schrijven (C, D,) |          |             |
| 7  | .01e | Openen laatste project                                            | Ja       |             |

| 7  | 7.01f      | Afsluiten                                                                                                    |              |               |           |             |                      |                      |                |                     |              |                | Ja             |           |              |            |
|----|------------|----------------------------------------------------------------------------------------------------|--------------|---------------|-----------|-------------|----------------------|----------------------|----------------|---------------------|--------------|----------------|----------------|-----------|--------------|------------|
| 7  | 7.02       | Werkt de 'Importeren -                                                                                                    | Materialen   | van M         | Soilbase  | 'optie?     |                      |                      |                |                     |              |                |                |           |              |            |
| I. |            | Maak een ni                                                                                                    | ieuw project |               |           |             |                      |                      |                |                     |              |                |                |           |              |            |
|    |            | Is deze optie                                                                                                    | e beschikbaa | ir na h       | et make   | n van een r | nieuwe proj          | ect?                 |                |                     |              |                | Ja             |           |              |            |
|    |            | Importeer fil                                                                                                    | le MSoilBase | .mdb.         |           |             |                      |                      |                |                     |              |                |                |           |              |            |
|    |            | Krija je in de                                                                                                    | l og-meldin  | aen ee        | en besch  | riiving van | deze actie?          |                      |                |                     |              |                | la             |           |              |            |
|    |            | Krija je in de                                                                                                    | Log meldin   | ien vo        | or Mate   | rialen 2 3  | 4 6 en 7 di          | e een onbekend       | schuifster     | ktemodel hebben?    | )            |                | la             |           |              |            |
|    |            | Worden de o                                                                                                    | reimnorteer  | de ma         | terialen  | zichthaar i | n tah Mate           | rialen (x7)?         | Schunster      | Kternouer nebbern:  |              |                | la             |           |              |            |
|    |            |                                                                                                    |              |               |           |             |                      |                      |                |                     |              | 50             |                |           |              |            |
|    |            | Zijn de waarden in Materialen voor filter 'Macrostabiliteit' + 'Niet probabilistische parameters' dezelfde dat in de MDB file? |              |               |           |             |                      |                      |                |                     |              |                |                |           |              |            |
|    |            | Naam                                                                                                    |              |               |           |             |                      |                      |                |                     |              | la             |                |           |              |            |
|    |            |                                                                                                    | Typo ondor   | araon         | Ч         |             |                      |                      |                |                     |              |                |                |           |              |            |
|    |            |                                                                                                    | Opvorzadia   | d aowi        | u<br>icht |             |                      |                      |                |                     |              |                | Ja             |           |              |            |
|    |            |                                                                                                    | Vorzadiad o  | u yew<br>wich | +         |             |                      |                      |                |                     |              |                | Ja             |           |              |            |
|    |            |                                                                                                    | Cabaala      | ewich         | ı         |             |                      |                      |                |                     |              |                | Ja             |           |              |            |
|    |            |                                                                                                    | Conesie      |               |           |             |                      |                      |                |                     |              |                | Ja             |           |              |            |
|    |            |                                                                                                    | vvrijvingsno | ек            |           |             |                      |                      |                |                     |              |                | Ja             |           |              |            |
|    |            |                                                                                                    | Gebruik PO   | Р             |           |             |                      |                      |                |                     |              |                | Ja             |           |              |            |
|    |            |                                                                                                    | POP          |               |           |             |                      |                      |                |                     |              |                | Ja             |           |              |            |
|    |            |                                                                                                    | Schuifsterk  | te ratio      | 05        |             |                      |                      |                |                     |              |                | Ja             |           |              |            |
|    |            |                                                                                                    | Sterkte toe  | name          | exp (m)   |             |                      |                      |                |                     |              |                | Ja             |           |              |            |
|    |            |                                                                                                    | la hat Cabud | Fatarla       |           |             |                      |                      | -<br>-         |                     |              |                | la la          |           |              |            |
|    |            |                                                                                                    | is net schul | rsterk        | te mode   | Geen voo    | or materiale         | en 2, 3, 4, 6 en 7 : | <i>!</i>       |                     |              |                | Ja             |           |              |            |
|    |            |                                                                                                    | Is net Schul | ISTERN        | te mode   | Cpni voo    | r materiaai          | 1/                   |                |                     |              |                | Ja             |           |              |            |
|    |            |                                                                                                    | is net schul | ISLEIK        | te mode   | I SU Dereke | ena voor m           | ateriaal 5?          |                |                     |              |                | Ja             |           |              |            |
|    |            | Soil name                                                                                                    | Soil type    | e Is          | aquifer   | Gamma-      | Gamma-               | Cohesion             | Friction       | Pre-overburden      | Ratio        | Shear          | Is Pop calcula | ated Dila | atancy (psi) | strength   |
|    |            |                                                                                                    |              |               |           | unsat       | sat                  | (c')                 | angle          | pressure            | Cu/Pc        | strength       |                |           |              | increase   |
|    |            |                                                                                                    |              |               |           |             |                      | 51 b.1.1 07          | (phi)          | (POP)               |              |                |                |           |              | exponent m |
| _  |            |                                                                                                    | Ŀ            |               |           | [KIN/m*]    | [KN/m <sup>s</sup> ] | [KN/m²]              | [deg]          | [KN/m²]             | [-]          |                |                |           | [deg]        |            |
| 1  | 1 1        | C-Phi                                                                                                    | Gravel       | •             |           | 11.00       | 12.00                | 13.00                | 14.00          | 15.00               | 16.00        | C, Phi 💌       |                |           | 10.00        | 0.17       |
|    | 2 2        | Stress table                                                                                                    | Sand         | •             |           | 21.00       | 22.00                | 23.00                | 24.00          | 25.00               | 26.00        | Stress table 💌 |                |           | 11.00        | 0.27       |
| -  | 5 5<br>4 4 | Pseudo values<br>Su measured                                                                                                   | Clav         | •             |           | 41 00       | 32.00<br>42.00       | 43.00                | 24.00<br>24.00 | 35.00<br>45.00      |              | Measured Cu    |                |           | 12.00        | 0.37       |
| Ę  | 5 5        | Su calculated                                                                                                    | Peat         | •             |           | 51.00       | 52.00                | 53.00                | 54.00          | 55.00               | 56.00        | Calculated Cu  |                |           | 14.00        | 0.57       |
| 6  | 6 6        | Su gradient                                                                                                    | Gravel       | •             | <b>V</b>  | 61.00       | 62.00                | 63.00                | 64.00          | 65.00               | 66.00        | Cu gradient 💌  |                |           | 15.00        | 0.67       |
| 7  | 7 7        | No type                                                                                                    | Sand         | •             |           | 71.00       | 72.00                | 73.00                | 74.00          | 75.00               | 76.00        | No type 💌      |                |           | 16.00        | 0.77       |
| I  |            | Zijn de waar                                                                                                    | den in Mate  | rialen        | voor filt | er 'Macros  | tabiliteit' +        | 'Probabilistische    | paramete       | rs' dezelfde dan in | de MDB file? |                |                |           |              |            |
|    |            |                                                                                                    | (S) Onverza  | digd <u>g</u> | ewicht    |             |                      |                      |                |                     |              |                | Ja             |           |              |            |
|    |            |                                                                                                    | (S) Verzadio | d gew         | /icht     |             |                      |                      |                |                     |              |                | Ja             |           |              |            |
|    |            |                                                                                                    | (S) Cohesie  | , ,           |           |             |                      |                      |                |                     |              |                | Ja             |           |              |            |
|    |            |                                                                                                    | (S) Wriiving | shoek         |           |             |                      |                      |                |                     |              |                | Ja             |           |              |            |
|    |            |                                                                                                    | (S) Schuifst | orkto r       | oite      |             |                      |                      |                |                     |              |                | la             |           |              |            |
|    |            |                                                                                                    |              | SINCI         | 110 5     |             |                      |                      |                |                     |              |                | دا د           |           |              |            |
|    |            |                                                                                                    | (3)101       |               |           |             |                      |                      |                |                     |              |                | 30             |           |              |            |
|    |            | I                                                                                                    |              |               |           |             |                      |                      |                |                     |              |                | - I I          |           |              |            |

| Soil name     | Standard              | Standard         | Distribution                        | Distribution                       | Standard                 | Distribution                        | Standard                                           | Distribution     | N??SoilDistGa<br>mDry?? | a N??SoilDist0<br>mWet??       | a N??SoilStdGa<br>mDry?? | N??SoilStdG<br>mWet?? |
|---------------|-----------------------|------------------|-------------------------------------|------------------------------------|--------------------------|-------------------------------------|----------------------------------------------------|------------------|-------------------------|--------------------------------|--------------------------|-----------------------|
|               | de∨iation<br>cohesion | de∨iation<br>phi | cohesion                            | phi                                | deviation<br>POP         | POP                                 | deviation<br>ratio Cu/Pc                           | ratio Cu/Pc      |                         |                                |                          |                       |
|               | [kN/m²]               | [deg]            | [-]                                 | [-]                                | [kN/m²]                  | [-]                                 | [-]                                                | [-]              |                         |                                |                          |                       |
| >Phi          | 1.08                  | 1.09             | Normal 💌                            | Log normal 💌                       | 1.13                     | None                                | • 0.05                                             | None 💌           | None                    | Normal                         | <ul> <li>1.00</li> </ul> | 1                     |
| tress table   | 1.08                  | 1.09             | Log normal 💌                        | None 💌                             | 1.13                     | Normal                              | • 0.06                                             | Normal 💌         | Normal                  | <ul> <li>Log normal</li> </ul> | • 2.00                   | 2                     |
| seudo values  | 1.08                  | 1.09             | None 💌                              | Normal 💌                           | 1.13                     | Log normal                          | • 0.07                                             | Log normal 🗷     | Log normal              | <ul> <li>None</li> </ul>       | ▼ 3.00                   | 3                     |
| lu measured   | 1.08                  | 1.09             | Normal 💌                            | 🛛 Log normal 💌                     | 1.13                     | Normal                              | • 0.08                                             | None 💌           | None                    | <ul> <li>Normal</li> </ul>     | <ul> <li>4.00</li> </ul> | 4                     |
| lu calculated | 1.08                  | 1.09             | Loq normal 💌                        | None 💌                             | 1.13                     | Log normal                          | • 0.09                                             | Normal 💌         | Normal                  | <ul> <li>Log normal</li> </ul> | ▼ 5.00                   | 5                     |
| Su gradient   | 1.08                  | 1.09             | None 💌                              | Normal 💌                           | 1.13                     | None                                | • 0.10                                             | Log normal 💌     | Log normal              | <ul> <li>None</li> </ul>       | ▼ 6.00                   | 6                     |
| lo type       | 1.08                  | 1.09             | Normal 💌                            | 🛛 Log normal 💌                     | 1.13                     | Normal                              | • 0.11                                             | None 💌           | None                    | <ul> <li>Normal</li> </ul>     | ▼ 7.00                   | 7.                    |
|               | Do<br>Soil name       | orlatendheid     | ticle Permeal                       | pility                             |                          |                                     |                                                    |                  |                         | Ja                             |                          |                       |
|               | Sonname               | dia<br>  C       | meter Kx<br>070<br>Jm] [m/s]        |                                    |                          |                                     |                                                    |                  |                         |                                |                          |                       |
|               | 1 C-Phi               |                  | 111.00 1.10000E                     | +01                                |                          |                                     |                                                    |                  |                         |                                |                          |                       |
|               | 2 Stress table        |                  | 222.00 2.20000E                     | +01                                |                          |                                     |                                                    |                  |                         |                                |                          |                       |
|               | 3 Pseudo valu         | es               | 333.00 3.30000E                     | +01                                |                          |                                     |                                                    |                  |                         |                                |                          |                       |
|               | 4 Su measured         |                  | 444.00 4.40000E                     | +01                                |                          |                                     |                                                    |                  |                         |                                |                          |                       |
|               | 5 Su calculated       | 3                | 555.00 5.50000E                     | :+01                               |                          |                                     |                                                    |                  |                         |                                |                          |                       |
|               | 6 Su gradient         |                  | 555.00 5.50000E                     | +01                                |                          |                                     |                                                    |                  |                         |                                |                          |                       |
|               | 7 No type             |                  | 777.00 7.70000E                     | :+01                               |                          |                                     |                                                    |                  |                         |                                |                          |                       |
|               | Zijn de waarder       | n in Material    | en voor filter 'Pipi                | ng + 'Probabilistis                | sche parame              | ters' dezelfde da                   | n in de MDB file?                                  | ,                |                         |                                |                          |                       |
|               | (5)                   | D/0              |                                     |                                    |                          |                                     |                                                    |                  |                         | Ja                             |                          |                       |
|               | (5)                   | Doorlatend       | neid                                |                                    |                          |                                     |                                                    |                  |                         | Ja                             |                          |                       |
|               | Ziji                  | n de Gemidd      | elde waarden (vo                    | or bovenstande s                   | tochast) geli            | jk aan de niet-st                   | ochast waarden v                                   | oor alle paramet | ers?                    | Ja                             |                          |                       |
|               | Soil na               | me Sta<br>F      | andard deviatior<br>Permeability Kx | Distribution<br>Permeability<br>Kx | Standard<br>Particle dia | de∨ation Di:<br>meter D70 F<br>dia≀ | stribution<br><sup>&gt;</sup> article<br>meter D70 |                  |                         |                                |                          |                       |
|               |                       |                  | [m/s]                               |                                    | [μr                      | n]                                  |                                                    |                  |                         |                                |                          |                       |
|               | 1 C-Phi               |                  | 1.00000E+00                         | None 💌                             |                          | 11.0000                             | Normal 💌                                           |                  |                         |                                |                          |                       |
|               | 2 Stress tabl         | e                | 2.00000E+00                         | None 💌                             |                          | 22.0000                             | Normal 💌                                           |                  |                         |                                |                          |                       |
|               | 3 Pseudo ve           | dues             | 3.00000E+00                         | Normal 💌                           |                          | 33.0000 Loq                         | normal 💌                                           |                  |                         |                                |                          |                       |
|               | 4 Su measur           | red              | 4.00000E+00                         | Normal 💌                           |                          | 44.0000 Log                         | normal 💌                                           |                  |                         |                                |                          |                       |
|               | 5 Su calcula          | ted              | 5.00000E+00                         | Loq normal 💌                       |                          | 55.0000                             | None •                                             |                  |                         |                                |                          |                       |
|               | 16 Su gradier         | IL               | 6.00000E+0L                         | 🗠 Loq normal 💌                     |                          | 66.0000                             | ivone 💌                                            |                  |                         |                                |                          |                       |

| I    | 17 NO TYPE                       | 1              | .000000±+00       | None *                | 77.0000 Normal *                                          | I. | 1 |
|------|----------------------------------|----------------|-------------------|-----------------------|-----------------------------------------------------------|----|---|
|      |                                  |                |                   |                       |                                                           |    |   |
|      | 7iin do waardon in M             | atorialon vo   | or filtor '7ottir | asylooiina' dozolfd   | o dan in do MDB filo?                                     |    |   |
|      | D15                              |                | or miter Zettin   | igsvidening dezend    |                                                           |    |   |
|      | D13                              |                |                   |                       |                                                           |    |   |
|      | Borosito                         | :+             |                   |                       |                                                           | 19 |   |
|      | Forosite                         |                |                   |                       |                                                           | DL |   |
|      | Soil name                        | Porosity       | Particle          | D50 (median)          |                                                           |    |   |
|      |                                  |                | diameter          |                       |                                                           |    |   |
|      |                                  |                | D15               |                       |                                                           |    |   |
|      |                                  |                |                   |                       |                                                           |    |   |
|      |                                  | [-]            | [mm]              | [mm]                  |                                                           |    |   |
|      | 1 C-Phi                          | 0.300          | 0.00050           | 0.00650               |                                                           |    |   |
|      | 2 Stress table                   | 0.310          | 0.00060           | 0.00700               |                                                           |    |   |
|      | 3 Pseudo values                  | 0.320          | 0.00070           | 0.00750               |                                                           |    |   |
|      | 4 Su measured                    | 0.330          | 0.00080           | 0.00800               |                                                           |    |   |
|      | 6 Su gradient                    | 0.340          | 0.00030           | 0.00050               |                                                           |    |   |
|      | 7 No type                        | 0.360          | 0.00110           | 0.00950               |                                                           |    |   |
|      |                                  |                |                   |                       |                                                           |    |   |
| 7.00 |                                  |                |                   |                       |                                                           |    |   |
| 7.03 | Werkt de Importeren - ID profie  | elen van best  | tand optie?       |                       |                                                           |    |   |
|      | Iviaak een nieuw proj            | ect.           |                   |                       |                                                           |    |   |
|      | Is deze optie beschikl           | baar na het r  | maken van ee      | n nieuwe project?     |                                                           | Ja |   |
|      | Importeer file soilpro           | files.csv      |                   |                       |                                                           |    |   |
|      | Krijg je in de Log-mel           | dingen een b   | beschrijving va   | in deze actie?        |                                                           | Ja |   |
|      | ls de lijst van 1D prof          | ielen zichtba  | iar in tab 1D P   | rofielen?             |                                                           | Ja |   |
|      | Wordt de 1D profiel a            | zichtbaar in I | Dwarsdoorsne      | ede venster als je op | p een 1D profiel rij drukt?                               | Ja |   |
|      | Worden de eigenscha              | appen zichtb   | aar in de Eige    | nschappen venster     | als je op een 1D profiel rij drukt?                       | Ja |   |
|      | Worden alle material             | en zichtbaar   | in de Mateira     | ilen tab?             |                                                           | Ja |   |
|      |                                  |                |                   |                       |                                                           |    |   |
| 7.04 | Werkt de 'Importeren - 2D profie | elen van best  | tand (sti)' opti  | <u>e?</u>             |                                                           |    |   |
|      | Maak een nieuw proj              | iect.          |                   |                       |                                                           |    |   |
|      | Is deze optie beschik            | baar na het r  | maken van ee      | n nieuwe project?     |                                                           | Ja |   |
|      | Importeer file DGeoS             | tability2D.st  | i en dan open     | het bestand met Do    | GeoStability om een vergelijken te kunnen maken.          |    |   |
|      | Krijg je in de Log-mel           | dingen een b   | beschrijving va   | n deze actie?         |                                                           | Ja |   |
|      | Is het geimporteerde             | profiel zicht  | baar in tab 20    | ) Profielen?          |                                                           | Ja |   |
|      | Zijn de geimporteerd             | e materialer   | n zichtbaar in f  | ab Materialen?        |                                                           | Ja |   |
|      | Hebben de geimporte              | eerde materi   | ialen de goede    | e waarden (onafhar    | nkelijk van de geselecteerde filter vóór het importeren)? | Ja |   |
|      |                                  |                |                   |                       |                                                           |    |   |
| 7.05 | Werkt de 'Importeren - 2D profie | elen van best  | tand (geo)' op    | tie?                  |                                                           |    |   |
|      | Maak een nieuw proj              | iect.          |                   |                       |                                                           |    |   |
|      | Is deze optie beschik            | baar na het r  | maken van ee      | n nieuwe project?     |                                                           | Ja |   |
|      | Importeer file 2DGeo             | metry.geo      |                   |                       |                                                           |    |   |
|      | Krijg je in de Log-mel           | dingen een b   | beschrijving va   | n deze actie?         |                                                           | Ja |   |
|      | Is het geimporteerde             | profiel zicht  | baar in tab 20    | Profielen?            |                                                           | Ja |   |

|       | Zijn de geimporteerde materialen zichtbaar in tab Materialen (alleen de naam, de rest zijn default waarden)?                                                                                                    | Ja       |  |
|-------|----------------------------------------------------------------------------------------------------|----------|--|
| 7.06  | Werkt de 'Importeren - Hoogtegeometrieen van bestand' optie?                                                                                                    |          |  |
|       | Maak een nieuw project.                                                                                                    |          |  |
|       | Is deze optie beschikbaar na het maken van een nieuwe project?                                                                                                    | Ja       |  |
|       | Importeer file surfacelines.csv                                                                                                    |          |  |
|       | Krijg je in de Log-meldingen een beschrijving van deze actie?                                                                                                    | Ja       |  |
|       | Is de lijst van hoogten zichtbaar in tab Hoogtegeometrie?                                                                                                    | Ja       |  |
|       | Wordt de hoogtegeometrielijn zichtbaar in Dwarsdoorsnede venster als je op een hoogtegeometrie rij drukt?                                                                                                    | Ja       |  |
|       | Wordt de lijst van punten zichtbaar in eigenschappen venster als je op een hoogtegeometrielijn rij drukt?                                                                                                    | Ja       |  |
|       | Heeft de geselecteerde lijn nog geen karakteristieke punten?                                                                                                    | Ja       |  |
| 7.07  | Werkt de 'Importeren - Karakteristieke punten van bestand' optie?                                                                                                    |          |  |
|       | Maak een nieuw project.                                                                                                    |          |  |
| 7.07a | Is deze optie niet beschikbaar na het maken van een nieuwe project?                                                                                                    | Ja       |  |
| 7.071 | Importeer fuie surfacelines.csv via Importeren - Hoogtegeometrien van bestand                                                                                                    | 1.       |  |
| 7.07b | Krijg je in de Log-melaingen een beschrijving van deze actie?                                                                                                    | Ja       |  |
| 7.070 | Important file characteristication for each and the mouth of the mouth of the stand file characteristication for the standard file characteristication for the standard file characteristication file characteristication for the standard file characteristication for the standard file | Jd       |  |
| 7 07d | liniporteer nie characteristicponistissis                                                                                                    | la       |  |
| 7.07u | Thin do karaktorictieko nunten zichtaasi in do Duvardoorsando vonster?                                                                                                    | DL<br>LD |  |
| 7.076 | zijn de karaktenstieke punten zichtbaar in de Dwarsdoorsnede venster?                                                                                                    | Jd       |  |
| 7.08  | Werkt de 'Importeren - Ondergrondsegmenten van bestand(csv)'?                                                                                                    |          |  |
|       | Maak een nieuw project.                                                                                                    |          |  |
|       | Is deze optie niet beschikbaar na het maken van een nieuwe project?                                                                                                    | Ja       |  |
|       | Importeer file soilprofiles.csv via 'Importeren - 1D profielen van bestand'                                                                                                    |          |  |
|       | Krijg je in de Log-meldingen een beschrijving van deze actie?                                                                                                    | Ja       |  |
|       | Is deze optie beschikbaar na het importeren van '1D profielen van bestand'?                                                                                                    | Ja       |  |
|       | Maak nieuwe project and importeer file DGeoStability2D.sti via 'Importeren - 2D profielen van bestand'                                                                                                    |          |  |
|       | Is deze optie beschikbaar na het importeren van '2D profielen van bestand'?                                                                                                    | Ja       |  |
| 7.09  | Werkt de 'Importeren - Ondergrondsegmenten van bestand(shape)'?                                                                                                    |          |  |
|       | Maak een nieuw project.                                                                                                    |          |  |
| 7.09a | Is deze optie niet beschikbaar na het maken van een nieuwe project?                                                                                                    | Ja       |  |
|       | Importeer file 1001_1D.csv via 'Importeren - 1D profielen van bestand'                                                                                                    |          |  |
|       | Importeer file 1001_segmenten.csv via 'Importeren - Ondergrondsegmenten van bestand (csv)'                                                                                                    |          |  |
| 7.09b | Krijg je in de Log-meldingen een beschrijving van deze 2 acties?                                                                                                    | Ja       |  |
| 7.09c | Is deze optie beschikbaar na het importeren van deze 2 bestanden?                                                                                                    | Ja       |  |
|       | Importeer file 1001_shape.shp via 'Importeren - Bodemsegmenten van bestand (shape)' (selecteer Segmentnr)                                                                                                    |          |  |
| 7.09d | Wordt het scherm 'Welke kolom wilt u gebruiken als segment-ID?' getoond?                                                                                                    | Ja       |  |
| 7.09e | Kan je een selectie tussen verschillende kolommen maken?                                                                                                    | Ja       |  |
|       | Selecteer 'Segmentnr'                                                                                                    |          |  |
| 7.09f | Krijg je in de Log-meldingen een beschrijving van deze actie?                                                                                                    | Ja       |  |

| 7.09g | ls de geimporteerde segment zichtbaar in Kaart-venster en in Tab  | ellen>>Segmenten?                      |                                | Ja  |                                                           |
|-------|-------------------------------------------------------------------|----------------------------------------|--------------------------------|-----|-----------------------------------------------------------|
| 7.10  | Werkt de 'Importeren - GEF sonderingen van bestand'?              |                                        |                                |     |                                                           |
|       | Maak een nieuw project.                                           |                                        |                                |     |                                                           |
|       | Is deze optie beschikbaar na het maken van een nieuwe project?    |                                        |                                | Ja  |                                                           |
|       | Importeer alle sonderingen (x9) in map 'Grondonderzoekt-CPT'      |                                        |                                |     |                                                           |
|       | Krijg je in de Log 9 meldingen over Importeren en 1 melding over  | ongeldige coordinaten systeem?         |                                | Ja  |                                                           |
|       | Zijn de 8 geimporteerde sonderingen zichtbaar in tab Sonderinger  | 1?                                     |                                | Ja  |                                                           |
|       | Zijn de 8 geimporteerde sonderingen zichtbaar in Kaart-venster?   |                                        |                                | Ja  |                                                           |
|       | Importeer sondering CPTmetTAWniveau                               |                                        |                                |     |                                                           |
|       | Krijg je een Log melding (over ongeldig coordinaten systeem) en v | vordt de CPT niet geimporteerd?        |                                | Ja  |                                                           |
|       | Importeer sondering CPTmetUTM-3Nsystem                            |                                        |                                |     |                                                           |
|       | Krijg je een Log melding (over ongeldig coordinaten systeem) en v | vordt de CPT <u>NIET</u> geimporteerd? |                                | Nee | Geen melding en wordt wel<br>aeimporteerd / issue DSB-853 |
|       | Importeer sondering ElectronicCPT                                 |                                        |                                |     | 5                                                         |
|       | Worden de volgende waarden goed geimporteerd in Sonderingen       | tab?                                   |                                |     |                                                           |
|       | Naam                                                              | Electronic CPT                         |                                | Ja  |                                                           |
|       | Beschrijving                                                      |                                        |                                | Ja  |                                                           |
|       | X (RD) [m]                                                        | 180200                                 |                                | Ja  |                                                           |
|       | Y (RD) [m]                                                        | 465658                                 |                                | Ja  |                                                           |
|       | Onderkant [m NAP]                                                 | 29993.7                                |                                | Ja  |                                                           |
|       | Type conus                                                        | Conus                                  |                                | Ja  |                                                           |
|       | Z [m NAP]                                                         | 3000                                   |                                | Ja  |                                                           |
|       | Is electronisch type conus?                                       | TRUE                                   |                                | Ja  |                                                           |
|       | Type niveau                                                       | NAP                                    |                                | Ja  |                                                           |
|       | Voorontgraving [m]                                                | 0.55                                   |                                | Ja  |                                                           |
|       | Projectnaam                                                       | Project name test                      |                                | Nee | Geen naam / issue DSB-784                                 |
|       | Coordinaat systeem                                                | RD                                     |                                | Ja  |                                                           |
|       | Worden de volgende waarden goed geimporteerd in Eigenschapp       | en tab?                                |                                |     |                                                           |
|       | Naam                                                              | Name test                              |                                | Ja  |                                                           |
|       | Beschrijving                                                      |                                        |                                | Ja  |                                                           |
|       | Voorontgraving [m]                                                | 0.55                                   |                                | Ja  |                                                           |
|       | X (RD) [m]                                                        | 180200                                 |                                | Ja  |                                                           |
|       | Y (RD) [m]                                                        | 465658                                 |                                | Ja  |                                                           |
|       | Niveau [m NAP]                                                    | 2999.700                               | voor rij nr. 1                 | Ja  |                                                           |
|       | qc [MPa]                                                          | 5.000                                  | voor rij nr. 1                 | Ja  |                                                           |
|       | Wrijving [MPa]                                                    | 0.060                                  | voor rij nr. 1                 | Ja  |                                                           |
|       | Waterdruk u2 [MPa]                                                | 0.600                                  | voor rij nr. 1                 | Ja  |                                                           |
|       | Wrijvingsgetal [%]                                                | 0.310                                  | voor rij nr. 1                 | Ja  |                                                           |
| 1     | qc [MPa]                                                          | 1.500                                  | voor rij Niveau = 2993.900 m l | Ja  |                                                           |
|       | Wrijving [MPa]                                                    | 0.785                                  | voor rij Niveau = 2993.900 m l | Ja  |                                                           |
|       | Waterdruk u2 [MPa]                                                | Leeg                                   | voor rij Niveau = 2993.900 m l | Ja  |                                                           |
|       | Wrijvingsgetal [%]                                                | 1.035                                  | voor rij Niveau = 2993.900 m l | Ja  |                                                           |
|       | qc [MPa]                                                          | 2.000                                  | voor rij Niveau = 2993.700 m l | Ja  |                                                           |

|      | Wrijving [MPa]<br>Waterdruk u2 [MPa]<br>Wrijvingsgetal [%]<br><i>Importeer sondering MechanicalCPT</i><br>Worden de volgende waarden goed geimporteerd?<br>Is electronisch type conus | Leeg<br>Leeg<br>Leeg<br>FALSE    | voor rij Niveau = 2993.700 m l<br>voor rij Niveau = 2993.700 m l<br>voor rij Niveau = 2993.700 m l | Ja<br>Ja<br>Ja<br>Nee | Wordt aangeduid als TRUE/ issue DSB-<br>758 |
|------|----------------------------------------------------------------------------------------------------|----------------------------------|----------------------------------------------------------------------------------------------------|-----------------------|---------------------------------------------|
| 7.11 | Werkt de 'Importeren - GEF Boringen van bestand'?                                                                                                    |                                  |                                                                                                    |                       |                                             |
|      | Maak een nieuw project.<br>Is deze optie beschikbaar na het maken van een nieuwe project?<br>Importeer alle boringen (x40) in map 'Grondonderzoekt-Boring                             |                                  |                                                                                                    | Ja                    |                                             |
|      | Krijg je in de Log 40 meldingen over Importeren en 5 meldingen over                                                                                                    | r ongeldige coordinaten systeem? |                                                                                                    | Ja                    |                                             |
|      | Zijn de 35 geimporteerde boringen zichtbaar in tab Boringen?                                                                                                    |                                  |                                                                                                    | Ja                    |                                             |
|      | Zijn de 35 geimporteerde boringen zichtbaar in Kaart-venster?                                                                                                    |                                  |                                                                                                    | Ja                    |                                             |
|      | Importeer boring BoringMetTAWniveau                                                                                                    |                                  |                                                                                                    |                       |                                             |
|      | Krijg je een Log melding en wordt de boring niet geimporteerd?                                                                                                    |                                  |                                                                                                    | Ja                    |                                             |
|      | Importeer boring BoringMetUTM-3Nsystem                                                                                                    |                                  |                                                                                                    |                       |                                             |
|      | Krijg je een Log melding (over ongeldig coordinaten systeem) en wo                                                                                                    | rdt de boring niet geimporteerd? |                                                                                                    | Ja                    |                                             |
|      | Maak een nieuw project en importeer boring Boring.                                                                                                    |                                  |                                                                                                    |                       |                                             |
|      | Worden de volgende waarden goed geimporteerd in Sonderingen ta                                                                                                    | ab?                              |                                                                                                    |                       |                                             |
|      | Naam                                                                                                    | Name test                        |                                                                                                    | Ja                    |                                             |
|      | Beschrijving                                                                                                    | DIJKVERBETERING                  | TRAJECT MAREN - KESSEL                                                                             | Ja                    |                                             |
|      | X [m]                                                                                                    | 154749                           |                                                                                                    | Ja                    |                                             |
|      | Y [m]                                                                                                    | 422949                           |                                                                                                    | Ja                    |                                             |
|      | Onderkant [m NAP]                                                                                                    | -6.61                            |                                                                                                    | Ja                    |                                             |
|      | Diameter boring [mm]                                                                                                    | 29                               |                                                                                                    | Ja                    |                                             |
|      | Boormethode                                                                                                    | Ackerman                         |                                                                                                    | Ja                    |                                             |
|      | Bedrijf                                                                                                    | Deltares, Boussines              | sq weg, 1                                                                                          | Ja                    |                                             |
|      | Datum                                                                                                    | 17-08-16                         |                                                                                                    | Ja                    |                                             |
|      | Datum bestand                                                                                                    | 15-08-16                         |                                                                                                    | Ja                    |                                             |
|      | Z [m NAP]                                                                                                    | 8.54                             |                                                                                                    | Ja                    |                                             |
|      | Niveau grondwater [m NAP]                                                                                                    | 2.5                              |                                                                                                    | Ja                    |                                             |
|      | Code meting                                                                                                    | Niet-standard                    |                                                                                                    | Ja                    |                                             |
|      | Geen echt niveau                                                                                                    | FALSE                            |                                                                                                    | Ja                    |                                             |
|      | Voorontgraving [m]                                                                                                    | 0.75                             |                                                                                                    | Nee                   | geen eenheid/ issue DSB-834                 |
|      | Horizontale coordinaten                                                                                                    | RD                               |                                                                                                    | Ja                    |                                             |
|      | Vertikale coordinat                                                                                                    | NAP                              |                                                                                                    | Ja                    |                                             |
|      | Worden de volgende waarden goed geimporteerd in Eigenschappen                                                                                                    | n tab?                           |                                                                                                    |                       |                                             |
|      | Naam                                                                                                    | Name test                        |                                                                                                    | Ja                    |                                             |
|      | Beschrijving                                                                                                    | DIJKVERBETERING                  | TRAJECT MAREN - KESSEL                                                                             | Ja                    |                                             |
|      | X [m]                                                                                                    | 154/49                           |                                                                                                    | Ja                    |                                             |
|      | Y [m]                                                                                                    | 422949                           |                                                                                                    | Ja                    |                                             |
| 1    | Label Boringwaarden, rij 2:                                                                                                    |                                  |                                                                                                    |                       | l                                           |

| Materiaal<br>Bovenkant [m NAP]<br>Gamma sat [kN/m3]<br>Gamma unsat [kN/m3]                                                                                           | Gravel,sl sil, moderate<br>7.34<br>10.35<br>5.35                             | Ja<br>Ja<br>Ja<br>Ja             |                                                                                                    |
|----------------------------------------------------------------------------------------------------|------------------------------------------------------------------------------|----------------------------------|----------------------------------------------------------------------------------------------------|
| Materiaal code<br>Materiaal naam<br>Zandmediaan [μm]<br>Tabel Pariaguagadan (aatata riin                                                                             | Gz1<br>grind, zwak zandig<br>20                                              | Ja<br>Ja<br>Ja                   |                                                                                                    |
| Materiaal<br>Bovenkant [m NAP]<br>Gamma sat [kN/m3]<br>Gamma unsat [kN/m3]<br>Materiaal code<br>Materiaal naam<br>Zandmediaan [um]                                   | Undetermined<br>-6.16<br>Leeg<br>NBE<br>Niet benoemd<br>Leea                 | Ja<br>Ja<br>Ja<br>Ja<br>Ja<br>Ja |                                                                                                    |
| Importeer de 49 boringen in folder 'Boormethode'<br>Worden alle sonderingen geimporteerd?<br>Wordt de tekst in kolom 'Boormethode' goed vertaald voor al<br>"Boring" | le sonderingen? (de tekst moet dezelfde zijn dan de tekst in kolom 'Naam' na | Nee                              | BoringLEP wordt niet geimporteerd /<br>issue DSB-782<br>Beeker-sampler wordt niet vertaald<br>(boringBSA)/ ramguts wordt vertaald<br>naar ackerman (boringRAM) /issue<br>DSB-783 |

| 8    | D-Soil model - Bewerken menu      | Voldoet? | Opmerkingen |
|------|-----------------------------------|----------|-------------|
| 8.01 | Werkt het volgende:               |          |             |
|      | Ongedaan maken (is uitgeschakeld) | Ja       |             |
|      | Opnieuw (is uitgeschakeld)        | Ja       |             |
|      | Wis selectie                      | Ja       |             |
|      |                                   |          |             |

| 9     | D-Soil model - Beeld menu | Voldoet? | Opmerkingen |
|-------|---------------------------|----------|-------------|
| 9.01  | Werkt het volgende:       |          |             |
| 9.01a | Herstel                   | Ja       |             |
| 9.01b | Dwarsdoorsnede            | Ja       |             |
| 9.01c | Kaart                     | Ja       |             |
| 9.01d | Lengteprofiel             | Ja       |             |
| 9.01e | Eigenschappen             | Ja       |             |
| 9.01f | Validatie                 | Ja       |             |
| 9.01g | Log                       | Ja       |             |
| 9.01h | Tabellen                  |          |             |
|       | Materialen                | Ja       |             |
|       | Sonderingen               | Ja       |             |
|       | Boringen                  | Ja       |             |

| 1D Profielen<br>2D Profielen | Ja<br>Ja |
|------------------------------|----------|
| Hoogtegeometrie              | Ja       |
| Segmenten                    | Ja       |
|                              |          |

| 10    | D-Soil Model - Gereedschap menu           | Voldoet? | Opmerkingen |
|-------|-------------------------------------------|----------|-------------|
| 10.01 | Werkt het volgende:                       |          |             |
|       | Opties                                    | Ja       |             |
| 10.02 | Initial project, can you choose between:  |          |             |
|       | Nieuw project                             | Ja       |             |
|       | Laatste project                           | Ja       |             |
| 10.03 | Aantal processoren = 1, is niet editable? | Ja       |             |
|       |                                           |          |             |

| ſ | 11    | D-Soil Model - Help menu              | Voldoet? | Opmerkingen |
|---|-------|---------------------------------------|----------|-------------|
|   | 11.01 | Werkt het volgende:                   |          |             |
|   | . 1   | Info                                  | Ja       |             |
| L |       |                                       | í'       |             |
| 1 | 11.02 | Wordt de correcte informatie getoond? | Ja       |             |
| 1 |       |                                       | 1 '      |             |

|        | D-Soil Model - MATERIALEN                                                                          |          |                                                                                                    |  |  |  |
|--------|----------------------------------------------------------------------------------------------------|----------|----------------------------------------------------------------------------------------------------|--|--|--|
| 12     | D-Soil Model - Tabellen - Materialen                                                               | Voldoet? | Opmerkingen                                                                                          |  |  |  |
| 12.01  | Do the following buttons work?                                                                     |          |                                                                                                    |  |  |  |
| 12.01a | Toevoegen                                                                                          | Ja       |                                                                                                    |  |  |  |
| 12.01b | Verwijderen                                                                                        |          |                                                                                                    |  |  |  |
|        | Kan je een rij verwijderen?                                                                        | Nee      | Niet altijd, de knop is uitgeschakeld na<br>het importeren van een<br>Hoogtegeometrie, issue DSB-881 |  |  |  |
|        | Deleting a material used by a 1D profile is not possible and a message is displayed in Log window  | Ja       |                                                                                                    |  |  |  |
|        | Deleting a material used by a 2D profile is not possible and a message is displayed in Log window  | Ja       |                                                                                                    |  |  |  |
| 12.01c | Kopieren                                                                                           | Ja       |                                                                                                    |  |  |  |
| 12.01d | Plakken ( is uitgeschakeld?)                                                                       | Ja       |                                                                                                    |  |  |  |
| 12.01e | Aanpassen                                                                                          | Ja       |                                                                                                    |  |  |  |
| 12.01f | Wijzig                                                                                             |          |                                                                                                    |  |  |  |
|        | This button must be tested for all possible operations (=, +,etc) and for multiple cells selection | Ja       |                                                                                                    |  |  |  |
| 12.01g | Tabel exporteren                                                                                   |          |                                                                                                    |  |  |  |
|        | This button must be tested by opening the created csv file and checking the content                | Ja       |                                                                                                    |  |  |  |
| 12.02  | Kun je in de tabel met materialen kiezen tussen de volgende filters?                               |          |                                                                                                    |  |  |  |

| Image: Statistic Statistic Statistut Statistic Statistic Statistic Statistic Statistic Statistic St | 1       | Alles                   |                                                                  |                   | Ja  |                                    |
|----------------------------------------------------------------------------------------------------|---------|-------------------------|------------------------------------------------------------------|-------------------|-----|------------------------------------|
| Piping     Ja       2020     Check de warden (nam. exched). default. min. max. ) van de volgende parameters:     Ja       12.03     Nam     Default:       12.03     Default:     Onpebaald       12.03     Kanje een kleur selecteren via de 3 tabs (oustom, web, system)?<br>Is de nam and e 3 verschillende tabs goed vertaald?     Ja       12.03     Rome     Index of the selecteren via de 3 tabs (oustom, web, system)?<br>Is de nam and e 3 verschillende tabs goed vertaald?     Nee       12.03     Rome     Kanje eusen de volgende typen klezen (niet meer, niet minder)?     Ja       12.03     Beschrijving     Ja       12.03     Beschrijving     Ja       12.03     Beschrijving     Ja       12.03     Beschrijving     Ja       12.03     Beschrijving     Ja       12.03     Beschrijving     Ja       12.03     Beschrijving     Leeg       12.03     Onverzadigd gowicht     Leeg       12.03     Eernbeid:     Kl/m <sup>2</sup> 12.03     Eernbeid:     Kl/m <sup>2</sup> 12.03     Eernbeid:     Kl/m <sup>2</sup> 12.03     Eernbeid:     Leeg       12.03     Eernbeid:     Leeg       12.03     Max geniddelde:     100       12.03     Max geniddelde:     100       12.                                                                                                    |         | Macrostabilit           | eit                                                              |                   | Ja  |                                    |
| Zettingsideling     Zettingsideling     Zettingsideling     Ja       12:03     Obek de waard on haam, cenheid, dichuit, mi, max, J van de volgende parameters:     Ja       12:03     Default:     Onpebaald     Ja       12:03     Default:     Onpebaald     Ja       12:03     Kaar je een kleur selecteren via de 3 tabs (custom, web, system)?     Nee     Ingelse teksten / issue DSB-591       12:03     Kaar je een kleur selecteren via de 3 tabs (custom, web, system)?     Ja     Ingelse teksten / issue DSB-591       12:03     Type ondergrond     Kan je tussen de volgende typen klezen (niet meer, niet minder)?     Ja       12:034     Default     Leem     Leem       12:034     Default     Leem     Ja       12:034     Default     Leem     Ja       12:034     Default     Leem     Ja       12:034     Default     Leem     Ja       12:034     Default     Leem     Ja       12:034     Default     Leem     Ja       12:034     Default     Leem     Ja       12:034     Default     Leem     Ja       12:034     Default     Leem     Ja       12:034     Default distributie / type:     Leeg     Ja       12:034     Default distributie / type: <td< td=""><td></td><td>Piping</td><td></td><td></td><td>Ja</td><td></td></td<>                                                                                                    |         | Piping                  |                                                                  |                   | Ja  |                                    |
| 12:03         Check de waarden (naam, eenheid, default, min, max. ) van de volgende parameters:         Image: Construction of the construction of the construction o                         |         | Zettingsvloeii          | ng                                                               |                   | Ja  |                                    |
| 12.03     Nam     Default:     Orgebaald     In       12.03     Kleur     In     In       12.03     Kan je een kleur selecteren via de 3 tabs (custom, web, system)?<br>Is de nam van de 3 verschillende tabs goed vertaald?     In     In       12.03     Type ondergrond     In     Nee     Engelse teksten/ issue DSB-591       12.03     Type ondergrond     In     Veen     In       Kan je tussen de volgende typen klezen (niet meer, niet minder)?     In     In     In       12.03     Beschrijving     In     In     In       12.03     Default     Default     Leem     Koring     In       12.03     Default     Default     Leeg     In     In       12.03     Default     Default     In     In       12.03     Default     Default     In     In       12.03     Onverzedigd gewicht     In     In     In       12.03     Onverzedigd gewicht     In     In     In       12.03     Onverzedigd gewicht     In     In     In       12.03     Onverzedigd gewicht     In     In     In       12.04     Onverzedigd gewicht     In     In     In       12.03     Onfault anvijking:     In     In     In<                                                                                                    | 12.03   | Check de waarden (naam  | n, eenheid, default, min, max) van de volgende parameters:       |                   |     |                                    |
| 12.03b     Refault:     Ongebaald     Ja       12.03c     Kanpi een kkour selecteren vide 3 tats (custom, web, system)?     Ia       12.03c     Kanpi een kkour selecteren vide 3 tats (custom, web, system)?     Ia       12.03c     Type ondergrond     Ja       12.03c     Type ondergrond     Ja       Kan je tussen de volgende typen klezen (niet meer, niet minder)?     Zand     Ja       Veen     Leem     Veen       Kel     Crinda     Ia       12.03c     Beschrijng     Ia       12.03e     Onverzadigd gewicht     Ia       12.03e     Onverzadigd gewicht     Ia       12.03e     Default     Leen       12.03e     Onverzadigd gewicht     Ia       12.03e     Onverzadigd gewicht     Ia       12.03e     Onverzadigd gewicht     Ia       12.03e     Onverzadigd gewicht     Ia       12.03e     Onverzadigd gewicht     Ia       12.04     (S) Onverzadigd gewicht     Ia       12.05     Default semidedice:     Ia       12.04     Default semidedice:     Ia       12.04     Onverzadigd gewicht     Ia       12.05     Default semidedice:     Ia       12.05     Default semidedice:     Ia       12.04 <td< td=""><td>12.03a</td><td>Naam</td><td></td><td></td><td></td><td></td></td<>                                                                                                    | 12.03a  | Naam                    |                                                                  |                   |     |                                    |
| 12.03b       Keur       In Kan jo cen klaur selectoren via do 3 tabs (custom, web, system)?       New       Engelse teksten/ issue DSB-591         12.03c       Type ondergrond       Ja       New       Engelse teksten/ issue DSB-591         12.03c       Type ondergrond       Ja       Ja         12.03c       Beschrijving       Ja         12.03c       Beschrijving       Ja         12.03c       Default       Leegn         12.03e       Ornerzadigd gwicht       Ja         12.03e       Ornerzadigd gwicht       Ja         12.03e       Ornerzadigd gwicht       Ja         12.03e       Ornerzadigd gwicht       Ja         12.03f       (S) Orwerzadigd gwicht       Ja         12.03f       Ordeaut struijking:       Leeg       Ja         12.03f       (S) Orwerzadigd gwicht       Ja       Ja         12.03f       (S) Orwerzadigd gwicht       Ja       Ja         12.03f       (S) Orwerzadigd gwicht       Ja       Ja         12.03f       (S) Orwerzadigd gwicht       Ja       Ja         12.03f       (S) Orwerzadigd gwicht       Ja       Ja         12.03f       (S) Orwerzadigd gwicht       Ja       Ja         Ja                                                                                                    |         | [                       | Default:                                                         | Onpebaald         | Ja  |                                    |
| 12.03:     Kanje een kleur selecteren via de 3 tabs (outon, web, system)?     Ja     Ree     Engelse teksten/ issue DSB-591       12.03:     Type ondergrood     Ja     Keen     Issue DSB-591       12.03:     Kan je tussen de volgende typen klezen (niet meer, niet minder)?     Ja     Ja       12.03:     Kan je tussen de volgende typen klezen (niet meer, niet minder)?     Ja     Ja       12.03:     Beschrijving     Grind     Ja       12.03:     Onverzadgid gewicht     Leen     Ja       12.03:     Onverzadgid gewicht     Leen     Ja       12.03:     Onverzadgid gewicht     Leeg     Ja       12.04:     Onverzadgid gewicht     Leeg     Ja       12.03:     (S) Onverzadgid gewicht     Leeg     Ja       12.03:     C(S) Onverzadgid gewicht     Leeg     Ja       12.03:     Default thylifking:     Leeg     Ja       12.04:     Onderaut verschulving:     Ja     Ja       12.03:     Onderaut verschulving:     Ja     Ja       12.03:     Min:     Dofault     Leeg     Ja       12.03:     Min:     Ja     Ja       12.03:     Oneradigd gewicht     Leeg     Ja       12.03:     Min:     Nee     werkt alleen voor deterministische distributie/ issue                                                                                                    | 12.03b  | Kleur                   |                                                                  |                   |     |                                    |
| 12.03c     Is do it add it add i          |         | k                       | (an je een kleur selecteren via de 3 tabs (custom, web, system)? |                   | Ja  | Fameles teletan / issue DCD F01    |
| 12.03c     rype ondergrond     ja       Kanje tussen de volgende typen klezen (niet meer, niet minder)?     Zand<br>Veen<br>Leem     ja       12.03d     Beschrijving     ja       12.03d     Dofoult     Leeng       12.03e     Onverzadigd gewicht     ja       12.03e     Onverzadigd gewicht     ja       12.03f     Onverzadigd gewicht     ja       12.03f     Onverzadigd gewicht     ja       12.03f     Onverzadigd gewicht     ja       12.03f     Onverzadigd gewicht     ja       12.03f     Onverzadigd gewicht     ja       12.03f     (S) Onverzadigd gewicht     ja       12.03f     G(S) Onverzadigd gewicht     ja       12.03f     Min:     Leeg     ja       12.03f     Default distributile type:     Leeg     ja       12.03f     Default anviking:     Leeg     ja       12.03f     Min gemiddelde:     o     ja       12.03f     Min gemiddelde:     o     ja       12.03f     Verzadigd gewicht     werkt alleen voor deterministische distributie/ issue DSB-858       12.03g     Verzadigd gewicht     werkt alleen voor deterministische distributie/ issue DSB-858       12.03g     Verzadigd gewicht     ja       12.03g     Verzadigd gewicht                                                                                                    | 10.00-  | Time and an             | s de naam van de 3 verschillende tabs goed vertaald?             |                   | Nee | Engelse teksten/ Issue DSB-591     |
| kan je tussen de volgende typen kležen (niet meer, niet minder)?         Zand<br>Veen         Ja           12.03         Beschrijving                                                                                                    | 12.03C  | Type ondergr            | ona<br>(                                                         |                   | 1.  |                                    |
| 12.03d         Beschrijving         Ja           12.03d         Beschrijving         Ja           12.03e         Onverzadigd gevicht         Ja           12.03e         Onverzadigd gevicht         Ja           12.03e         Onverzadigd gevicht         Ja           Min:         0.001         Ja           Min:         0.001         Ja           Min:         Leeg         Ja           12.03f         (S) Onverzadigd gevicht         Ja           Default         Leeg         Ja           Default         Leeg         Ja           Default distributie type:         Lognormaal         Ja           Default distributie type:         Leeg         Ja           Default distributie type:         Leeg         Ja           Default distributie type:         Leeg         Ja           Default distributie type:         Leeg         Ja           Default gemiddelde:         Leeg         Ja           Min gemiddelde:         Leeg         Ja           Max gemiddelde:         0         Ja           Max gemiddelde:         0         Ja           Max gemiddelde:         Leeg         Ja           Max gemiddelde:<                                                                                                    |         | ĸ                       | an je tussen de volgende typen klezen (niet meer, niet minder)?  | 7 and             | Ja  |                                    |
| 12.034         Beschrijving         I           12.036         Default         Leem           12.036         Orverzadigd gewicht         Ja           12.037         Opfault         Leeg         Ja           12.038         Eenbeid:         Num         Ja           Min:         0.001         Ja           Min:         0.001         Ja           Max:         D00         Ja           Default         Leeg         Ja           12.037         (S) Orverzadigd gewicht         Ja           Eenbeid:         KN/m <sup>3</sup> Ja           Default gemiddelde:         Leeg         Ja           Default distributie type:         Leeg         Ja           Default distributie type:         Leeg         Ja           Default distributie type:         Leeg         Ja           Default distributie type:         Leeg         Ja           Default distributie type:         Leeg         Ja           Min gemiddelde:         Leeg         Ja           Min gemiddelde:         Leeg         Ja           Min gemiddelde:         Leeg         Ja           Min gemiddelde:         Leeg         Ja           <                                                                                                    |         |                         |                                                                  | Zand              |     |                                    |
| 12.034         Beschrijving         I           12.036         Default         Leeg         Ja           12.037         Onverzadigd gewicht         Ja           12.038         Onverzadigd gewicht         Ja           12.039         Onverzadigd gewicht         Ja           12.031         Min:         0.001         Ja           Min:         0.001         Ja           Max:         100         Ja           Default         Leeg         Ja           Default distributie type:         Leeg         Ja           Default distributie type:         Leeg         Ja           Default distributie type:         Leeg         Ja           Default distributie type:         Leeg         Ja           Default distributie         Ja         Ja           Min gemiddelde:         O         Ja           Min gemiddelde:         O         Ja           Max gemiddelde:         Ja         Ja           Min gemiddelde:         Ja         Ja           Min gemiddelde:         Ja         Ja           Max gemiddelde:         Ja         Ja           Max gemiddelde:         Ja         Ja           Max mem                                                                                                    |         |                         |                                                                  | veen              |     |                                    |
| Instrume         Net         Net           12.03d         Beschrijving         Leeg         Ja           12.03e         Onverzadigd gewicht         Ja           12.03e         Converzadigd gewicht         Ja           Eenheld:         kN/m <sup>3</sup> Ja           Min:         0001         Ja           Max:         100         Ja           Default         Leeg         Ja           12.03f         C(S) Overzadigd gewicht         Ja           Eenheld:         Leeg         Ja           Default gewicht         Ja         Ja           Default gewicht         Leeg         Ja           Default gewicht         Leeg         Ja           Default gewicht         Leeg         Ja           Default gewicht         Leeg         Ja           Default gewicht         Leeg         Ja           Default werschulving:         O         Ja           Default werschulving:         Leeg         Ja           Max gemiddelde:         Leeg         Ja           Max gemiddelde:         Leeg         Ja           Max gemiddelde:         Leeg         Ja           Max gemiddelde:         Leeg                                                                                                    |         |                         |                                                                  | Leem              |     |                                    |
| 12.03d         Beschrijving         Image: Constraint of the second of the second of th                         |         |                         |                                                                  | Kiel<br>Ceierd    |     |                                    |
| 12.030Default<br>DefaultLeegJa12.031Onverzadigd gewichtJaEenheid:kN/m³JaMin:0.001JaMax:100JaDefaultLeegJa12.031(S) Onverzadigd gewichtJaEenheid:kM/m³JaDefault distributie type:CoporrmaalJaDefault distributie type:CoporrmaalJaDefault distributie type:CoporrmaalJaDefault distributie type:CoporrmaalJaDefault distributie type:CoporrmaalJaDefault distributie type:CoporrmaalJaDefault gemiddelde:LeegJaDefault werschuiving:OJaMingemiddelde:IonJaMax gemiddelde:IonJaMax gemiddelde:OJaMax gemiddelde:OJaMax gemiddelde:IonJaMax gemiddelde:IonJaMax gemiddelde:IonJaMax gemiddelde:IonJaMax gemiddelde:IonJaMax gemiddelde:IonJaMin:O.001JaMax:IonJaMax:IonJaMax:IonJaMax:IonJaMax:IonJaMax:IonJaMax:IonJaMax:IonJaMax:IonJaMax:I                                                                                                    | 10.00-1 | Deserve and the last of |                                                                  | Grind             |     |                                    |
| 12.03e         Onverzadigd gewicht         Image: Constraint of the second of the second of the seco                          | 12.030  | Beschrijving            | N -                                                              | Less.             | 1.  |                                    |
| 12.03e       Orderzadigd gewicht       Ja         Eenheid:       kV/m³       Ja         Min:       0001       Ja         Default:       Leog       Ja         12.03f       (S) Onverzadigd gewicht       Ja         Eenheid:       kV/m³       Ja         Default gemiddelde:       Leog       Ja         Default gemiddelde:       Leog       Ja         Default gemiddelde:       Leog       Ja         Default gemiddelde:       Leog       Ja         Default gemiddelde:       O       Ja         Ming gemiddelde:       O       Ja         Ming gemiddelde:       O       Ja         Ming gemiddelde:       Nee       werkt alleen voor deterministische distributie/ issue DS8-858         Max gemiddelde:       100       Merk alleen voor deterministische distributie/ issue DS8-858         Max gemiddelde:       0.001       Ja         Min:       0.001       Ja         Min:       0.001       Ja         Max:       Default:       Leog         Max:       Default       Ja         Max:       Dof       Ja         Ja       Ja       Ja         Ja       Ja <td>10.000</td> <td>Converse dired</td> <td></td> <td>Leeg</td> <td>Ja</td> <td></td>                                                                                                    | 10.000  | Converse dired          |                                                                  | Leeg              | Ja  |                                    |
| 12.03f         Kl/m²         Ja           Min:         0.001         Ja           Max:         100         Ja           Default:         Leeg         Ja           12.03f         (\$) Onverzadigd gewicht         Ja           Eenheid:         kN/m³         Ja           Default distributie type:         Leeg         Ja           Default gemiddelde:         Leeg         Ja           Default distributie type:         Leeg         Ja           Default distributie type:         Leeg         Ja           Default distributie type:         Leeg         Ja           Default gemiddelde:         Leeg         Ja           Default gemiddelde:         Leeg         Ja           Min gemiddelde:         0         Ja           Max gemiddelde:         0         Ma           Max gemiddelde:         100         kerkt alleen voor deterministische distributie/ issue DSB-858           Min:         0.001         Ja         kerkt alleen voor deterministische distributie/ issue DSB-858           Min:         0.001         Ja         kerkt alleen voor deterministische distributie/ issue DSB-858           Max:         0.001         Ja         kerkt alleen voor deterministische distributie/ issue DSB                                                                                                    | 12.03e  | Unverzadigd             |                                                                  | 3                 |     |                                    |
| 12.03f       Max:       0.001       Ja         12.03f       (\$) Onverzadigd gewicht       Ja         12.03f       (\$) Onverzadigd gewicht       Ja         12.03f       (\$) Onverzadigd gewicht       Ja         Default distributie type:       Leeg       Ja         Default distributie type:       Lognormaal       Ja         Default distributie type:       Leeg       Ja         Default distributie type:       Leeg       Ja         Default distributie type:       Leeg       Ja         Default distributie type:       Leeg       Ja         Default distributie type:       Leeg       Ja         Min gemiddelde:       0       Ja         Min gemiddelde:       0       Ja         Max gemiddelde:       100       Ma         Max gemiddelde:       100       werkt alleen voor deterministische distributie/ issue DSB-858         Min:       0.001       Ja         Min:       0.001       Ja         Min:       0.001       Ja         Max:       00       Ja         Default:       Leeg       Ja         Max:       0.001       Ja         Max:       Default:       Leeg                                                                                                    |         | Ŀ                       | enheid:                                                          | kN/m <sup>°</sup> | Ja  |                                    |
| 12.03f       Max:       100       Ja         12.03f       (S) Onverzadig gewicht       Ja         Eenheid:       kN/m³       Ja         Default distributie type:       Lognormaal       Ja         Default distributie type:       Leeg       Ja         Default distributie type:       Leeg       Ja         Default advijking:       Leeg       Ja         Default advijking:       Leeg       Ja         Default advijking:       O       Ja         Default gemiddelde:       0       Ja         Min gemiddelde:       0       Ja         Min gemiddelde:       0       Nee         Max gemiddelde:       0       Nee         Nee       werkt alleen voor deterministische distributie/ issue DSB-858         Nax gemiddelde:       100       Nee         Eenheid:       Nin:       0.001       Ja         Max:       100       Ja       Ja         Max:       100       Ja       Ja         Default *       Leeg       Ja       Ja         12.03h       (S) Verzadigd gewicht       Ja       Ja         Eenheid:       konto       Ja       Ja         Max:                                                                                                    |         | Ν                       | Ain:                                                             | 0.001             | Ja  |                                    |
| 12.03f     Default:     Leeg     Ja       12.03f     (\$) Overzadigd gewicht     Ja       12.03f     Eenheid:     N/m³     Ja       Default distributie type:     Lognormaal     Ja       Default gemiddelde:     Leeg     Ja       Default derwicht afwijking:     Leeg     Ja       Default verschuiving:     O     Ja       Default gemiddelde:     O     Ja       Min gemiddelde:     0     Ja       Max gemiddelde:     100     Nee       Kar gemiddelde:     0.001     Ja       12.03f     Verzadigd gewicht     Ja       Eenheid:     Nin:     0.001     Ja       Max:     100     Ja       Max:     100     Ja       Default:     Leeg     Ja       12.03h     (\$) Verzadigd gewicht     Ja                                                                                                    |         | N                       | Max:                                                             | 100               | Ja  |                                    |
| 12.03f       (\$) Onverzadigd gewicht       Ja         Eenheid:       kN/m³       Ja         Default distributie type:       Leg       Ja         Default gewiddelde:       Leeg       Ja         Default afwijking:       Leeg       Ja         Default verschuiving:       0       Ja         Min gemiddelde:       0       Ja         Min gemiddelde:       0       Ja         Max gemiddelde:       0       Nee         Werkt alleen voor deterministische distributie/ issue DSB-858       werkt alleen voor deterministische distributie/ issue DSB-858         12.03g       Verzadigd gewicht       werkt alleen voor deterministische distributie/ issue DSB-858         12.03g       Verzadigd gewicht       Ja         KN/m³       Ja       Ja         12.03g       Verzadigd gewicht       Werkt alleen voor deterministische distributie/ issue DSB-858         12.03g       Verzadigd gewicht       Ja         KN/m³       Ja       Ja         Ja       Ja       Ja         Ja       Min:       0.001       Ja         Ja       Ja       Ja       Ja         Ja       Ja       Ja       Ja         Ja       Ja       Ja                                                                                                    |         | ]                       | Default:                                                         | Leeg              | Ja  |                                    |
| Image: Provide the structure of the structure of the structu               | 12.03f  | (S) Onverzadi           | gd gewicht                                                       |                   |     |                                    |
| 12.03g     Verzadigd gewicht     Lognormaal     Ja       12.03h     Ofault distributie type:     Leeg     Ja       12.03h     Ofault distributie type:     Leeg     Ja       12.03h     Verzadigd gewicht     Internet time time time time time time time ti                                                                                                    |         | E                       | enheid:                                                          | kN/m <sup>3</sup> | Ja  |                                    |
| 12.03g     Verzadigd gewicht     Leeg     Ja       12.03g     Verzadigd gewicht     0     Nee       12.03h     (S) Verzadigd gewicht     0001     Ja       12.03h     (S) Verzadigd gewicht     100     Ja       12.03h     (S) Verzadigd gewicht     100     Ja       12.03h     (S) Verzadigd gewicht     100     Ja                                                                                                    |         | [                       | Default distributie type:                                        | Lognormaal        | Ja  |                                    |
| 12.03p     Default afwijking:     Leeg     Ja       Nee     Ja       Min gemiddelde:     0       Max gemiddelde:     0       Nee     werkt alleen voor deterministische distributie/ issue DSB-858       12.03p     Verzadigd gewicht       Eenheid:     KN/m <sup>3</sup> Max:     0.001       Max:     100       Max:     100       Max:     0.001       Max:     100       Max:     100       Max:     100       Max:     0.001       Max:     100       Max:     100 <td></td> <td>[</td> <td>Default gemiddelde:</td> <td>Leeg</td> <td>Ja</td> <td></td>                                                                                                    |         | [                       | Default gemiddelde:                                              | Leeg              | Ja  |                                    |
| Image: Default verschuiving:     0     Ja       Min gemiddelde:     0     Nee       Max gemiddelde:     100       Verzadigd gewicht     werkt alleen voor deterministische distributie/ issue DSB-858       12.03g     Verzadigd gewicht       Eenheid:     KN/m <sup>3</sup> Min:     0.001       Max:     100       Ja       Max:     100       Ja       Max:     0.001       Ja       Ja       Ja       Max:     100       Ja       Ja       Max:       Default:       Leeg       I2.03h       (S) Verzadigd gewicht       Eenheid:       KN/m <sup>3</sup>                                                                                                    |         | [                       | Default afwijking:                                               | Leeg              | Ja  |                                    |
| Min gemiddelde:       O       Nee       werkt alleen voor deterministische distributie/ issue DSB-858         12.03g       Max gemiddelde:       100       Nee       werkt alleen voor deterministische distributie/ issue DSB-858         12.03g       Verzadigd gewicht       Image middelde:       Nee       werkt alleen voor deterministische distributie/ issue DSB-858         12.03g       Verzadigd gewicht       Image middelde:       Nee       werkt alleen voor deterministische distributie/ issue DSB-858         12.03g       Verzadigd gewicht       Image middelde:       Nee       Image middelde:         12.03h       (S) Verzadigd gewicht       Image middelde:       Image middelde:       Image middelde:         12.03h       (S) Verzadigd gewicht       Image middelde:       Image middelde:       Image middelde:         12.03h       (S) Verzadigd gewicht       Image middelde:       Image middelde:       Image middelde:         12.03h       (S) Verzadigd gewicht       Image middelde:       Image middelde:       Image middelde:         12.03h       (S) Verzadigd gewicht       Image middelde:       Image middelde:       Image middelde:                                                                                                    |         | [                       | Default verschuiving:                                            | 0                 | Ja  |                                    |
| Min gemiddelde:     0     Nee     Instruction tool distribution of distribution of                            |         |                         |                                                                  |                   |     | werkt alleen voor deterministische |
| New     werkt alleen voor deterministische distributie/ issue DSB-858       12.03g     Verzadigd gewicht     Ja       Eenheid:     kN/m³     Ja       Min:     0.001     Ja       Max:     100     Ja       Default:     Leeg     Ja       12.03h     (S) Verzadigd gewicht     Ja                                                                                                    |         | Γ                       | /lin gemiddelde:                                                 | 0                 | Nee | distributie/ issue DSB-858         |
| Max gemiddelde:     100     Nee     Werkt altern voor deterministische distributie/ issue DSB-858       12.03g     Verzadigd gewicht     Image: State of the state of the state of th                                                                    |         |                         |                                                                  |                   |     | workt alloon voor datarministischo |
| 12.03g     Verzadigd gewicht     Image: Second second seco                   |         | Π                       | Nax gemiddelde:                                                  | 100               | Nee | distributie/ issue DSB-858         |
| Eenheid:     kN/m³     Ja       Min:     0.001     Ja       Max:     100     Ja       Default:     Leeg     Ja       12.03h     (S) Verzadigd gewicht     Ja                                                                                                    | 12.03g  | Verzadigd gev           | wicht                                                            |                   |     |                                    |
| Min:     0.001     Ja       Max:     100     Ja       Default:     Leeg     Ja       12.03h     (S) Verzadigd gewicht     Ja                                                                                                    |         | E                       | enheid:                                                          | kN/m <sup>3</sup> | Ja  |                                    |
| 12.03h Max: 100 Ja<br>Default: Leeg Ja<br>(\$) Verzadigd gewicht<br>Fenbeid: kN/m <sup>3</sup>                                                                                                    |         | Ν                       | Ain:                                                             | 0.001             | Ja  |                                    |
| 12.03h CS Verzadigd gewicht                                                                                                    |         | Ν                       | Лах:                                                             | 100               | Ja  |                                    |
| 12.03h (S) Verzadigd gewicht                                                                                                    |         | [                       | Default:                                                         | Leeg              | Ja  |                                    |
| Fenheid: kN/m <sup>3</sup>                                                                                                    | 12.03h  | (S) Verzadigd           | gewicht                                                          |                   |     |                                    |
| NW/III Ja                                                                                                    |         | E                       | enheid:                                                          | kN/m <sup>3</sup> | Ja  |                                    |

| 12.031     Default gemiddelde:<br>Default wijking:<br>Default wischulving:<br>Max gemiddelde:     Leeg     Ja       12.031     Cohesie     Ja       Eenheid:     KN/m²     Ja       Min:     0     Ja       Max:     ∞     Ja       Default distributie/ sue DSE     Ja       Min:     0       Max:     ∞       Default distributie/ sue DSE       Min:     0       Max:     ∞       Default distributie/ sue DSE       Default distributie/ sue DSE       Eenheid:     KN/m²       Max:     ∞       Default distributie/ sue DSE       Default distributie/ sue DSE       Default distributie/ sue DSE       Default distributie/ sue DSE       Min:     0       Max:     ∞       Default distributie/ sue DSE       Eenheld:     KN/m²       Default distributie type:       Default distributie type:       Default distributie       Default distributie       Default distributie       Min gemiddelde:       Default distributie       Min gemiddelde:       Default erschulving:       Min gemiddelde:       Min gemiddelde:       Min gemiddelde:       Min gemiddelde:       Min gemidde                                                                                                    | terministische<br>3-858<br>terministische<br>3-858 |
|----------------------------------------------------------------------------------------------------|----------------------------------------------------|
| 12.031     Default afwijking::     Leeg     Ja       Nin gemiddelde:     0.001     Nee     werkt alleen voor def<br>distributie/ issue DSB       Nax gemiddelde:     100     Nee     werkt alleen voor def<br>distributie/ issue DSB       12.031     Cohesie     no     Ja       Eenheid:     kN/m²     Ja     werkt alleen voor def<br>distributie/ issue DSB       12.031     Cohesie     Nin::     Ja       Min:::     0     Ja       Max::     0     Ja       Default distributie/ issue DSB     Ja       Min:::     0     Ja       Min:::     0     Ja       Default::     Leeg     Ja       Default distributie/ issue DSB     Ja       Default::     Leeg     Ja       Default::     Leeg     Ja       Default distributie type:     Lognormaal     Ja       Default gemiddelde:     Leeg     Ja       Default gemiddelde:     Leeg     Ja       Min gemiddelde:     IoEnopormaal     Ja       Min gemiddelde:     Nor     Ja       Min gemiddelde:     Leeg     Ja       Default gemiddelde:     Leeg     Ja       Min gemiddelde:     Leeg     Ja       Min gemiddelde:     Leeg     Ja                                                                                                    | terministische<br>3-858<br>terministische<br>3-858 |
| 12.031     Default verschuiving:     Leeg     Ja       12.031     Min gemiddelde:     0.001     Nee     werkt alleen voor def<br>distributie/ issue DSE       12.031     Cohesie     International Cohesie     Nee     werkt alleen voor def<br>distributie/ issue DSE       12.031     Cohesie     Eenheid:     NN/m <sup>2</sup> Ja       12.031     Cohesie     International Cohesie     Ja       12.031     Cohesie     Eenheid:     N/m <sup>2</sup> Ja       12.031     (S) Cohesie     Ja     Ja       12.031     (S) Cohesie     Ja     Ja       12.031     (S) Cohesie     Ja     Ja       12.031     (S) Cohesie     Ja     Ja       12.031     (S) Cohesie     Ja     Ja       Default distributie type:     Leeg     Ja       Default distributie type:     Leeg     Ja       Default distributie type:     Leeg     Ja       Default terrickulving:     0     Ja       Default terrickulving:     0     Ja       Min gemiddelde:     Leeg     Ja       Min gemiddelde:     Leeg     Ja       Min gemiddelde:     Leeg     Ja       Min gemiddelde:     Leeg     Ja       Min gemiddelde:     Leeg     Ja                                                                                                    | terministische<br>3-858<br>terministische<br>3-858 |
| 12.031       Min gemiddelde:       0.001       Nee       werkt alleen voor del distributie/ issue DSE         12.031       Cohesie       werkt alleen voor del distributie/ issue DSE       werkt alleen voor del distributie/ issue DSE         12.031       Cohesie       imin:       0       ja         Min::       0       ja       ja         Max::       0       ja       ja         Default::       ceg       ja         Default::       Leeg       ja         Default distributie type::       Leeg       ja         Default distributie type::       Leeg       ja         Default distributie type::       Leeg       ja         Default distributie type::       Leeg       ja         Default distributie type::       Leeg       ja         Default distributie type::       Leeg       ja         Default distributie type::       Leeg       ja         Default verschuiving:       0       ja         Min gemiddelde:       Leeg       ja         Min gemiddelde:       Leeg       ja         Min gemiddelde:       Leeg       ja         Min gemiddelde:       Kort alleen voor def       ja         Min gemiddelde:       Leeg <td>terministische<br/>3-858<br/>terministische<br/>3-858</td>                                                                                                    | terministische<br>3-858<br>terministische<br>3-858 |
| 12.031       Max gemiddelde:       100       Nee       werkt alleen voor del distributie/ issue DSE         12.031       Cohesie       Eenheid:       KN/m <sup>2</sup> Ja       Ja         Min:       0       Ja       Ja       Ja       Ja         Max:       0       Ja       Ja       Ja       Ja         Default:       Leeg       Ja       Ja       Ja       Ja         Default:       Leeg       Ja       Ja       Ja       Ja       Ja         Default distribute type:       Leeg       Ja       Ja                                                                                                    | terministische<br>3-858                            |
| 12.031       Cohesie       Eenheid:       KN/m <sup>2</sup> Ja         Min:       0       Ja         Max:       ∞       Ja         Default:       a       Ja         12.03J       (S) Cohesie       Ja         Eenheid:       KN/m <sup>2</sup> Ja         Default:       Ja       Ja         Default:       Ja       Ja         Default distributie type:       Lognormaal       Ja         Default distributie type:       Leeg       Ja         Default distributie type:       Leeg       Ja         Default gemiddelde:       Leeg       Ja         Default serving:       0       Ja         Min gemiddelde:       Leeg       Ja         Min gemiddelde:       Leeg       Ja         Min gemiddelde:       Leeg       Ja         Min gemiddelde:       Nee       Werkt alleen voor det distributie/ issue DSB         Max gemiddelde:       1.00E+09       Nee       Werkt alleen voor det distributie/ issue DSB         12.03K       Wrijvingshoek       Ja       Ja       Ja         Eenheid:       Eenheid:       graden       Ja       Ja                                                                                                    |                                                    |
| 12.03j       Eenheid:       kN/m <sup>2</sup> Ja         Nin:       0       Ja         Max:       ∞       Ja         Default:       Leeg       Ja         Default:       Leeg       Ja         Default distributie type:       Lognormaal       Ja         Default distributie type:       Leeg       Ja         Default distributie type:       Leeg       Ja         Default distributie type:       Leeg       Ja         Default fawijking:       Leeg       Ja         Default reschuiving:       0       Ja         Min gemiddelde:       Leeg       Ja         Min gemiddelde:       Nee       werkt alleen voor det distributie/ issue DSB         Max gemiddelde:       Nax gemiddelde:       Ja         Max gemiddelde:       Ja       Ja         12.03k       Wrijvingshoek       graden       Ja                                                                                                    |                                                    |
| 12.03       Min:<br>Max:<br>Default:<br>(S) Cohesie       0<br>Max:<br>Default:<br>Eenheid:<br>Default distributie type:<br>Default distributie type: |                                                    |
| 12.03j     Max:     o     Ja       12.03j     (S) Cohesie     Ja       Eenheid:     kN/m²     Ja       Default distributie type:     Lognormaal       Default gemiddelde:     Leeg       Default verschuiving:     0       Max gemiddelde:     0       Max gemiddelde:     1.00E+09       Max gemiddelde:     1.00E+09       Max gemiddelde:     Ja       Ja     Ja       Ja     Ja       Ja     Ja       Ja     Ja       Ja     Ja       Ja     Ja       Ja     Ja       Ja     Ja       Ja     Ja       Ja     Ja       Ja     Ja       Ja     Ja       Ja     Ja       Ja     Ja       Ja     Ja       Ja     Ja       Ja     Ja       Ja     Ja       Max gemiddelde:     0       Max gemiddelde:     Ja       Ja     Ja       Ja     Ja       Ja     Ja       Ja     Ja       Ja     Ja       Ja     Ja       Ja     Ja       Ja     Ja                                                                                                    |                                                    |
| 12.03j     (S) Cohesie     Leeg     Ja       12.03j     (S) Cohesie     Eenheid:     kN/m²     Ja       Default distributie type:     Lognormaal     Ja       Default gemiddelde:     Leeg     Ja       Default gemiddelde:     Leeg     Ja       Default gemiddelde:     Leeg     Ja       Default gemiddelde:     Leeg     Ja       Default gemiddelde:     0     Ja       Min gemiddelde:     0     Ja       Max gemiddelde:     1.00E+09     Nee       12.03k     Wrijvingshoek     graden     Ja                                                                                                    |                                                    |
| 12.03j     (S) Cohesie     Eenheid:     kN/m²     Ja       Default distributie type:     Lognormaal     Ja       Default gemiddelde:     Leeg     Ja       Default afwijking:     Leeg     Ja       Default verschuiving:     0     Ja       Min gemiddelde:     0     Nee       Max gemiddelde:     0     Nee       Max gemiddelde:     0     Nee       Max gemiddelde:     0     Nee       Max gemiddelde:     1.00E+09     Nee                                                                                                    |                                                    |
| Eenheid:     kN/m²     Ja       Default distributie type:     Lognormaal     Ja       Default gemiddelde:     Leeg     Ja       Default afwijking:     Leeg     Ja       Default verschuiving:     0     Ja       Min gemiddelde:     0     Nee       Max gemiddelde:     1.00E+09     Nee       12.03k     Wrijvingshoek     graden       Eenheid:     graden     Ja                                                                                                    |                                                    |
| 12.03k     Wrijvingshoek     Log     Leeg     Ja       12.03k     Wrijvingshoek     Leeg     Leeg       12.03k     Wrijvingshoek     graden     Ja                                                                                                    |                                                    |
| 12.03k     Wrijvingshoek     Leeg     Ja       12.03k     Wrijvingshoek     La       12.03k     Wrijvingshoek     graden     Ja                                                                                                    |                                                    |
| 12.03k     Wrijvingshoek     Leeg     Ja       12.03k     Wrijvingshoek     Ja       12.03k     Wrijvingshoek     graden                                                                                                    |                                                    |
| 12.03k     Wrijvingshoek       12.03k     Wrijvingshoek       Eenheid:     graden                                                                                                    |                                                    |
| Min gemiddelde:     0     Nee     werkt alleen voor det distributie/ issue DSB       Max gemiddelde:     1.00E+09     Nee     werkt alleen voor det distributie/ issue DSB       12.03k     Wrijvingshoek     Ja                                                                                                    |                                                    |
| Min gemiddelde:     0     Nee     werkt alleen voor def<br>distributie/ issue DSB       Max gemiddelde:     1.00E+09     Nee     werkt alleen voor def<br>distributie/ issue DSB       12.03k     Wrijvingshoek<br>Eenheid:     graden     Ja                                                                                                    |                                                    |
| Max gemiddelde:     1.00E+09     Nee     werkt alleen voor det distributie/ issue DSB       12.03k     Wrijvingshoek<br>Eenheid:     graden     Ja                                                                                                    | terministische<br>3-858                            |
| 12.03k Wrijvingshoek<br>Eenheid: graden Ja                                                                                                    | terministische<br>3-858                            |
| Eenheid: graden Ja                                                                                                    |                                                    |
|                                                                                                    |                                                    |
| Min: 0 Ja                                                                                                    |                                                    |
| Max: 89 Ja                                                                                                    |                                                    |
| Default: Leeg Ja                                                                                                    |                                                    |
| 12.031 (S) Wrijvingshoek                                                                                                    |                                                    |
| Eenheid: graden Ja                                                                                                    |                                                    |
| Default distributie type: Lognormaal Ja                                                                                                    |                                                    |
| Default gemiddelde: Leeg Ja                                                                                                    |                                                    |
| Default afwijking: Leeg Ja                                                                                                    |                                                    |
| Default verschuiving: 0 Ja                                                                                                    |                                                    |
| Min gemiddelde:     0     Nee     werkt alleen voor det distributie/ issue DSB                                                                                                    | terministische<br>3-858                            |
| Max gemiddelde:89Neewerkt alleen voor det<br>distributie/ issue DSB                                                                                                    | terministische<br>3-858                            |

| 12.03m | Schuifsterkte model                                                                                                    |                                 |     |                                                                  |
|--------|----------------------------------------------------------------------------------------------------|---------------------------------|-----|------------------------------------------------------------------|
|        | Eenheid:                                                                                                    | geen                            | Ja  |                                                                  |
|        | Default:                                                                                                    | Č-Phi                           | Ja  |                                                                  |
|        | Kan je kiezen tussen "CPhi", "Su-berekend" en "Geer                                                                                                    | י"?                             | Ja  |                                                                  |
| 12.03n | Gebruik POP                                                                                                    |                                 |     |                                                                  |
|        | Eenheid:                                                                                                    | aeen                            | Ja  |                                                                  |
|        | Default:                                                                                                    | TRUE                            | la  |                                                                  |
|        | Editable alleen wanneer Schuifsterkte model = "Su-b                                                                                                    | erekend"?                       | Nee | altiid editable/ issue DSB-836                                   |
| 12.030 | POP                                                                                                    |                                 |     |                                                                  |
|        | Eenheid:                                                                                                    | kN/m <sup>2</sup>               | Ja  |                                                                  |
|        | Min:                                                                                                    | 0                               | Ja  |                                                                  |
|        | Max:                                                                                                    | 10 000                          | Ja  |                                                                  |
|        | Default:                                                                                                    |                                 | Ja  |                                                                  |
|        | Editable alleen wanneer Schuifsterkte model = "Su-b                                                                                                    | erekend" EN Gebruik POP = True? | Nee | altijd editable/ issue DSB-836                                   |
| 12.03p | (S) POP                                                                                                    |                                 |     | · · · · · · · · · · · · · · · · · · ·                            |
|        | Eenheid:                                                                                                    | kN/m <sup>2</sup>               | Ja  |                                                                  |
|        | Default distributie type:                                                                                                    | Lognormaal                      | Ja  |                                                                  |
|        | Default gemiddelde:                                                                                                    | Leeg                            | Ja  |                                                                  |
|        | Default afwiiking:                                                                                                    | Leea                            | Ja  |                                                                  |
|        | Default verschuiving:                                                                                                    | Leea                            | Ja  |                                                                  |
|        | , and the second second s |                                 |     |                                                                  |
|        | Min gemiddelde:                                                                                                    | 0                               | Nee | werkt alleen voor deterministische<br>distributie/ issue DSB-858 |
|        | Max gemiddelde:                                                                                                    | 10 000                          | Nee | werkt alleen voor deterministische<br>distributie/ issue DSB-858 |
|        | Editable alleen wanneer Schuifsterkte model = "Su-h                                                                                                    | erekend" FN Gebruik POP = True? | Nee | altiid editable/ issue DSB-836                                   |
| 12.03g | Schuifsterkte ratio S                                                                                                    |                                 |     |                                                                  |
|        | Eenheid:                                                                                                    | -                               | Ja  |                                                                  |
|        | Min:                                                                                                    | 0                               | Ja  |                                                                  |
|        | Max:                                                                                                    | 1 000 000 000                   | la  |                                                                  |
|        | Default:                                                                                                    | Leea                            | Ja  |                                                                  |
|        | Alleen beschikbaar wanneer Schuifsterkte model = "                                                                                                    | Su-berekend"?                   | Nee | altiid beschikbaar / issue DSB-836                               |
| 12.03r | (S) Schuifsterkte ratio S                                                                                                    |                                 |     |                                                                  |
|        | Eenheid:                                                                                                    | -                               | Ja  |                                                                  |
|        | Default distributie type:                                                                                                    | Lognormaal                      | Ja  |                                                                  |
|        | Default gemiddelde:                                                                                                    | Leea                            | la  |                                                                  |
| 1      | Default afwijking:                                                                                                    | Leea                            | Ja  |                                                                  |
|        | Default verschuiving                                                                                                    | l eea                           | la  |                                                                  |
|        | Doldart vorschalving.                                                                                                    | Looy                            | 50  |                                                                  |
|        | Min gemiddelde:                                                                                                    | 0                               | Nee | werkt alleen voor deterministische<br>distributie/ issue DSB-858 |
| 1      |                                                                                                    |                                 | I   | I                                                                |

|        | Max gemiddelde:                                                 | 1 000 000 000 | Nee | werkt alleen voor deterministische<br>distributie/ issue DSB-858 |
|--------|-----------------------------------------------------------------|---------------|-----|------------------------------------------------------------------|
| 12.03s | Sterkte toename exp (m)                                         |               |     |                                                                  |
|        | Eenheid:                                                        | -             | Ja  |                                                                  |
|        | Min:                                                            | 0             | Ja  |                                                                  |
|        | Max:                                                            | 1             | Ja  |                                                                  |
|        | Default:                                                        | Leea          | Ja  |                                                                  |
|        | Alleen beschikbaar wanneer Schuifsterkte model = "Su-berekend"? | 9             | Nee | altiid beschikbaar/ issue DSB-836                                |
| 12.03t | (S) Sterkte toename exp (m)                                     |               |     |                                                                  |
|        | Eenheid:                                                        | -             | Ja  |                                                                  |
|        | Default distributie type:                                       | Lognormaal    | Ja  |                                                                  |
|        | Default gemiddelde:                                             | Leea          | Ja  |                                                                  |
|        | Default afwiiking:                                              | Leea          | Ja  |                                                                  |
|        | Default verschuiving:                                           | 0             | Ja  |                                                                  |
|        |                                                                 | -             |     |                                                                  |
|        | Min gemiddelde:                                                 | 0             | Nee | werkt alleen voor deterministische<br>distributie/ issue DSB-858 |
|        |                                                                 |               |     | workt alloon voor datarministische                               |
|        | Max gemiddelde:                                                 | 1             | Nee | distributie/ issue DSB-858                                       |
| 12.03u | Diameter D70                                                    |               |     |                                                                  |
|        | Eenheid:                                                        | μm            | Ja  |                                                                  |
|        | Min:                                                            | 0.01          | Ja  |                                                                  |
|        | Max:                                                            | 1 000 000     | Ja  |                                                                  |
|        | Default:                                                        | Leeg          | Ja  |                                                                  |
| 12.03v | (S) Diameter D70                                                |               |     |                                                                  |
|        | Eenheid:                                                        | μm            | Ja  |                                                                  |
|        | Default distributie type:                                       | Lognormaal    | Ja  |                                                                  |
|        | Default gemiddelde:                                             | Leeg          | Ja  |                                                                  |
|        | Default afwijking:                                              | Leeg          | Ja  |                                                                  |
|        | Default verschuiving:                                           | 0             | Ja  |                                                                  |
|        |                                                                 |               |     | workt alloop voor datarministische                               |
|        | Min gemiddelde:                                                 | 0.01          | Nee | distributie/ issue DSB-858                                       |
|        |                                                                 |               |     | walt die en voor deterministieske                                |
|        | Max gemiddelde:                                                 | 1 000 000     | Nee | distributie/ issue DSB-858                                       |
| 12.03w | Doorlatendheid                                                  |               |     |                                                                  |
|        | Eenheid:                                                        | m/s           | Ja  |                                                                  |
|        | Min:                                                            | 0             | Ja  |                                                                  |
|        | Max:                                                            | 1 000         | Ja  |                                                                  |
|        | Default:                                                        | Leeg          | Ja  |                                                                  |
| 12.03x | (S) Doorlatendheid                                              | -             |     |                                                                  |

|           | Eenheid:                  | m/s               | Ja  |                                                                  |
|-----------|---------------------------|-------------------|-----|------------------------------------------------------------------|
|           | Default distributie type: | Lognormaal        | Ja  |                                                                  |
|           | Default gemiddelde:       | Leeg              | Ja  |                                                                  |
|           | Default afwijking:        | Leeg              | Ja  |                                                                  |
|           | Default verschuiving:     | 0                 | Ja  |                                                                  |
|           | Min gemiddelde:           | 0                 | Nee | werkt alleen voor deterministische<br>distributie/ issue DSB-858 |
|           | Max gemiddelde:           | 1 000             | Nee | werkt alleen voor deterministische<br>distributie/ issue DSB-858 |
| 12.03y    | D15                       |                   |     |                                                                  |
|           | Eenheid:                  | μm                | Ja  |                                                                  |
|           | Min:                      | 30                | Ja  |                                                                  |
|           | Max:                      | 2 000             | Ja  |                                                                  |
|           | Default:                  | Leeg              | Ja  |                                                                  |
| 12.03z    | D50                       | •                 |     |                                                                  |
|           | Eenheid:                  | μm                | Ja  |                                                                  |
|           | Min:                      | 30                | Ja  |                                                                  |
|           | Max:                      | 2 000             | Ja  |                                                                  |
|           | Default:                  | Leeg              | Ja  |                                                                  |
| 12.03aa   | Porositieit               | Ŭ                 |     |                                                                  |
|           | Eenheid:                  |                   | Ja  |                                                                  |
|           | Min:                      | 0.3               | Ja  |                                                                  |
|           | Max:                      | 0.6               | Ja  |                                                                  |
|           | Default:                  | Leeg              | Ja  |                                                                  |
| 12.03ab   | Min. porositeit           |                   |     |                                                                  |
|           | Eenheid:                  | -                 | Ja  |                                                                  |
|           | Min:                      | 0.3               | Ja  |                                                                  |
|           | Max:                      | 0.6               | Ja  |                                                                  |
|           | Default:                  | Leeg              | Ja  |                                                                  |
| 12.03ac   | Max. porositeit           |                   |     |                                                                  |
|           | Eenheid:                  |                   | Ja  |                                                                  |
|           | Min:                      | 0.3               | Ja  |                                                                  |
|           | Max:                      | 0.6               | Ja  |                                                                  |
|           | Default:                  | eeg               | Ja  |                                                                  |
| 12.03ad   | Epsvoldm0                 | 9                 |     |                                                                  |
|           | Eenheid:                  | <u>.</u>          | Ja  |                                                                  |
|           | Min:                      | 0.0003            | Ja  |                                                                  |
|           | Max                       | 0.03              | la  |                                                                  |
|           | Default:                  | Leea              | Ja  |                                                                  |
| 12.03ae   | Ks0                       | 3                 | 54  |                                                                  |
| . 2100000 | Fenheid                   | kN/m <sup>2</sup> | la  |                                                                  |
|           | Min.                      | 10 000            |     |                                                                  |
|           | IVIII1:                   | 10 000            | Ja  |                                                                  |

| 1       | Max <sup>.</sup>                          |                                          | 140,000                                                           | la    |                                                     |
|---------|-------------------------------------------|------------------------------------------|-------------------------------------------------------------------|-------|-----------------------------------------------------|
|         | Default <sup>.</sup>                      |                                          | leen                                                              | la    |                                                     |
| 12 03af | s?                                        |                                          | 2009                                                              | 54    |                                                     |
| 12.0501 | 52<br>Fanhaid                             |                                          |                                                                   | la    |                                                     |
|         | Min:                                      |                                          | - 11                                                              |       |                                                     |
|         | IVIIII.                                   |                                          | 1.1                                                               | Ja    |                                                     |
|         | IVIAX:                                    |                                          | 1.4                                                               | Ja    |                                                     |
| 10.00   | Default:                                  |                                          | Leeg                                                              | Ja    |                                                     |
| 12.03ag | Gamma korrel                              |                                          | _                                                                 |       |                                                     |
|         | Eenheid:                                  |                                          | kN/m <sup>3</sup>                                                 | Ja    |                                                     |
|         | Min:                                      |                                          | 20                                                                | Ja    |                                                     |
|         | Max:                                      |                                          | 30                                                                | Ja    |                                                     |
|         | Default:                                  |                                          | Leeg                                                              | Ja    |                                                     |
| 12.03ah | m                                         |                                          | •                                                                 |       |                                                     |
|         | Eenheid:                                  |                                          | -                                                                 | Ja    |                                                     |
|         | Min:                                      |                                          | 1.5                                                               | Ja    |                                                     |
|         | Max <sup>.</sup>                          |                                          | 3                                                                 | la    |                                                     |
|         | Default                                   |                                          | l eeu                                                             | la    |                                                     |
| 12 03ai |                                           |                                          | Loog                                                              | 50    |                                                     |
| 12.0541 | u<br>Fonhoid:                             |                                          |                                                                   | la    |                                                     |
|         | Lenneid.                                  |                                          | -<br>0 F                                                          | La la |                                                     |
|         | IVIIII.                                   |                                          | 0.5                                                               | Ja    |                                                     |
|         | IVIAX:                                    |                                          | 1.5                                                               | Ja    |                                                     |
| 10.00.1 | Default:                                  |                                          | Leeg                                                              | Ja    |                                                     |
| 12.03aj | V                                         |                                          |                                                                   |       |                                                     |
|         | Eenheid:                                  |                                          | -                                                                 | Ja    |                                                     |
|         | Min:                                      |                                          | 0.5                                                               | Ja    |                                                     |
|         | Max:                                      |                                          | 1                                                                 | Ja    |                                                     |
|         | Default:                                  |                                          | Leeg                                                              | Ja    |                                                     |
| 12.03ak | r                                         |                                          |                                                                   |       |                                                     |
|         | Eenheid:                                  |                                          | -                                                                 | Ja    |                                                     |
|         | Min:                                      |                                          | 7                                                                 | Ja    |                                                     |
|         | Max:                                      |                                          | 7                                                                 | Ja    |                                                     |
|         | Default:                                  |                                          | Leeq                                                              | Ja    |                                                     |
|         |                                           |                                          | <b>v</b>                                                          |       |                                                     |
| 12.03al | Alle bovenste parameters die o            | cijfers zijn hebben 3 decimals behalve c | loorlatenheid (10 decimals)?                                      | Nee   | S2, D15, D50, gamma korrel, m, u, v, r -            |
|         |                                           |                                          |                                                                   |       | > 2 decimalen / issue DSB-652                       |
| 12.03am | Voor alle bovenste parameters             | is een hint aanwezig en goed?            |                                                                   | Ja    | Aanwezig maar verdwijnt te snei naar<br>mijn mening |
| 12.03an | All parameters are editable (m            | eans you can change the value or type    | text) except Gebruik POP, POP and (S) POP (only under condition)? | Nee   | alles is editable / issue DSB-836                   |
| 12.03ao | Het scherm bevat niet meer, n             | iet minder dan de bovenstaande genoe     | emd parameters (voor filter Alles)?                               | Ja    |                                                     |
| 12 04   | Check de naam, eenheid, hint en zichthaar | rheid van de stochastische parameters    |                                                                   |       |                                                     |
| .2.01   | Deze test moet voor alle paran            | neters met (S) uitgevoerd worden         |                                                                   |       |                                                     |
|         | Distributie type                          |                                          |                                                                   |       |                                                     |

|        |                       | Eenheid:                                                                                                    | Geen                                          | Ja       |                                                                                                    |
|--------|-----------------------|----------------------------------------------------------------------------------------------------|-----------------------------------------------|----------|----------------------------------------------------------------------------------------------------|
|        |                       | Is hint aanwezig en correct?                                                                                                    |                                               | Nee      | alleen aanwezig bij onverzadigd<br>gewicht, maar geen toegevoegde<br>waarde ten opzichte van de naam/<br>issue DSB-860 |
|        |                       | Kan je tussen de volgende typen kiezen (niet meer, niet minder)?                                                                                                    | Deterministisch<br>Normaal<br>Log pormaal     | Ja       |                                                                                                    |
|        | Gemiddeld             | e                                                                                                    | 259 1011121                                   |          |                                                                                                    |
|        |                       | ls altijd zichtbaar<br>Eenheid:                                                                                                    | Zelfde eenheid dan de niet stochast parameter | Ja<br>Ja |                                                                                                    |
|        |                       | Is hint aanwezig en correct?                                                                                                    |                                               | Nee      | alleen aanwezig bij onverzadigd<br>gewicht, maar geen toegevoegde<br>waarde ten opzichte van de naam/<br>issue DSB-860 |
|        | Afwijking             | ls zichtbaar alleen voor Normaal en Log normaal distributies<br>Eenheid:                                                                                                    | Zelfde eenheid dan de niet stochast parameter | Ja<br>Ja | alleen aanwezig bij onverzadigd                                                                                        |
|        |                       | Is hint aanwezig en correct?                                                                                                    |                                               | Nee      | gewicht, maar geen toegevoegde<br>waarde ten opzichte van de naam/                                                     |
|        | Verschuivir           | ng<br>Is zichtbaar alleen voor Log normaal distributie<br>Eenheid:                                                                                                    | Zelfde eenheid dan de niet stochast parameter | Ja<br>Ja | alleen aanwezig bij onverzadigd                                                                                        |
|        |                       | Is hint aanwezig en correct?                                                                                                    |                                               | Nee      | gewicht, maar geen toegevoegde<br>waarde ten opzichte van de naam/<br>issue DSB-860                                    |
| 12.05  | Check het functionere | n van de filters:                                                                                                    |                                               |          |                                                                                                    |
| 12.05a | Worden or             | derstaande parameters zichtbaar voor filter 'Macrostabiliteit' + 'Alle pa                                                                                                    | rameters', niet meer, niet minder?            | Ja       |                                                                                                    |
| 12.05b | Geldt dat o           | ok voor het Eigenschappen-venster?<br>Onverzadigd gewicht<br>(S) Onverzadigd gewicht<br>Verzadigd gewicht<br>(S) Verzadigd gewicht<br>Cohesie<br>(S) Cohesie<br>Wrijvingshoek<br>(S) Wrijvingshoek<br>Schuifsterkte model |                                               | Ja       |                                                                                                    |

|        | Gebruik POP<br>POP<br>(S) POP<br>Schuifsterkte ratio S<br>(S) Schuifsterkte ratio S<br>Sterkte toename exp (m)<br>(S) Sterkte toename exp (m)                                                                          |    |
|--------|----------------------------------------------------------------------------------------------------|----|
| 12.05c | Worden onderstaande parameters zichtbaar voor filter 'Macrostabiliteit' + 'Niet probabilistische parameters', niet meer, niet minder?                                                                                  | Ja |
| 12.05d | Geldt dat ook voor het Eigenschappen-venster?<br>Onverzadigd gewicht<br>Verzadigd gewicht<br>Cohesie<br>Wrijvingshoek<br>Schuifsterkte model<br>Gebruik POP<br>POP<br>Schuifsterkte ratio S<br>Sterkte toename exp (m) | Ja |
| 12.05e | Worden onderstaande parameters zichtbaar voor filter 'Macrostabiliteit' + 'Probabilistische parameters', niet meer, niet minder?                                                                                       | Ja |
| 12.05f | Geldt dat ook voor het Eigenschappen-venster?<br>(S) Onverzadigd gewicht<br>(S) Verzadigd gewicht<br>(S) Cohesie<br>(S) Wrijvingshoek<br>(S) POP<br>(S) Schulfsterkte ratio S<br>(S) Sterkte toename exp (m)           | Ja |
| 12.05g | Worden onderstaande parameters zichtbaar voor filter 'Piping' + 'Alle parameters', niet meer, niet minder?                                                                                                    | Ja |
| 12.05h | Geldt dat ook voor het Eigenschappen-venster?<br>Verzadigd gewicht<br>(S) Verzadigd gewicht<br>Diameter D70<br>(S) Diameter D70<br>Doorlatendheid<br>(S) Doorlatendheid                                                | Ja |
| 12.05i | Worden onderstaande parameters zichtbaar voor filter 'Piping' + 'Niet probabilistische parameters', niet meer, niet minder?                                                                                            | Ja |
| 12.05j | Geldt dat ook voor het Eigenschappen-venster?<br>Verzadigd gewicht<br>Diameter D70<br>Doorlatendheid                                                                                                    | Ja |

| 12.05k | Worden onderstaande parameters zichtbaar voor filter 'Piping' + 'Probabilistische parameters', niet meer, niet minder?                         | Ja  |                                                                                                    |
|--------|----------------------------------------------------------------------------------------------------|-----|----------------------------------------------------------------------------------------------------|
| 12.051 | Geldt dat ook voor het Eigenschappen-venster?<br>(S) Verzadigd gewicht<br>(S) Diameter D70<br>(S) Doorlatendheid                               | Ja  |                                                                                                    |
| 12.05m | Worden onderstaande parameters zichtbaar voor filter 'Zettingsvloeiing' + 'Alle parameters', niet meer, niet minder?                           | Ja  |                                                                                                    |
| 12.05n | Geldt dat ook voor het Eigenschappen-venster? D15 D50 Wrijvingshoek Porositeit Min. porositeit Epsvoldm0 Ks0 s2 Gamma korrel m u v             | Ja  |                                                                                                    |
| 12.050 | Worden bovenstaande parameters zichtbaar voor filter 'Zettingsvloeiing' + 'Niet probabilistische parameters', niet meer, niet minder?          | Ja  |                                                                                                    |
| 12.05p | Worden geen parameters zichtbaar voor filter 'Zettingsvloeiing' + 'Probabilistische parameters'?                                               | Ja  |                                                                                                    |
|        | Wanneer mechanisme filter 'Zettingsvloeiing' in toolbar is gekozen, het filter in Tabellen wordt automatisch aangepast met 'Zettingsvloeiing'? | Nee | wanneer het filter is gekozen, wordt<br>het filter in Tabellen>>Materialenen<br>niet automatisch aangepast/ issue DSB-<br>861 |
| 12.05q | Heeft het mechanisme filter 'Stabiliteit' in toolbar wel een invloed op de zichtbaarheid van de materiaal parameters?                          | Ja  |                                                                                                    |
|        | Wanneer mechanisme filter 'Stabiliteit' in toolbar is gekozen, het filter in Tabellen wordt automatisch aangepast met 'Stabiliteit'?           | Nee | wanneer het filter is gekozen, wordt<br>het filter in Tabellen>>Materialenen<br>niet automatisch aangepast/ issue DSB-<br>861 |
| 12.05r | Heeft het mechanisme filter 'Piping' in toolbar wel een invloed op de zichtbaarheid van de materiaal parameters?                               | Ja  |                                                                                                    |
|        | Wanneer mechanisme filter 'Piping' in toolbar is gekozen, het filter in Tabellen wordt automatisch aangepast met 'Piping'?                     | Nee | wanneer het filter is gekozen, wordt<br>het filter in Tabellen>>Materialenen<br>niet automatisch aangepast/ issue DSB-<br>861 |
|        |                                                                                                    |     | l                                                                                                    |

| 12.06 | Check de validatie (alleen zichtbare materialen moeten gevalideerd worden)                                                                                                    |          |                                                                           |
|-------|----------------------------------------------------------------------------------------------------|----------|---------------------------------------------------------------------------|
|       | Maakt een nieuw project en voeg een materiaal toe<br>Als je filter 'Macrostabiliteit' met 'Niet probabilistische parameters' selecteert, krijg je 7 validatie meldingen, alleen voor de zichtbare<br>parameters | Ja       |                                                                           |
|       | Als je filter 'Macrostabiliteit' met 'Probabilistische parameters' selecteert, krijg je 7 validatie meldingen, alleen voor de zichtbare parameters                                                              | Ja       |                                                                           |
|       | Als je filter 'Macrostabiliteit' met 'Alle parameters' selecteert, krijg je 14 validatie meldingen, alleen voor de zichtbare parameters                                                                         | Ja       |                                                                           |
|       | Als je filter 'Piping' met 'Niet probabilistische parameters' selecteert, krijg je 3 validatie meldingen, alleen voor de zichtbare parameters                                                                   | Ja       |                                                                           |
|       | Als je filter 'Piping' met 'Probabilistische parameters' selecteert, krijg je 3 validatie meldingen, alleen voor de zichtbare parameters                                                                        | Ja       |                                                                           |
|       | Als je filter 'Piping' met 'Alle parameters' selecteert, krijg je 6 validatie meldingen, alleen voor de zichtbare parameters                                                                                    | Ja       |                                                                           |
|       | Als je filter 'Zettingsvloeiing' met 'Niet probabilistische parameters' selecteert, krijg je 14 validatie meldingen, alleen voor de zichtbare parameters                                                        | Ja       |                                                                           |
|       | Als je filter 'Zettingsvloeiing' met 'Probabilistische parameters' selecteert, krijg je geen validatie melding                                                                                                  | Ja       |                                                                           |
|       | Als je filter 'Zettingsvloeiing' met 'Alle parameters' selecteert, krijg je 14 validatie meldingen, alleen voor de zichtbare parameters                                                                         | Ja       |                                                                           |
| 13    | D-Soil Model - Eigenschappen - Materiaal                                                                                                    | Voldoet? | Opmerkingen                                                               |
| 13.01 | Wordt een geselecteerde materiaal in Tabellen getoond in het Eigenschappen-venster?                                                                                                    | Ja       |                                                                           |
|       |                                                                                                    |          |                                                                           |
| 13.02 | Check de naam, hint, eenheid en aantal decimal van de parameters in Eigenschappen-venster:                                                                                                    | la       |                                                                           |
|       | net danial parameters is projected entret annah parameters in rabelleriverister?                                                                                                    | 5L<br>D  |                                                                           |
|       | De fiadrit van alle parameters is precies netzende dan de fiadrit van de parameters in Tabellen-venster?                                                                                                    | JG       |                                                                           |
|       | Alle parameters die cijfers zijn hebben 3 decimals behalve Doorlatenheid (10 decimals)?                                                                                                    | Nee      | S2, D15, D50, gamma korrel, m, u, v, r ·<br>> 2 decimalen / issue DSB-652 |
|       | Voor alle parameters is een hint aanwezig en goed?                                                                                                    | la       |                                                                           |
|       | Alle parameters zijn editable?                                                                                                    | Ja       |                                                                           |
| 14    | D-Soil Model - Materialen - Svnchronisatie van de schermen                                                                                                    | Voldoet? | Opmerkingen                                                               |
| 14.01 | Does everything you change in Tabellen window also changes in Eigenschappen window?                                                                                                    | 10.0001  | opinionanigoni                                                            |
|       | This check must be performed for each parameters                                                                                                    | Ja       |                                                                           |
| 14.02 | Does everything you change in Eigenschappen window also changes in Tabellen window?                                                                                                    |          |                                                                           |
|       | This check must be performed for each parameters                                                                                                    | Ja       |                                                                           |
| 14.03 | Synchronistion of a new material with 1D and 2D profiles                                                                                                    |          |                                                                           |
|       | If you add a new material, this material can be used in an existing 1D profile?                                                                                                    | Ja       |                                                                           |
|       | If you add a new material, this material can be used in a new 1D profile?                                                                                                    | Ja       |                                                                           |
|       | If you add a new material, this material can be used in an existing 2D profile?                                                                                                    | Ja       |                                                                           |
| 1     | If you add a new material, this material can be used in a new 2D profile?                                                                                                    | Ja       |                                                                           |

| 14.04 | Synchronistion of an existing material with 1D and 2D profiles                                                               |    |  |
|-------|----------------------------------------------------------------------------------------------------|----|--|
|       | If you change the name of an exisiting used material, the name also changed in the 1D profile(s) where the material is used? | Ja |  |
|       | If you change the name of an exisiting used material, the name also changed in the 2D profile(s) where the material is used? | Ja |  |
|       |                                                                                                    |    |  |

|       | D-Soil Model - SONDERINGEN (ARE READ ONLY)                                                   |          |                                          |
|-------|----------------------------------------------------------------------------------------------|----------|------------------------------------------|
| 15    | D-Soil Model - Tabellen - Sonderingen                                                        | Voldoet? | Opmerkingen                              |
| 15.01 | Do the following buttons work?                                                               |          |                                          |
|       | GEF sonderingen van bestand                                                                  |          |                                          |
|       | Clicking on this button opens a dialog where GEF-CPT can be selected?                        | Ja       |                                          |
|       | Select all the GEF files in map 'Grondonderzoekt-CPT'                                        |          |                                          |
|       | Are all selected CPTs (when possible) added in the Sonderingen tab?                          | Ja       |                                          |
|       | Is the table not editable (read only)?                                                       | Ja       |                                          |
|       | Verwijderen                                                                                  |          |                                          |
|       |                                                                                              |          | Niet altiid, de knop is uitgeschakeld na |
|       | Can you delete one row?                                                                      | Nee      | het importeren van een                   |
|       |                                                                                              |          | Hoogtegeometrie, issue DSB-881           |
|       | Concerned and a second data to an in one time?                                               | le.      |                                          |
|       | Can you select several rows and delete them in one time?                                     | Ja       |                                          |
|       | Deleting a CPT used by a 1D profile is not possible and a message is displayed in Log window | Ja       |                                          |
|       | Deleting a CPT used by a 2D prome is not possible and a message is displayed in Log window   | Ja       |                                          |
|       | Deleting a of Fused by a segment is not possible and a message is displayed in Eog window    | 70       |                                          |
| 15.02 | Check de naam, hint, eenheid en aantal decimals van de volgende parameters:                  |          |                                          |
|       | Naam                                                                                         | Ja       |                                          |
|       | Beschrijving                                                                                 | Ja       |                                          |
|       | X (RD) [m]                                                                                   | Ja       |                                          |
|       | Y (RD) [m]                                                                                   | Ja       |                                          |
|       | Onderkant [m NAP]                                                                            | Ja       |                                          |
|       | Type conus                                                                                   | Ja       |                                          |
|       | Z [m NAP]                                                                                    | Nee      | geen hint/ issue DSB-865                 |
|       | Is electronisch type conus?                                                                  | Ja       |                                          |
|       | Is het maaiveld ingemeten?                                                                   | Ja       |                                          |
|       | Type niveau                                                                                  | Ja       |                                          |
|       | Voorontgraving [m]                                                                           | Ja       |                                          |
|       | Projectnaam                                                                                  | Ja       |                                          |
|       | Bedrijf                                                                                      | Nee      | Mist/issue DSB-758                       |
|       | Datum                                                                                        | Nee      | Mist/issue DSB-758                       |
|       | Datum bestand                                                                                | Nee      | Mist/ Issue DSB-758                      |
|       | Waterpell (m NAP)                                                                            | Ja       |                                          |
|       | Coor annaat systeem                                                                          | ΒĽ       |                                          |
|       | Alle bovenste parameters die ciifers zijn hebben 3 decimals?                                 | Ja       |                                          |
| l     | Alle bovenste parameters die cijfers zijn hebben 3 decimals?                                 | Ja       |                                          |

|       | Voor alle bovenste parameters is een hint aanwezig en goed?                                           | Nee      | Geen hint voor "Z [m NAP]" / issue<br>DSB-865 |
|-------|----------------------------------------------------------------------------------------------------|----------|-----------------------------------------------|
|       | De tabel bevat niet meer, niet minder dat de bovenstaande genoemd parameters?                         | Nee      | issue DSB-758                                 |
| 16    | D-Soil Model - Eigenschappen - Sondering                                                              | Voldoet? | Opmerkingen                                   |
| 16.01 | Wordt een geselecteerde sondering in Tabellen getoond in het Eigenschappen-venster?                   | Ja       |                                               |
|       |                                                                                                    |          |                                               |
| 16.02 | Check de naam, hint, eenheid en aantal decimal van de volgende parameters (in Eigenschappen venster): |          |                                               |
|       | Naam                                                                                                  | Ja       |                                               |
|       | Beschrijving                                                                                          | Ja       |                                               |
|       | Z [m NAP]                                                                                             | Ja       |                                               |
|       | Voorontgraving [m]                                                                                    | Ja       |                                               |
|       | X (RD) [m]                                                                                            | Ja       |                                               |
|       | Y (RD) [m]                                                                                            | Ja       |                                               |
|       | In tabel Sondeerwaarden:                                                                              |          |                                               |
|       | Niveau [m NAP]                                                                                        | Ja       |                                               |
|       | qc [MPa]                                                                                              | Ja       |                                               |
|       | Wrijving [MPa]                                                                                        | Ja       |                                               |
|       | Waterdruk u2 [MPa]                                                                                    | Ja       |                                               |
|       | Wrijvingsgetal [%]                                                                                    | Ja       |                                               |
|       | Alle bovenste parameters die cijfers zijn hebben 3 decimals?                                          | Ja       |                                               |
|       | Voor alle bovenste parameters is een hint aanwezig en goed?                                           | Nee      | Z is onduidelijk/ issue DSB-835               |
|       | De tabel Sondeerwaarden bevat niet meer, niet minder dat de bovenstaande genoemd parameters?          | Ja       | , , , , , , , , , , , , , , , , , , ,         |
|       |                                                                                                    |          |                                               |
| 17    | D-Soil Model - Dwarsdoorsnede - Sondering                                                             | Voldoet? | Opmerkingen                                   |
| 17.01 | Wordt de goede informatie getoond in het dwarsprofielscherm?                                          |          |                                               |
|       | Worden de qc en de wrijving waarden goed getoond in het dwarsprofielscherm?                           | Ja       |                                               |
|       | Worden de qc- en wrijving-grafieken met twee verschillende kleuren getoond?                           | Ja       |                                               |
|       | Habban da gellan weijwing grafiakan hun aigan barizantala as?                                         | Noo      | ondor staan boido/issuo DSB 683               |
|       | nebben de qu' en wiljving-graneken nun eigen norzontale as:                                           | Nee      | Under staar beide/ issue DSD-005              |
|       | Hebben de qc- en wrijving-assen dezelfde kleur dan de grafieken?                                      | Nee      | alleen de getallen/ issue DSB-683             |
| 17.02 | Werken de volgende knoppen?                                                                           |          |                                               |
|       | Selectie (only selection of sondering is possible)                                                    | Ja       |                                               |
|       | Verschuif                                                                                             | Ja       |                                               |
|       | Zoom naar limiet                                                                                      | Ja       |                                               |
| 1     | Zoom naar gegevens                                                                                    | Ja       |                                               |
|       | Zoom naar rechthoek                                                                                   | Ja       |                                               |
|       | Opties                                                                                                | Ja       |                                               |
| 17.03 | Werken de (rechter)muis(knop) opties?                                                                 |          |                                               |
|       | Verwijder (altijd disable, ook na selectie van de sondering)                                          | Ja       |                                               |
| 1     | Opties                                                                                                | Ja       |                                               |
|       | In/uitzoomen met muis                                                                                 | Ja       |                                               |

| 18    | D-Soil Model - Sondering - Synchronisatie van de schermen                                                                                                    | Voldoet? | Opmerkingen |
|-------|----------------------------------------------------------------------------------------------------|----------|-------------|
| 18.01 | Werkt de synchronisatie tussen Eigenschappen en Tabellen schermen goed?                                                                                                   |          |             |
|       | Verandeert het Eigenschappen-scherm bij selectie van een andere sondering in Tabellen-scherm?                                                                             | Ja       |             |
|       | Worden de waarden in het Eigneschappen dezelde dan die in Tabellen-scherm?                                                                                                | Ja       |             |
| 18.02 | Werkt de synchronisatie tussen Dwarsdoorsnede en Tabellen schermen goed?                                                                                                  |          |             |
|       | Wordt een sondering in het Dwarsdoorsnede-scherm zichtbaar alleen na de selectie van deze sondering in Tabellen-scherm?                                                   | Ja       |             |
|       | De tab van het Dwarsdoorsnede-scherm heeft de naam van de geselecteerde sondering?                                                                                        | Ja       |             |
| 18.03 | Werkt de synchronisatie tussen Kaart en Tabellen schermen goed?                                                                                                    |          |             |
|       | De coordinaten (X, Y) van de sondering in Kaart kloppen met die in Tabellen?<br>Wordt een geselecteerde sondering in Tabellen getoond met een zwarte omtreklijn in Kaart? | Ja<br>Ja |             |

|       | D-Soil Model - BORINGEN (ARE READ ONLY)                                                         |          |                                                                                                    |
|-------|-------------------------------------------------------------------------------------------------|----------|----------------------------------------------------------------------------------------------------|
| 19    | D-Soil Model - Tabellen - Boringen                                                              | Voldoet? | Opmerkingen                                                                                          |
| 19.01 | Do the following buttons work?                                                                  |          |                                                                                                    |
|       | GEF boring van bestand                                                                          |          |                                                                                                    |
|       | Clicking on this button opens a dialog where GEF-Boring can be selected?                        | Ja       |                                                                                                    |
|       | Select all the GEF files in map 'Grondonderzoekt-Boring'                                        | Ja       |                                                                                                    |
|       | Are all selected Borings (when possible) added in the Boring tab?                               | Ja       |                                                                                                    |
|       | Is the table not editable (read only)?                                                          | Ja       |                                                                                                    |
|       | Verwijderen                                                                                     |          |                                                                                                    |
|       | Can you delete one row?                                                                         | Nee      | Niet altijd, de knop is uitgeschakeld na<br>het importeren van een<br>Hoogtegeometrie, issue DSB-881 |
|       | Can you select several rows and delete them in one time?                                        | Ja       |                                                                                                    |
|       | Deleting a boring used by a 1D profile is not possible and a message is displayed in Log window | Ja       |                                                                                                    |
|       | Deleting a boring used by a 2D profile is not possible and a message is displayed in Log window | Ja       |                                                                                                    |
|       | Deleting a boring used by a segment is not possible and a message is displayed in Log window    | Ja       |                                                                                                    |
| 19.02 | Check de naam, hint, eenheid en aantal decimals van de volgende parameters:                     |          |                                                                                                    |
|       | X [m]                                                                                           | Ja       |                                                                                                    |
|       | Y [m]                                                                                           | Ja       |                                                                                                    |
|       | Z [m NAP]                                                                                       | Ja       | hint alleen aanwezig wanneer er op<br>geklikt is / issue DSB-865                                     |
|       | Bestandseigenaar                                                                                | Nee      | niet aanwezig/ issue DSB-749                                                                         |
|       | Boorfirma                                                                                       | Nee      | niet aanwezig/ issue DSB-749                                                                         |
|       | Boormeester                                                                                     | Nee      | niet aanwezig/ issue DSB-749                                                                         |
|       | Opdrachtegever                                                                                  | Nee      | niet aanwezig/ issue DSB-749                                                                         |
|       | Vast horizontaal niveau                                                                         | Nee      | niet aanwezig/ issue DSB-749                                                                         |

|       | Diameter boring [mm]<br>Boormethode<br>Type niveau<br>Voorontgraving [m]<br>Projectnaam<br>Datum<br>Datum<br>Datum bestand<br>Waterpeil [m NAP]<br>Coordinaat systeem<br>Alle bovenste parameters die cijfers zijn hebben 3 decimals?                                                                                                    | Ja<br>Ja<br>Nee<br>Nee<br>Ja<br>Ja<br>Ja<br>Ja                                                                                | verticale coordinaat<br>Geen eenheid/ issue DSB-749<br>niet aanwezig/ issue DSB-749                                  |
|-------|----------------------------------------------------------------------------------------------------|----------------------------------------------------------------------------------------------------|----------------------------------------------------------------------------------------------------|
|       | Voor alle bovenste parameters is een hint aanwezig en goed?<br>De tabel bevat niet meer, niet minder dat de bovenstaande genoemd parameters?                                                                                                    | Nee<br>Nee                                                                                                    | alles aanwezig, maar hint voor "z" is<br>alleen aanwezig wanneer er op geklikt<br>is/ issue DSB-865<br>issue DSB-749 |
| 20    | D Sail Madel Figenschannen Deringen                                                                                                    | Voldoot2                                                                                                    | Opmorkingon                                                                                                    |
| 20 01 | D-soli Model - Eigenschappen - Bolingen<br>Wordt een geselecteerde boring getoond in het Eigenschappen-venster?                                                                                                    | la                                                                                                    | Opmerkingen                                                                                                    |
| 20.02 | Check de naam, hint, eenheid en aantal decimal van de volgende parameters (in Eigenschappen venster):                                                                                                    | 54                                                                                                    |                                                                                                    |
| 21.02 | Naam<br>Beschrijving<br>X (RD) [m]<br>Y (RD) [m]<br>Wateriaal<br>Bovenkant [m NAP]<br>Verzadigd gewicht [kN/m <sup>3</sup> ]<br>Onverzadigd gewicht [kN/m <sup>3</sup> ]<br>Onverzadigd gewicht [kN/m <sup>3</sup> ]<br>Materiaalcode<br>Materiaalanaam<br>Zandmediaan [µm]<br>Grindmediaan [µm]<br>Lutum [%]<br>Silt [%]<br>Zand [%]<br>Grind [%]<br>Organische stof [%]<br>Alle bovenste parameters die cijfers zijn hebben 3 decimals?<br>Voor alle bovenste parameters die cijfers zijn hebben 3 decimals?<br>Voor alle bovenste parameters die cijfers zijn hebben 3 decimals? | Ja<br>Ja<br>Ja<br>Ja<br>Ja<br>Ja<br>Ja<br>Ja<br>Ja<br>Ja<br>Nee<br>Nee<br>Nee<br>Nee<br>Nee<br>Nee<br>Nee<br>Nee<br>Nee<br>Ne | issue DSB-749<br>issue DSB-749<br>issue DSB-749<br>issue DSB-749<br>issue DSB-749<br>issue DSB-749<br>issue DSB-749  |
| 21.01 | Wordt de goede informatie getoond in het dwarsprofielscherm?                                                                                                    | Voldoct!                                                                                                    |                                                                                                    |
|       | Wordt de bovenkant van alle lagen goed getoond?                                                                                                    | Ja                                                                                                    |                                                                                                    |

| I           |                               | Wordt de kleur van alle lagen dezelfde dan de kleur in Tabellen>>Materialen?<br>Als ie de muis op een laag verplaats, wordt de naam van de material goed getoond?                                                                                                    | Ja<br>Ja                                                             |             |
|-------------|-------------------------------|----------------------------------------------------------------------------------------------------|----------------------------------------------------------------------|-------------|
| 2           | 21.02                         | Werken de volgende knonnen?                                                                                                    | 54                                                                   |             |
| -           | 1.02                          | Selectie (selection of laver is possible)                                                                                                    | la                                                                   |             |
|             |                               | Verschulf                                                                                                    | la                                                                   |             |
|             |                               | Zoom naar limiet                                                                                                    | la                                                                   |             |
|             |                               |                                                                                                    | la                                                                   |             |
|             |                               | Zoom naar rechthoek                                                                                                    | la                                                                   |             |
|             |                               | Onlies                                                                                                    | la                                                                   |             |
| 2           | 21.03                         | Werken de (rechter)muis(knon) onties?                                                                                                    | 54                                                                   |             |
| 2           | 1.05                          | Verwilder (altiid disable ook na selectie van een horing laag)                                                                                                    | la                                                                   |             |
|             |                               | Onties                                                                                                    | la                                                                   |             |
|             |                               | In/uitzomen met muis                                                                                                    | la                                                                   |             |
| 2           | 21.04                         | Boring Jaan                                                                                                    | 54                                                                   |             |
|             |                               | Kun ie een laag selecteren?                                                                                                    | Ja                                                                   |             |
|             |                               | Na het selecteren van een laag wordt in het Figenschappen-venster                                                                                                    |                                                                      |             |
|             |                               | dezelfde parameters dan in tabel Boringwaarden getoond (niet meer, niet minder)?                                                                                                    | Ja                                                                   |             |
|             |                               | dezelfde waarden dan in tabel Boringwaarden getoond?                                                                                                    | la                                                                   |             |
|             |                               |                                                                                                    |                                                                      |             |
|             |                               | dezelfde eenheiden dan in tabel goringwaarden getoond?                                                                                                    | Ja                                                                   |             |
|             |                               | dezelfde eenheiden dan in tabel Boringwaarden getoond?<br>dezelfde antal decimals dan in tabel Boringwaarden getoond?                                                                                                    | Ja                                                                   |             |
|             |                               | dezelfde eenheiden dan in tabel Boringwaarden getoond?<br>dezelfde aantal decimals dan in tabel Boringwaarden getoond?<br>dezelfde hints dan in tabel Boringwaarden getoond?                                                                                                    | Ja<br>Ja<br>Ja                                                       |             |
|             |                               | dezelfde eenheiden dan in tabel Boringwaarden getoond?<br>dezelfde aantal decimals dan in tabel Boringwaarden getoond?<br>dezelfde hints dan in tabel Boringwaarden getoond?                                                                                                    | sa<br>Ja<br>Ja                                                       |             |
| 2           | 22                            | D-Soil Model - Boringen- Synchronisatie van de schermen                                                                                                    | Ja<br>Ja<br>Ja<br>Voldoet?                                           | Opmerkingen |
| 2           | 22                            | D-Soil Model - Boringen- Synchronisatie van de schermen     Werkt de synchronisatie tussen Eigenschappen en Tabellen schermen goed?                                                                                                    | Ja<br>Ja<br>Ja<br>Voldoet?                                           | Opmerkingen |
| 2           | 22<br>22.01                   | Model - Boringen- Synchronisatie van de schermen     Werkt de synchronisatie tussen Eigenschappen en Tabellen schermen goed?     Verandeert het Eigenschappen-scherm bij selectie van een andere boring in Tabellen-scherm?                                                                                                    | Ja<br>Ja<br>Ja<br>Voldoet?                                           | Opmerkingen |
| 2           | 22<br>22.01                   | Model - Boringen- Synchronisatie van de schermen     Werkt de synchronisatie tussen Eigenschappen en Tabellen schermen goed?     Verandeert het Eigenschappen-scherm bij selectie van een andere boring in Tabellen-scherm?     Worden de waarden in het Eigenschappen dezelde dan die in Tabellen-scherm?                                                                                                    | Ja<br>Ja<br>Ja<br>Ja<br>Voldoet?                                     | Opmerkingen |
| 2           | 22<br>22.01                   | Model - Boringen- Synchronisatie van de schermen     Werkt de synchronisatie tussen Eigenschappen en Tabellen schermen goed?     Verandeert het Eigenschappen-scherm bij selectie van een andere boring in Tabellen-scherm?     Worden de waarden in het Eigenschappen dezelde dan die in Tabellen-scherm?                                                                                                    | Ja<br>Ja<br>Ja<br>Ja<br>Voldoet?<br>Ja<br>Ja                         | Opmerkingen |
| 22          | 22<br>22.01<br>22.02          | More and a service of the service of the servi | Ja<br>Ja<br>Ja<br>Ja<br>Voldoet?                                     | Opmerkingen |
| 22          | 22<br>22.01<br>22.02          | Merkt de synchronisatie tussen Dwarsdoorsnede en Tabellen schermen goed?      Werkt de synchronisatie tussen Dwarsdoorsnede en Tabellen schermen goed?      Werkt de synchronisatie tussen Dwarsdoorsnede en Tabellen schermen goed?      Wordt een boring in het Dwarsdoorsnede-scherm zichtbaar alleen na de selectie van deze boring in Tabellen-scherm?                                                                                                    | Ja<br>Ja<br>Ja<br>Ja<br>Ja<br>Ja<br>Ja<br>Ja                         | Opmerkingen |
| 22          | 22<br>22.01<br>22.02          | Merkt de synchronisatie tussen Dwarsdoorsnede en Tabellen schermen goed?      Werkt de synchronisatie tussen Dwarsdoorsnede en Tabellen schermen goed?      Wordt een boring in het Dwarsdoorsnede-scherm zichtbaar alleen na de selectie van deze boring in Tabellen-scherm?      De tab van het Dwarsdoorsnede-scherm heeft de naam van de geselecteerde boring?                                                                                                    | Ja<br>Ja<br>Ja<br>Ja<br>Ja<br>Ja<br>Ja<br>Ja<br>Ja<br>Ja             | Opmerkingen |
| 222         | 22<br>22.01<br>22.02          | Merkt de synchronisatie tussen Dwarsdoorsnede en Tabellen schermen goed?      Werkt de synchronisatie tussen Dwarsdoorsnede en Tabellen schermen goed?      Wordt een boring in het Dwarsdoorsnede-scherm zichtbaar alleen na de selectie van deze boring in Tabellen-scherm?      Wordt een boring in het Dwarsdoorsnede-scherm beft de naam van de geselecteerde boring?      Werkt de synchronisatie tussen Eigenschappen of the schermen goed?      Werkt de synchronisatie tussen Dwarsdoorsnede-scherm zichtbaar alleen na de selectie van deze boring in Tabellen-scherm?      Wordt een boring in het Dwarsdoorsnede-scherm zichtbaar alleen na de selectie van deze boring in Tabellen-scherm?      Werkt de synchronisatie tussen Dwarsdoorsnede-scherm zichtbaar alleen na de selectie van deze boring in Tabellen-scherm?                                                                                                    | Ja<br>Ja<br>Ja<br>Ja<br>Ja<br>Ja<br>Ja<br>Ja<br>Ja                   | Opmerkingen |
| 2<br>2<br>2 | 22<br>22.01<br>22.02<br>22.02 | Merkt de synchronisatie tussen Kaart en Tabellen schermen goed?      Werkt de synchronisatie tussen Kaart en Tabellen schermen goed?      Werkt de synchronisatie tussen Kaart en Tabellen schermen goed?      Werkt de synchronisatie tussen Kaart en Tabellen schermen goed?      Werkt de synchronisatie tussen Kaart en Tabellen schermen goed?      Werkt de synchronisatie tussen Kaart en Tabellen schermen goed?      Werkt de synchronisatie tussen Kaart en Tabellen schermen goed?      Werkt de synchronisatie tussen Kaart en Tabellen schermen goed?      Werkt de synchronisatie tussen Kaart en Tabellen schermen goed?      Werkt de synchronisatie tussen Kaart en Tabellen schermen goed?      Werkt de synchronisatie tussen Kaart en Tabellen schermen goed?      Werkt de synchronisatie tussen Kaart en Tabellen schermen goed?      Werkt de synchronisatie tussen Kaart en Tabellen schermen goed?      Werkt de synchronisatie tussen Kaart en Tabellen schermen goed?      Werkt de synchronisatie tussen Kaart en Tabellen schermen goed?                                                                                                    | Ja<br>Ja<br>Ja<br>Ja<br>Ja<br>Ja<br>Ja<br>Ja                         | Opmerkingen |
| 22          | 22<br>22.01<br>22.02<br>22.02 | Merkt de synchronisatie tussen Dwarsdoorsnede en Tabellen schermen goed?      Werkt de synchronisatie tussen Dwarsdoorsnede en Tabellen schermen goed?      Werkt de synchronisatie tussen Dwarsdoorsnede en Tabellen schermen goed?      Werkt de synchronisatie tussen Dwarsdoorsnede en Tabellen schermen goed?      Werkt de synchronisatie tussen Dwarsdoorsnede en Tabellen schermen goed?      Werkt de synchronisatie tussen Dwarsdoorsnede en Tabellen schermen goed?      Werkt de synchronisatie tussen Dwarsdoorsnede en Tabellen schermen goed?      Wordt een boring in het Dwarsdoorsnede-scherm zichtbaar alleen na de selectie van deze boring in Tabellen-scherm?      Werkt de synchronisatie tussen Kaart en Tabellen schermen goed?      Werkt de synchronisatie tussen Kaart en Tabellen schermen goed?                                                                                                    | Ja<br>Ja<br>Ja<br>Ja<br>Ja<br>Ja<br>Ja<br>Ja<br>Ja<br>Ja             | Opmerkingen |
| 2<br>2<br>2 | 22<br>22.01<br>22.02<br>22.03 |                                                                                                    | Ja<br>Ja<br>Ja<br>Ja<br>Ja<br>Ja<br>Ja<br>Ja<br>Ja<br>Ja<br>Ja<br>Ja | Opmerkingen |

|        | D-Soil Model - 1D Profielen            | Voldoet? | Opmerkingen |
|--------|----------------------------------------|----------|-------------|
| 23     | D-Soil Model - Tabellen - 1D Profielen | Voldoet? | Opmerkingen |
| 23.01  | Do the following buttons work?         |          |             |
| 23.01a | Toevoegen                              | Ja       |             |
| 23.01b | Verwijderen                            |          |             |

|                  | Kan je een rij verwijderen?                                                                         | Nee       | Niet altijd, de knop is uitgeschakeld na<br>het importeren van een<br>Hoogtegeometrie, issue DSB-881 |
|------------------|----------------------------------------------------------------------------------------------------|-----------|----------------------------------------------------------------------------------------------------|
|                  | Deleting a 1D profile used by a segment is not possible and a message is displayed in Log window    | Ja        |                                                                                                    |
| 23.01c           | Kopieren                                                                                            | Ja        |                                                                                                    |
| 23.01d           | Plakken (is uitgeschakeld?)                                                                         | Ja        |                                                                                                    |
| 23.01e<br>23.01f | Wiizig                                                                                              | PC        |                                                                                                    |
| 201011           | This button must be tested for all possible operations (=, +, etc) and for multiple cells selection | Ja        |                                                                                                    |
| 23.01g           | Tabel exporteren                                                                                    |           |                                                                                                    |
|                  | This button must be tested by opening the created csv file and checking the content                 | Ja        |                                                                                                    |
| 23.02            | Are all the cells of a row editable (means you can change the value) except Hoogte?                 | Ja        |                                                                                                    |
| 23.03            | Check de waarden (naam, eenheid, default, min, max) van de parameters in Tabellen-scherm:           |           |                                                                                                    |
|                  | Naam                                                                                                |           |                                                                                                    |
|                  | Default: 1D-Ondergrondprofiel                                                                       | Ja        |                                                                                                    |
|                  | Is hint aanwezig en correct?                                                                        | Ja        |                                                                                                    |
|                  | Underkant                                                                                           |           |                                                                                                    |
|                  | Default: Leeg                                                                                       | Ja        |                                                                                                    |
|                  | Derault na toevoegen van een laag in Eigenschappen scherm -20                                       | Ja        |                                                                                                    |
|                  | Eennelo [m INAP]                                                                                    | Ja        |                                                                                                    |
|                  |                                                                                                    | Ja        |                                                                                                    |
|                  | Niax: Iviax = Bovenkant van de onderste laag                                                        | Ja        |                                                                                                    |
|                  | Bouorkat                                                                                            | Ja        |                                                                                                    |
|                  |                                                                                                    | la        |                                                                                                    |
|                  | Default na toevoegen van een laag in Figenschannen scherm 0                                         | bi<br>el  |                                                                                                    |
|                  | Eenhaid [m NAP]                                                                                     | bl.<br>el |                                                                                                    |
|                  |                                                                                                    | Ju<br>la  |                                                                                                    |
|                  |                                                                                                    | la        |                                                                                                    |
|                  | Is bint aanwezig en correct?                                                                        | la        |                                                                                                    |
|                  | Hooate                                                                                              | 54        |                                                                                                    |
|                  | Is Hoogte = Bovenkant - onderkant?                                                                  | Ja        |                                                                                                    |
|                  | Eenheid [m]                                                                                         | Ja        |                                                                                                    |
|                  | Is hint aanwezig en correct?                                                                        | Ja        |                                                                                                    |
|                  | Opmerking over aanpassing                                                                           |           |                                                                                                    |
|                  | Default: Leeg                                                                                       | Ja        |                                                                                                    |
|                  | Allo bovonsto paramotors dio ciifors zijn bobbon 2 docimals?                                        |           |                                                                                                    |
|                  | Voor alle hovenste parameters is een hint aanwezig en goed?                                         | la<br>Ia  |                                                                                                    |
|                  | De tabel bevat niet meer, niet minder dat de hovenstaande genoemd parameters?                       | Ja<br>la  |                                                                                                    |
|                  | be table bevat met meen, met minael dat de bevenstaande genoemd parameters:                         | 30        |                                                                                                    |
| 24               | D-Soil Model - Eigenschappen - 1D Profiel                                                           | Voldoet?  | Opmerkingen                                                                                          |

| 24.01           | Wordt een geselecteerde 1D profiel in Tabellen getoond in het Eigenschappen-venster?                                                                                | Ja  |                                       |
|-----------------|----------------------------------------------------------------------------------------------------|-----|---------------------------------------|
| 24.02           | Zijn de naam en eenheid van de volgende parameters (in Eigenschappen venster) correct?                                                                              |     |                                       |
| 24.02a          | Naam                                                                                                    | Ja  |                                       |
| 24.02b          | Bovenkant [m NAP]                                                                                                    | Ja  |                                       |
| 24.02c          | Onderkant [m NAP]                                                                                                    | Ja  |                                       |
| 24.02d          | Hoogte [m]                                                                                                    | Ja  |                                       |
|                 | In tabel Lagen:                                                                                                    | Ja  |                                       |
| 24.02e          | Naam                                                                                                    | Ja  |                                       |
| 24.02f          | Materiaal                                                                                                    | Ja  |                                       |
| 24.02a          | Bovenkant [m NAP]                                                                                                    | Ja  |                                       |
| 24.02h          | Hoogte [m]                                                                                                    | Ja  |                                       |
| 24.02i          | Beschriiving                                                                                                    | Ja  |                                       |
| 24.02i          | ls aquifer                                                                                                    | Ja  |                                       |
| ,               | De 3 volgende waarden zijn zichtbaar alleen na importeren van 1D Profilen met min en max waarden (Importeer file 1001–1D.csv bijv.)                                 |     |                                       |
| 24.02k          | Maximale waarde bovenkant [m NAP]                                                                                                    | Ja  |                                       |
| 24 021          | Minimale waarde bovenkant [m NAP]                                                                                                    | la  |                                       |
| 24 02m          | Opmerking                                                                                                    | la  |                                       |
| 2               | ep                                                                                                    | 54  |                                       |
| 24.02n          | Alle bovenste parameters die cijfers zijn hebben 3 decimals?                                                                                                    | Ja  |                                       |
| 24.020          | Voor alle bovenste parameters is een hint aanwezig en goed?                                                                                                    | Nee | geen hints voor laatste 3 parameters/ |
| 24.02p          | All parameters are editable (means you can change the value or type text) except: Naam, Hoogte, Maximale waarde bovenkant, Minimale                                 | la  |                                       |
| 24.02P          | waarde bovenkant and Opmerking?                                                                                                    | Jd  |                                       |
| 24.02q          | Het scherm (incl. tabel Lagen) bevat niet meer, niet minder dan de bovenstaande genoemd parameters?                                                                 | Ja  |                                       |
| 24.00           | Maak een nieuwe TD Pronei met 3 lagen, met Bovenkant waarden TU, 5 en -7 en met 3 verschillende kieuren                                                             | 1.  |                                       |
| 24.02r          | Als je de Bovenkant van de tweede haag verandeer t met 12, wordt de volgorde van de lagen automatisch aangepast ?                                                   | Ja  |                                       |
| 24.02S          | De lijst van materialen onder ivlaterialal (drop-down menu) is precies dezeirde dan de lijst in Tabellen->ivlaterialen                                              | Ja  |                                       |
| 24.02t          | Als je de waarde van Bovenkant in Profiei verandeert, verandeert de Bovenkant van de bovenste laag in tabel Lagen ook?                                              | Ja  |                                       |
| 24.02U          | is andersom ook waar?                                                                                                    | Ja  |                                       |
| 24.02V          | Verschillende grondlagen van netzelitde TD protiel kunnen dezelfde materiaal gebruiken?                                                                             | Ja  |                                       |
| 24.02W          | Verschliende TD protieten kunnen dezelfde materiaal gebruiken?                                                                                                    | Ja  |                                       |
| 24.03           | Denne aquirer layers per son prome                                                                                                    | 1.  |                                       |
|                 | Can defined several adjuncts within a 1D profile?                                                                                                    | Jä  |                                       |
| 24.04           | In the same material is used by several layers of the same to prome, some layers can be aquifer and the other hol?<br>Table 'Lagon'. Do the following butters work? | Jd  |                                       |
| 24.04<br>24.04a |                                                                                                    | la  |                                       |
| 24.04a          | Verwiger                                                                                                    | Ja  |                                       |
| 24.04D          | Verwijderen                                                                                                    | Ja  |                                       |
| 24.040          | Diakton (icuitasebakold2)                                                                                                    | Ja  |                                       |
| 24.04u          |                                                                                                    | Ja  |                                       |
| 24.04C          |                                                                                                    | Ja  |                                       |
| 24.041          | vvij2iy                                                                                                    | la  |                                       |
| 24.04a          | Tabel experterse                                                                                                    | JQ  |                                       |
| 24.04 <u>y</u>  | This button must be tested by opening the second cryfile and checking the content.                                                                                  | la  |                                       |
| 1               | This batton must be tested by opening the created csv hie and checking the content                                                                                  | BL  | l                                     |

| 1      |                                                                                                    |          |                                       |
|--------|----------------------------------------------------------------------------------------------------|----------|---------------------------------------|
| 25     | D-Soil Model - Eigenschappen - Laag                                                                                                   | Voldoet? | Opmerkingen                           |
| 25.01  | Kun je een laag in Dwarsdoorsnede scherm selecteren alleen voor een geimporteerde 1D profiel, niet voor een hand gemaakt 1D profiel ? | Ja       |                                       |
|        |                                                                                                    |          |                                       |
| 25.02  | Na bet selectored yes oon lead, wordt in bet Eigenschappen venster de tab 'l ead' geteend 2                                           | la       |                                       |
| 25.02  | Na het selecteren van een laag, wordt in het Eigenschappen-venster de tab Laag getoond ?                                              | Ja       |                                       |
| 25.03  | Zijn de naam en eenheid van de volgende parameters in Laag tab correct?                                                               |          |                                       |
| 25.03a | Materiaal                                                                                                    | Ja       |                                       |
| 25.03b | Bovenkant [m NAP]                                                                                                    | Ja       |                                       |
| 25.03c | Hoogte [m]                                                                                                    | Ja       |                                       |
| 25.03d | Beschrijving                                                                                                    | Nee      | geen beschrijving/ issue DSB-870      |
| 25.03e | Is aquifer                                                                                                    | Ja       |                                       |
| 25.03f | Maximale waarde bovenkant [m NAP]                                                                                                    | Ja       |                                       |
| 25.03q | Minimale waarde bovenkant [m NAP]                                                                                                    | Ja       |                                       |
| 25.03h | Opmerking                                                                                                    | Ja       |                                       |
|        |                                                                                                    |          |                                       |
| 25.03i | Alle bovenste parameters die cijfers zijn hebben 3 decimals?                                                                          | Ja       |                                       |
| 25.03j | Voor alle bovenste parameters is een hint aanwezig en goed?                                                                           | Ja       | Nee niet correct/ issue DSB-870       |
|        | All parameters are editable (means you can change the value or type text) except 4 parameters which are: Hoogte, Maximale waarde      | le.      |                                       |
| 25.03K | bovenkant, Minimale waarde bovenkant and Opmerking?                                                                                   | Ja       |                                       |
| 25.031 | Het scherm bevat niet meer, niet minder dan de bovenstaande genoemd parameters?                                                       | Nee      | Geen beschrijving/ issue DSB-870      |
|        |                                                                                                    |          |                                       |
| 26     | D-Soil Model - Dwarsdoorsnede - 1D Profiel                                                                                            | Voldoet? | Opmerkingen                           |
| 26.01  | Wordt de goede informatie getoond in het dwarsprofielscherm?                                                                          |          |                                       |
|        | Wordt de bovenkant van alle lagen goed getoond?                                                                                       | Ja       |                                       |
|        | Wordt de kleur van alle lagen dezelfde dan de kleur in Tabellen>>Materialen?                                                          | Ja       |                                       |
|        | Als je de muis op een laag verplaats, wordt de naam van de material goed getoond?                                                     | Ja       |                                       |
| 26.02  | Werken de volgende knoppen?                                                                                                    |          |                                       |
| 26.02a | Selectie                                                                                                    |          |                                       |
|        | Kan je een laag selecteren maar niet verplaatsen?                                                                                     | Ja       |                                       |
|        |                                                                                                    |          | Na het maken van een 1D profiel, niet |
|        | Kan je een laag van een handgemaakt 1D profiel selecteren?                                                                            | Nee      | mogelijk om één van de lagen te       |
|        |                                                                                                    | la.      | selecteren. IssuedSB-882              |
|        | Kan je een sondering selecteren maar niet verplaatsen?                                                                                | Ja       |                                       |
| 04.001 | Kan je een boring selecteren maar niet verplaatsen?                                                                                   | Ja       |                                       |
| 26.02D | Verschult<br>7 - energe lindet                                                                                                    | Ja       |                                       |
| 26.02C | zoom naar limiet                                                                                                    | Ja       |                                       |
| 26.02d | zoom naar gegevens                                                                                                    | Ja       |                                       |
| 26.02e | Zoom naar rechthoek                                                                                                    | Ja       |                                       |
| 26.02f | Uptes                                                                                                    | Ja       |                                       |
| 26.03  | werken de (rechter)muls(knop) opties?                                                                                                 |          |                                       |
| 26.03a |                                                                                                    |          |                                       |
|        | verwijder,                                                                                                    |          |                                       |

|        | bij het verwijderen van een sondering?                                                                                                    | Ja       |             |
|--------|----------------------------------------------------------------------------------------------------|----------|-------------|
|        | bij het verwijderen van een boring?                                                                                                    | Ja       |             |
| 26.03b | Opties                                                                                                    | Ja       |             |
| 26.03c | Voeg sondering toe                                                                                                    |          |             |
|        | Is deze optie zichtbaar alleen als Tabellen>>Sonderingen tenminste een sondering bevat?                                                                                                    | Ja       |             |
|        | Na het toevoegen, maak een vergelijking met dezelfde sondering in Dwarsdoorsnede - Sondering                                                                                                    |          |             |
|        | Heeft de toegevoegde sondering de goede verticale positie?                                                                                                    | Ja       |             |
|        | Bevat de toegevoegde sondering de goede grafiek(en)?                                                                                                    | Ja       |             |
|        | Kan je meerdere sonderingen toevoegen?                                                                                                    | Ja       |             |
| 26.03d | Voeg boring toe                                                                                                    |          |             |
|        | Is deze optie zichtbaar alleen als Tabellen>>Boringen tenminste een boring bevat?                                                                                                    | Ja       |             |
|        | Na het toevoegen, maak een vergelijking met dezelfde boring in Dwarsdoorsnede - Boring                                                                                                    |          |             |
|        | Heeft de toegevoegde boring de goede verticale positie?                                                                                                    | Ja       |             |
|        | Bevat de toegevoegde boring de goede lagen?                                                                                                    | Ja       |             |
|        | Kan je meerdere boringen toevoegen?                                                                                                    | Ja       |             |
| 26.03e | Voeg hoogtegeometrie toe en maak een 2D profiel                                                                                                    |          |             |
|        | Is deze optie zichtbaar alleen als Tabellen>>hoogtegeometrie tenminste een hoogte bevat?                                                                                                    | Ja       |             |
|        | Na het toevoegen wordt er een 2D profiel gecreerd in tabellen>>2D Profielen?                                                                                                    | Ja       |             |
|        | De naam van het 2D profiel is de naam van hoogtegeometrie + de naam van de 1D profiel?                                                                                                    | Ja       |             |
|        | Na het toevoegen, maak een vergelijking met dezelfde hoogtegeometrie in Dwarsdoorsnede - Hoogtegeometrie                                                                                                    |          |             |
|        | Heeft het maaiveld van de 2D profiel de goede verticale positie?                                                                                                    | Ja       |             |
|        | Na het toevoegen, maak een vergelijking met de oorspronkelijke 1D profiel                                                                                                    |          |             |
|        | Heeft het 2D profiel dezelfde lagen dan de oorspronkelijke 1D profiel?                                                                                                    | Ja       |             |
|        | Bij het maken van de 2D profiel vanaf de combinatie van een hoogtegeometrie                                                                                                    |          |             |
|        | wordt geen referentielijn toegevoegd als de hoogtegeometrie geen karakteristieke punten bevat?                                                                                                    | Ja       |             |
|        | wordt een referentielijn aan het middel van karak. punten 'Dijk Kruin Buitentalud' en 'Dijk Kruin Binnentalud' toegevoegd als de                                                                                                    | la       |             |
|        | hoogtegeometrie karak. punten bevat?                                                                                                    | 50       |             |
| 26.03f | 1D profiel leegmaken                                                                                                    |          |             |
|        | Maak eerst een 1D profiel hanmatig, met meerdere lagen en voeg boringen en sonderingen toe                                                                                                    | Ja       |             |
|        | Wordt controlevraag 'leegmaken 1D profiel' getoond?                                                                                                    | Ja       |             |
| 26.03g | In/uitzoomen met muis                                                                                                    | Ja       |             |
| 27     | D-Soil Model - 1D Profielen - Synchronisatie van de schermen                                                                                                    | Voldoet2 | Opmerkingen |
| 27.01  | Warkt de sunchronisatie tuisen Fignischerhannen en Tabellen schermen goed?                                                                                                    | voluoet? | opmenningen |
| 27.01  | Verandeert hat Einenschannen scherm hill selectie van een andere 1D profiel in Tabellen scherm?                                                                                                    | la       |             |
|        | Als in de Rovenkant in Tabellens-ID Profelen verandeert                                                                                                    | 50       |             |
|        | verandeert Bovenkant in Finenschannen scherm 1D Profiel tab ook?                                                                                                    | la       |             |
|        | Is andersom on kwaar?                                                                                                    | la       |             |
|        | s and source of the source of the source of | Ja<br>la |             |
|        | le andarsom ok waar?                                                                                                    | 10       |             |
|        | s and sour our waar:                                                                                                    | 20       |             |
|        | le andarsom ok waar?                                                                                                    | 10       |             |
|        | is and source of the second second seco                                                                                                    | Ja       |             |
| 1      | Als je ue ivaaliti iti tabelleti >> 1D PTOHelett Vel di lueet (,                                                                                                    | 1        |             |

|         | verandeert Naam in Eigenschappen-scherm ook?<br>Is andersom ook waar?                                                     | Ja<br>Ja |                                     |
|---------|----------------------------------------------------------------------------------------------------|----------|-------------------------------------|
| 27.02   | Werkt de synchronisatie tussen Dwarsdoorsnede en Tabellen schermen goed?                                                  |          |                                     |
|         | Wordt een 1D profiel in het Dwarsdoorsnede-scherm zichtbaar alleen na de selectie van deze 1D profiel in Tabellen-scherm? | Ja       |                                     |
|         | De tab van het Dwarsdoorsnede-scherm heeft de naam van de geselecteerde 1D profiel?                                       | Ja       |                                     |
|         | Als je de Bovenkant in Tabellen>>1D Profielen verandeert,                                                                 | la       |                                     |
|         | Als je de Onderkant in Tabellen>>1D Profielen verandeert,                                                                 | Ja       |                                     |
|         | verandeert de onderkant van de profiel in Dwarsdoorsnede-scherm ook?                                                      | Ja       |                                     |
| 27.03   | Werkt de synchronisatie tussen Eigenschappen en Dwarsdoorsnede schermen goed?                                             |          |                                     |
|         | Als je de Bovenkant in Eigenschappen-scherm 1D Profiel tab verandeert,                                                    |          |                                     |
|         | verandeert de bovenkant van de profiel in Dwarsdoorsnede-scherm ook?                                                      | Ja       |                                     |
|         | Ais je de bovenkant in Eigenschappen-schern Laag tab verandeert,                                                          | la       |                                     |
|         | Als je de Onderkant in Eigenschappen-scherm verandeert,                                                                   | su       |                                     |
|         | verandeert de onderkant van de profiel in Dwarsdoorsnede-scherm ook?                                                      | Ja       |                                     |
|         | Als je de Materiaal in Eigenschappen-scherm 1D Profiel tab verandeert,                                                    |          |                                     |
|         | verandeert de materiaal van de profiei in Dwarsdoorsnede-scherm ook?                                                      | Ja       |                                     |
|         | verandeert de materiaal van de profiel in Dwarsdoorsnede-scherm ook?                                                      | Ja       |                                     |
|         |                                                                                                    |          |                                     |
| 27.04   | Werkt de synchronisatie tussen Laag tab en 1D Profiel tab (in Eigenschappen scherm) goed?                                 |          |                                     |
| 27.04a  | Als je de Materiaal in Laag tab verandeert, verandeert Material ook in 1D Profiel tab?                                    | Ja       |                                     |
| 27.04b  | Is andersom ook waar?                                                                                                    | Ja       |                                     |
| 27.04c  | Als je de Bovenkant in Laag tab verandeert, verandeert Bovenkant ook in 1D Profiel tab?                                   | Ja       |                                     |
| 27.04d  | Is andersom ook waar?                                                                                                    | Ja       | an an haashalli isaa (jaawa DCD 070 |
| 27.04e  | Als je de Beschrijving in Laag tab Verangeert, verangeert Beschrijving ook in TD Profiel tab?                             | Nee      | geen beschrijving/ issue DSB-870    |
| 27.04T  | is andersom ook waar ?                                                                                                    | Nee      | geen beschrijving/ issue DSB-870    |
| 27.04y  | As je is avginer in Laag tab verandeert, verandeert is avginer ook in to Proheitab?                                       | 5<br>Ja  |                                     |
| 27.0411 | וז מוועכו זטווו טטע זיינממו :                                                                                             | DL       |                                     |

|        | D-Soil Model - 2D Profielen            |          |                                                                                                    |
|--------|----------------------------------------|----------|----------------------------------------------------------------------------------------------------|
| 28     | D-Soil Model - Tabellen - 2D Profielen | Voldoet? | Opmerkingen                                                                                          |
| 28.01  | Do the following buttons work?         |          |                                                                                                    |
| 28.01a | Toevoegen                              | Ja       |                                                                                                    |
| 28.01b | Verwijderen                            |          |                                                                                                    |
|        | Can you delete a row?                  | Nee      | Niet altijd, de knop is uitgeschakeld na<br>het importeren van een<br>Hoogtegeometrie, issue DSB-881 |

|        | Deleting a 2D profile used by a segment is not possible and a message is a                       | displayed in Log window                             | Ja       |             |
|--------|--------------------------------------------------------------------------------------------------|-----------------------------------------------------|----------|-------------|
| 28.01c | Kopieren                                                                                         |                                                     |          |             |
| 28.01d | Plakken (is uitgeschakeld?)                                                                      |                                                     |          |             |
| 28.01e | Aanpassen                                                                                        |                                                     | Ja       |             |
| 28.01f | Wijzig                                                                                           |                                                     | Ja       |             |
|        | This button must be tested for all possible operations (=, +,etc) and for                        | r multiple cells selection                          | Ja       |             |
| 28.01g | Tabel exporteren                                                                                 |                                                     |          |             |
| 0      | . This button must be tested by opening the created csv file and checking t                      | he content                                          | Ja       |             |
| 28.02  | Are all the cells of a row editable (means you can change the value)?                            |                                                     | Ja       |             |
| 28.03  | Check de waarden van de parameters in Tabellen-scherm:                                           |                                                     |          |             |
| 28.03a | Naam                                                                                             |                                                     |          |             |
|        | Default:                                                                                         | 2D-Ondergrondprofiel                                | Ja       |             |
|        | Is hint aanwezig en correct?                                                                     | <b>5</b>                                            | Ja       |             |
| 28.03b | Referentielijn                                                                                   |                                                     |          |             |
|        | Default:                                                                                         | Leeg                                                | Ja       |             |
|        | Default if 2D Profile was created using 1D Profile + Hoogegeometrie met                          | (X DiikKruipPuitoptalud X DiikKruipPippoptalud) / 2 | lo       |             |
|        | karakteristieke punten                                                                           |                                                     | JS       |             |
|        | Eenheid                                                                                          | [m]                                                 | Ja       |             |
|        | Is hint aanwezig en correct?                                                                     |                                                     | Ja       |             |
| 28.03c | Opmerking over aanpassing                                                                        |                                                     |          |             |
|        | Default:                                                                                         | Leeg                                                | Ja       |             |
|        | Is hint aanwezig en correct?                                                                     |                                                     | Ja       |             |
|        |                                                                                                  |                                                     |          |             |
| 29     | D-Soil Model - Eigenschappen - 2D Profielen - Ondergrondprofiel 2D                               |                                                     | Voldoet? | Opmerkingen |
| 29.01  | Wordt een geselecteerde 2D profiel in Tabellen getoond in het Eigenschappen-venster?             |                                                     | Ja       |             |
| 29.02  | Check de naam, hint, eenheid en aantal decimal van de volgende parameters (in Eigenschappen v    | venster):                                           |          |             |
|        | Naam                                                                                             |                                                     | Ja       |             |
|        | Managella bassanda manageratare is ann birthannsais an an dO                                     |                                                     | 1.       |             |
|        | voor alle bovenste parameters is een nint aanwezig en goed?                                      |                                                     | Ja       |             |
|        | Het scherm beval niet meer, niet minder dan de bovenstaande gehoemd parameters                   |                                                     | Ja       |             |
|        | All parameters are editable (means you can change the value or type text)?                       |                                                     | Ja       |             |
| 30     | D-Soil Model - Eigenschappen - 2D Profielen - Grensspanningen                                    |                                                     | Voldoet? | Opmerkingen |
| 30.01  | Do the following buttons work?                                                                   |                                                     |          |             |
| 30.01a | Toevoegen                                                                                        |                                                     | Ja       |             |
| 30.01b | Verwijderen                                                                                      |                                                     | Ja       |             |
| 30.01c | Kopieren                                                                                         |                                                     | Ja       |             |
| 30.01d | Plakken (is uitgeschakeld?)                                                                      |                                                     | Ja       |             |
| 30.01e | Aanpassen                                                                                        |                                                     |          | 1           |
|        | Aanpassen                                                                                        |                                                     | Ja       |             |
| 30.01f | Aanpassen<br>Wijzig                                                                              |                                                     | Ja       |             |
| 30.01f | Aanpassen<br>Wijzig<br>This button must be tested for all possible operations (=, +,etc) and for | r multiple cells selection                          | Ja       |             |

|        | This button must be tested by opening the created csv file and checking                                                                 | the content                     | Ja       |                                                    |
|--------|----------------------------------------------------------------------------------------------------|---------------------------------|----------|----------------------------------------------------|
| 30.02  | Check de naam, hint, eenheid en aantal decimals van de volgende parameters:                                                             |                                 |          |                                                    |
|        | X [m]                                                                                                    | 3 decimals                      | Ja       |                                                    |
|        | Z [m NAP]                                                                                                    | 3 decimals                      | Ja       |                                                    |
|        | Grensspanning [kN/m <sup>2</sup> ]                                                                                                    | variable                        | Ja       |                                                    |
|        | (S) Grensspanning [kN/m <sup>2</sup> ]                                                                                                  | variable                        | Ja       |                                                    |
|        |                                                                                                    |                                 |          |                                                    |
|        | Alle bovenste parameters die cijfers zijn hebben het goede aantal decimals?                                                             |                                 | Ja       |                                                    |
|        | Voor alle bovenste parameters is een hint aanwezig en goed?                                                                             |                                 | Nee      | Geen hint voor (s) grensspanning/<br>issue DSB-744 |
|        | All parameters are editable (means you can change the value or type text) except Ho                                                     | poqte?                          | Ja       |                                                    |
|        | De grensspanningen tabel bevat niet meer, niet minder dan de bovenstaande genoe                                                         | md parameters?                  | Ja       |                                                    |
|        |                                                                                                    |                                 |          |                                                    |
| 30.03  | Na het invullen van tabel 'Grensspanningen' zijn de punten in Dwarsdoorsnede-scherm zichtbaa                                            | ır?                             | Ja       |                                                    |
|        |                                                                                                    |                                 |          |                                                    |
| 31     | D-Soil Model - Eigenschappen - 2D Profielen - Gebied                                                                                    |                                 | Voldoet? | Opmerkingen                                        |
| 31.01  | Kun je een laag in Dwarsdoorsnede scherm selecteren?                                                                                    |                                 | Ja       |                                                    |
| 31.02  | Na het selecteren van een laag, wordt in het Eigenschappen-venster de tab Gebied getoond?                                               |                                 | Ja       |                                                    |
| 31.03  | Check de naam en eenheid van de volgende parameters in Gebied tab:                                                                      |                                 |          |                                                    |
| 31.03a | Naam                                                                                                    |                                 | Ja       |                                                    |
| 31.03b | Is aquifer                                                                                                    |                                 | Ja       |                                                    |
| 31.03c | Materiaal                                                                                                    |                                 | Ja       |                                                    |
| 31.03d | Beschrijving                                                                                                    |                                 | Ja       |                                                    |
|        | In tabel 'Punten':                                                                                                    |                                 |          |                                                    |
| 31.03e | Naam                                                                                                    |                                 | Ja       |                                                    |
| 31.03f | X [m]                                                                                                    |                                 | Ja       |                                                    |
| 31.03g | Z [m NAP]                                                                                                    |                                 | Ja       |                                                    |
| 04.001 |                                                                                                    |                                 |          |                                                    |
| 31.03h | Alle bovenste parameters die cijfers zijn nebben 3 decimals?                                                                            |                                 | Ja       |                                                    |
| 31.031 | Voor alle bovenste parameters is een nint aanwezig en goed?                                                                             |                                 | Ja       |                                                    |
| 31.03j | All parameters are editable (means you can change the value or type text) except wa                                                     | iam (x2)?                       | Ja       |                                                    |
| 31.03K | Het scherm (Incl. tabel Lagen) bevat hiet meer, hiet minder dan de bovenstaande ge                                                      | noema parameters?               | Ja       |                                                    |
| 31.031 | Als je Materiaal Verandeert, Verandeert Naam ook?                                                                                       | - Wetle Teles Dec. Materiales   | Ja       |                                                    |
| 31.03m | De iijst van materialen onder Materiaal (drop-down menu) is precies dezelfde dan de                                                     | e iijst in Tabellen>>Materialen | Ja       |                                                    |
| 31.030 | Verschillende 2D profielen kunnen dezelfde meterieel gebruiken?                                                                         | Ken?                            | Ja       |                                                    |
| 31.030 | Verschniende zu profieien kunnen dezende materiaal gebruiken?                                                                           |                                 | BC       |                                                    |
| 31.04  | Denne aquiter layers per soll profile                                                                                                   |                                 | 10       |                                                    |
|        | Use the same meterial is used by soveral layers of the same 2D profile, some layers and                                                 | be equifer and the other not?   | 5L<br>D  |                                                    |
| 21 OF  | In the same material is used by several layers of the same 2D profile, some layers car<br>Table 'Dupton' Do the following buttons work? |                                 | Ja       |                                                    |
| 31.05  | Table Puritien - Do the following buttons work?                                                                                         |                                 |          |                                                    |

| 31.05a | Kopieren                                                                                                  | Nee      | Kan niet getest worden want drukken<br>op een cell van de tabel opent nieuwe<br>tab Geometriepunt, issue DSB-884 |
|--------|----------------------------------------------------------------------------------------------------|----------|----------------------------------------------------------------------------------------------------|
| 31.05b | Plakken                                                                                                   | Nee      | ldem 31.05a                                                                                                    |
| 31.05c | Aanpassen                                                                                                 | Ja       |                                                                                                    |
| 31.05d | Wijzig                                                                                                    |          |                                                                                                    |
|        | This button must be tested for all possible operations (=, $+$ ,etc) and for multiple cells selection     | Nee      | ldem 31.05a                                                                                                    |
| 31.05e | Tabel exporteren                                                                                          |          |                                                                                                    |
|        | This button must be tested by opening the created csv file and checking the content                       | Ja       |                                                                                                    |
| 31.06  | Check de synchronisatie van Eigenschappen (Gebied) met de andere schermen                                 |          |                                                                                                    |
|        | Als je de coordinaten van een punt in Eigenschappen-scherm (Gebied) verandeert,                           |          |                                                                                                    |
|        | verandeert de positie van de punt in Dwarsdoorsnede-scherm ook?                                           | Ja       |                                                                                                    |
|        |                                                                                                    |          |                                                                                                    |
| 32     | D-Soil Model - Eigenschappen - 2D Profielen - Punt (EN = Geometry Point)                                  | Voldoet? | Opmerkingen                                                                                                    |
| 32.01  | Kun je een punt in Dwarsdoorsnede scherm selecteren?                                                      | Ja       |                                                                                                    |
|        |                                                                                                    |          |                                                                                                    |
| 32.02  | Na het selecteren van een punt, wordt in het Eigenschappen-venster de tab Geometriepunt getoond?          | Ja       |                                                                                                    |
|        |                                                                                                    |          |                                                                                                    |
| 32.03  | Check de naam en eenheid van de volgende parameters in tab Punt:                                          |          |                                                                                                    |
|        | Naam                                                                                                    | Ja       |                                                                                                    |
|        | X [m]                                                                                                    | Nee      | geen eenheid/ issue DSB-653                                                                                      |
|        | Z [m NAP]                                                                                                 | Nee      | geen eenheid/ issue DSB-653                                                                                      |
|        |                                                                                                    |          |                                                                                                    |
|        | Alle bovenste parameters die cijfers zijn hebben 3 decimals?                                              | Ja       |                                                                                                    |
|        | Voor alle bovenste parameters is een hint aanwezig en goed?                                               | Ja       |                                                                                                    |
|        | All parameters are editable (means you can change the value or type text) except Naam?                    | Ja       |                                                                                                    |
|        | Het scherm bevat niet meer, niet minder dan de bovenstaande genoemd parameters?                           | Ja       |                                                                                                    |
|        |                                                                                                    |          |                                                                                                    |
| 33     | D-Soil Model - Eigenschappen - 2D Profielen - Referentielijn                                              | Voldoet? | Opmerkingen                                                                                                    |
| 33.01  | Kun je de referentielijn (wanneer aanwezig) in Dwarsdoorsnede scherm selecteren?                          | Ja       |                                                                                                    |
|        |                                                                                                    |          |                                                                                                    |
| 33.02  | Na het selecteren van de referentielijn wordt in het Eigenschappen-venster de tab Referentielijn getoond? | Ja       |                                                                                                    |
|        |                                                                                                    |          |                                                                                                    |
| 33.03  | Check de naam en eenheid van de volgende parameters in tab Referentielijn                                 |          |                                                                                                    |
|        | X-coordinaat [m]                                                                                          | Ja       |                                                                                                    |
|        | Ondergrondprofiel 2D                                                                                      | Ja       |                                                                                                    |
|        |                                                                                                    |          |                                                                                                    |
|        | Alle bovenste parameters die cijfers zijn hebben 3 decimals?                                              | Ja       |                                                                                                    |
|        | Voor alle bovenste parameters is een hint aanwezig en goed?                                               | Nee      | Geen hints/ issue DSB-744                                                                                        |
|        | All parameters are editable (means you can change the value or type text) except Ondergrondprofiel?       | Ja       |                                                                                                    |
|        | Het scherm bevat niet meer, niet minder dan de bovenstaande genoemd parameters?                           | Ja       |                                                                                                    |
|        |                                                                                                    |          |                                                                                                    |
| 33.04  | Check de synchronisatie van Eigenschappen (Referentielijn) met de andere schermen                         |          |                                                                                                    |

| 1      | Als je Locatie in Eigenschappen-scherm verandeert,                                                         | 1        |                                            |
|--------|----------------------------------------------------------------------------------------------------|----------|--------------------------------------------|
|        | verandeert Locatie in Tabellen-scherm ook?                                                                 | Ja       |                                            |
|        | verandeert de locatie van de referentielijn in Dwarsdoorsnede-scherm ook?                                  | Ja       |                                            |
|        |                                                                                                    |          |                                            |
| 34     | D-Soil Model - Eigenschappen - 2D Profielen - Faalmechanisme locatie                                       | Voldoet? | Opmerkingen                                |
| 0.4.04 | Voeg een faalmechanisme toe aan de 2Dprofiel in Dwarsdoorsnede-scherm                                      |          |                                            |
| 34.01  | Kun je de taalmechanisme locatie in Dwarsdoorsnede scherm selecteren?                                      | Ja       |                                            |
| 34.02  | Na het selecteren van de locatie wordt in het Eigenschappen-venster de tab Faalmechanisme locatie getoond? | Ja       |                                            |
|        |                                                                                                    |          |                                            |
| 34.03  | Check de naam en eenheid van de volgende parameters in tab Faalmechanisme locatie                          |          |                                            |
|        | X coordinaat [m]                                                                                           | Ja       |                                            |
|        | Faalmechanisme (keuze tussen Piping en Zettingsvloeiing)?                                                  | Ja       |                                            |
|        | Ondergrondprofiel                                                                                          | Ja       |                                            |
|        | Alle bovenste parameters die cijfers zijn hebben 3 decimals?                                               | Ja       |                                            |
|        | Voor alle bovenste parameters is een hint aanwezig en goed?                                                | Nee      | aanwezig maar niet goed/ issue DSB-<br>744 |
|        | All parameters are editable (means you can change the value or type text) except Ondergrondprofiel?        | Ja       |                                            |
|        | Het scherm bevat niet meer, niet minder dan de bovenstaande genoemd parameters?                            | Ja       |                                            |
|        |                                                                                                    |          |                                            |
| 34.04  | Check de synchronisatie van Eigenschappen-scherm (Faalmechanisme locatie) met de andere schermen           |          |                                            |
|        | Als je de X coordinaat in Eigenschappen-scherm verandeert,                                                 |          |                                            |
|        | verandeert de locatie van de faalmechanisme in Dwarsdoorsnede-scherm ook?                                  | Ja       |                                            |
| 35     | D-Soil Model - Dwarsdoorsnede - 2D Profielen                                                               | Voldoet? | Opmerkingen                                |
| 35.01  | Wordt het 2D-profiel getoond in het dwarsprofielscherm?                                                    | Ja       |                                            |
|        |                                                                                                    |          |                                            |
| 35.02  | Werken de volgende knoppen?                                                                                |          |                                            |
|        | Selectie                                                                                                   |          |                                            |
| 35.02a | Kan je een geometrie-punt selecteren en verplaatsen (in alle richtingen)?                                  | Ja       |                                            |
| 35.02b | Kan je een geometrie-lijn selecteren en verplaatsen (in alle richtingen)?                                  | Ja       |                                            |
| 35.02c | Kan je een laag selecteren maar <u>NIET</u> verplaatsen ?                                                  | Ja       |                                            |
| 35.02d | Kan je een sondering selecteren en verplaatsen (alleen in horizontale richting)?                           | Ja       |                                            |
| 35.02e | Kan je een boring selecteren en verplaatsen (alleen in horizontale richting)?                              | Ja       |                                            |
| 35.02f | Kan je een 1D profiel selecteren en verplaatsen (alleen in horizontale richting)?                          | Ja       |                                            |
| 35.02g | Kan je een faalmechanisme locatie selecteren en verplaatsen (alleen in horizontale richting)?              | Ja       |                                            |
| 35.02h | Kan je een referentielijn selecteren en verplaatsen (alleen in horizontale richting)?                      | Ja       |                                            |
|        | Verschult                                                                                                  | Ja       |                                            |
|        | Zoom naar iimiet                                                                                           | Ja       |                                            |
|        | Zoom naar gegevens                                                                                         | Ja       |                                            |
|        | Zoom naar recrinoek                                                                                        | Ja       |                                            |
| 1      | UDUPN                                                                                                    | ki l     | 1                                          |
|        |                                                                                                    | 54       |                                            |

|       |                                                                                                    | Voeg een punt toe op een bestaande lijn Te                                                                                                    | sted in test script nr. 35.03 |          |  |
|-------|----------------------------------------------------------------------------------------------------|----------------------------------------------------------------------------------------------------|-------------------------------|----------|--|
| 35.03 | Make and                                                                                                    | l edit 2D soil profile (geometry editor)                                                                                                    |                               |          |  |
|       | The tests listed below are reported in document of T. The & A. Markus "2D-Geometry Editor - Functional Specification and Test" in repository of DSL-Form |                                                                                                    |                               |          |  |
|       | Test 1:                                                                                                    | Test for requirement [User can clear the whole geometry]<br>Start D-SoilModel<br>Load project "TestProject.soil"<br>Select table "2D Profielen"<br>Select first profile ("644-AANP.STI.sti")<br>Clear geometry by a RM click and selecting "2D profiel leegmaken"<br>Expected behaviour: The current geometry will be cleared.                                                                                            |                               | Ja       |  |
|       | Test 2:                                                                                                    | Test for requirement [User can add a polyline with LM-Click]<br>Start D-SoilModel<br>Choose Bestand-Nieuw<br>Select table "2D Profielen"<br>Add new item in table<br>Push speedbutton "Voeg een polylijn toe"<br>Add points (12,6), (27,6), (40,-6) in graph view, then RM click<br>Expected behaviour: The polyline is visible and you can no longer add points to it.                                                   |                               | Ja       |  |
|       | Test 3:                                                                                                    | Test for requirement [User can add a point (vertex) to an existing polyline with LM-Click.]<br>Perform test 2<br>Push speedbutton "Voeg een punt toe op een bestaande lijn"<br>Add point (21,6) in graph view<br>Expected behaviour: The line section is split with the added point<br>Try to add point (21,7) in graph view<br>Expected behaviour: The point is not added, because it is not within defined maximum dist | tance of a line               | Ja<br>Ja |  |
|       | Test 4:                                                                                                    | Test for requirement [User can end drawing of polyline with RM-Click.] Idem test 2                                                                                                    |                               |          |  |
|       | Test 5:                                                                                                    | Test for requirement [User can assign material to a surface.]<br>Perform test 2, but add point (12,6) as the last point, to make a surface<br>Select table "Materialen"<br>Add new item in table with name "Klei", color "Lime"<br>Select surface (Speedbutton ""Selectie", click on surface)<br>Select grondsoort "Klei"<br>Expected behaviour: The surface in the graphic view has soil "Klei" assigned and the color i | is Lime.                      | Ja       |  |
|       | Test 6:                                                                                                    | Test for requirement [User can delete loose lines.]<br>Perform test 5<br>Push speedbutton "Voeg een polylijn toe"<br>Add points (3,3), (39,9) in graph view                                                                                                    |                               |          |  |

|           | Push speedbutton "Voeg een polylijn toe"<br>Add points (3,7), (39,10) in graph view                                                                                                    |    |
|-----------|----------------------------------------------------------------------------------------------------|----|
|           | Select "Verwijder losse lijnen"<br>Expected behaviour: The two loose lines that are not part of a surface are removed, but the surface is still there.                                            | Ja |
| Test 7:   | Test for requirement [User can select the boundaries and edit its properties in the property window.]                                                                                             |    |
| Test 7.1: | Test with no geometry                                                                                                    |    |
|           | Start D-SollModel                                                                                                    |    |
|           | Select table "2D Profielen"                                                                                                    |    |
|           | Add new item in table                                                                                                    |    |
|           | Select one of the boundaries in the graph view (the solid black lines)                                                                                                    |    |
|           | Expected behaviour: The properties (coordinates) of the boundaries become visible.                                                                                                    | Ja |
|           | Enter new values boundaries: Left = -10, Right = 100 and Bottom -20                                                                                                    |    |
|           | Push speedbutton "Zoom naar limiet"                                                                                                    |    |
|           | Expected behaviour: The boundaries in the graph view are changed according to the entered values.                                                                                                 | Ja |
|           | Enter Left value = 200 (is larger than Right Value)                                                                                                    |    |
|           | Expected behaviour: The change will be rejected, that is: the value is reset to -10.                                                                                                    | Ja |
|           | Enter Right Value = - 100 (Is smaller than Left Value)                                                                                                    | la |
| Test 7 2· | Expected behaviour. The change will be rejected, that is, the value is reset to 100.<br>Test with neometry                                                                                        | Jd |
| 1051 7.2. | Perform test 5                                                                                                    |    |
|           | Enter new values for the boundaries: Left = -10, Right = 100 and Bottom -20                                                                                                    |    |
|           | Expected behaviour: The boundaries in the graph view are changed according to the entered values but the geometry remains unchanged.                                                              | Ja |
|           | Enter new values for the boundaries: Left = 15, Right = 36 and Bottom -3                                                                                                    |    |
|           | Expected behaviour: The boundaries in the graph view are changed according to the entered values and the geometry parts that now lay                                                              | la |
|           | outside the boundary are cut off.                                                                                                    | Jd |
|           | Enter new values for the boundaries: Left = -15, Right = 136 and Bottom -13                                                                                                    |    |
|           | Expected behaviour: The boundaries in the graph view are change according to the entered values but the geometry remains unchanged.                                                               | Ja |
| Test 7.3: | Test with geometry - dragging the boundaries                                                                                                    |    |
|           | Perform test 5                                                                                                    |    |
|           | Drag the left boundary to the coordinate 10 m                                                                                                    |    |
|           | Expected behaviour: The left boundary is moved and the geometry is truncated.                                                                                                    | Ja |
|           | Drag it back to - 10. Choose points on the boundary above, at the cross-section with the surface and below .<br>Evented behaviour: The left boundary is moved, but the geometry remains as it was | la |
|           | Expected behaviour. The left boundary is moved, but the geometry remains as it was.                                                                                                    | Jd |
| Test 8:   | Test for requirement [User can select a point: the point properties will be shown and can be edited in the property window .]                                                                     |    |
|           | Perform test 5                                                                                                    |    |
|           | Select point (12,6) in graphic view                                                                                                    |    |
|           | Expected behaviour: Geometry point property screen is shown with the values X = 12.0 and Z = 6.0                                                                                                  | Ja |
|           | Change X=13, Z=3                                                                                                    |    |
|           | Expected behaviour: Graphic view is updated to the changed geometry.                                                                                                    | Ja |

| 1                    | Change X=-1                                                                                                    |    |
|----------------------|----------------------------------------------------------------------------------------------------|----|
|                      | Expected behaviour: Change is rejected because X is out of bounds, that is X is set back to 13.                                                                                                | Ja |
|                      | Change X=53                                                                                                    |    |
|                      | Expected behaviour: Change is rejected because X is out of bounds, that is X is set back to 13.                                                                                                | Ja |
|                      | Unange 2=-12<br>Exported behaviour: Change is rejected because 7 is out of bounds, that is 7 is set back to 13                                                                                 | la |
|                      | Expected behaviour. Change is rejected because 2 is out of bounds, that is 2 is set back to 15.                                                                                                | JG |
| Test 9:              | Test for requirement [User can select a line: the line properties will be shown and can be edited in the property window 1.] <i>Perform test 2</i>                                             |    |
|                      | Click on one of the line segments                                                                                                    |    |
|                      | Expected behaviour: The line segment is highlighted and the properties window shows the coordinates of begin and end point.                                                                    | Ja |
|                      | Click on another line segment<br>Expected behaviour: The previous line segment is drawn as normal (thin line) and the newly selected line segment is highlighted instead. The                  | la |
|                      | Expected behaviour. The previous line segment is drawn as normal (thin line) and the newly selected line segment is highlighted instead. The                                                   | JG |
| Test 10:             | Test for requirement [User can select a surface: the surface properties will be shown.                                                                                                    |    |
|                      | Perform test 5                                                                                                    |    |
|                      | Click inside the surface                                                                                                    |    |
|                      | Expected behaviour: The surface is drawn with a distinct pattern and the properties of the surface are snown (name, material, points it is made                                                | Ja |
|                      | Create a new non-overlapping surface and click inside that new surface.                                                                                                    |    |
|                      | Expected behaviour: The old surface is drawn without a pattern and instead the newly selected surface is drawn with the pattern. The                                                           |    |
|                      | properties of the new surface are shown (name, material, points it is made of).                                                                                                    | Ja |
| Test 11 <sup>.</sup> | Test for requirement [] ser can select and move a point in the graphic view within the boundaries 1.]                                                                                          |    |
| 105111               | Perform test 2 (a line, not a surface)                                                                                                    |    |
|                      | Select point 2 (12,6) in graphic view (make sure you select a point, not a line - the point appears as a yellow dot)                                                                           |    |
|                      | Expected behaviour: Geometry point property screen is shown with the values X = 12.0 and Z = 6.0                                                                                               | Ja |
|                      | In graphic view drag the point to the location ( $X = 13$ , $Z=3$ )                                                                                                    |    |
|                      | Expected behaviour: Geometry point property screen is shown with the values X = 13.0 and Z = .0                                                                                                | Ja |
|                      | In graphic view: first shift the geometry to the left (using the little hand icon), so that x-coordinates up to 70 become visible<br>Then drag the point to the location (X=57.7=2)            |    |
|                      | Expected behaviour. The move is rejected and the point returns to the previous location (X=13, 7=3)                                                                                            | la |
|                      | Clear the graphic window (File/New and add a 2D profile)                                                                                                    | 54 |
|                      | Add a surface (triangle)                                                                                                    |    |
|                      | Select a point of the triangle and drag it within the window                                                                                                    |    |
|                      | Expected behaviour: The point is moved with the mouse and the surface is redrawn to reflect the new position.                                                                                  | Ja |
| Test 12:             | Test for requirement [User can select and delete a point in the graphic view. All attached lines will be deleted too.]                                                                         |    |
| Test 12.1:           | Delete points from a polyline                                                                                                    |    |
|                      | Create a line (12,6), (27,6), (40,10), (45,-3) (to get a polyline with at least three segments)                                                                                                |    |
|                      | Select point (27,6) (not the beginning or end point)                                                                                                    |    |
| 1                    | Select the menu item "Remove" from the pop-up menu that comes up with a RM click.                                                                                                    |    |
|                      | Expected behaviour: The two line segments that have the selected point as beginning or end point are removed. The line segment that has no connection with the selected point remains visible. | Ja |

| Create the line (12,6), (27,6), (40,10), (45,-3) again<br>Select point (12,6) (the first point)<br>Select the menu item "Remove" from the pop-up menu.<br>Expected behaviour: The first line segment disappears, the other two remain visible.<br>Create the line (12,6), (27,6), (40,10), (45,-3) again                                                                              | Ja                                                                                                    |
|----------------------------------------------------------------------------------------------------|----------------------------------------------------------------------------------------------------|
| Select point (45,-3) (the last point this time)<br>Select the menu item "Remove" from the pop-up menu.<br>Expected behaviour: The last line segment disappears, the other two remain visible.<br>Note: take care to select a point, not the line segment - the user-interface gives some feedback via the properties window.                                                          | Ja                                                                                                    |
| Delete points from a surface<br>Create a square surface (at least four points)<br>Select a point on the boundary of the surface (vertex)<br>Remove it as above                                                                                                    |                                                                                                    |
| Expected behaviour: The two line segments that have the selected point as beginning or end point are removed, The line segments that have no connection with the selected point remain visible, but the surface is transformed into a polyline, as it is no longer closed.                                                                                                    | Ja                                                                                                    |
| Test for requirement [User can select and delete a line in the graphic view. Surfaces using this line will be deleted too.]<br>Deleting line segments from a polyline<br>Create a line (12,6), (27,6), (40,10), (45,-3) (to get a polyline with at least three segments)<br>Select the second line segment (between points (27,6) and (40,10) (not the beginning or end line segment) |                                                                                                    |
| Expected behaviour: The single line segment that was selected is removed, The other segments remain visible.<br>Create the line (12,6), (27,6), (40,10), (45,-3) again<br>Select the first line segment (between points (12,6) and (27,6))                                                                                                    | Ja                                                                                                    |
| Select the menu item Remove from the pop-up menu.<br>Expected behaviour: The first line segment disappears, the other two remain visible.<br>Create the line (12,6), (27,6), (40,10), (45,-3) again<br>Select the last line segment (between points (40,10) and (45,-3))<br>Select the menu item "Remove" from the pop-up menu.                                                       | Ja                                                                                                    |
| Expected behaviour: The last line segment disappears, the other two remain visible.<br>Deleting line segments from a surface<br>Perform test 5<br>Select one line segment from this surface<br>Remove it                                                                                                    | Ja                                                                                                    |
| Expected behaviour: The surface is transformed into an open polyline, with only one line segment missing from the original.<br>Test for requirement [Surfaces are automatically created after adding polylines.]                                                                                                    | Ja                                                                                                    |
| Automatic addition of points<br>Start D-SoilModel<br>Choose Bestand-Nieuw<br>Select table "2D Profielen"                                                                                                    |                                                                                                    |
|                                                                                                    | Create the line (12.6) (27.6) (40.10), (45.3) again<br>Select point (12.6) (the first point)<br>Expected behaviour: The first line segment disappears, the other two remain visible.<br>Create the line (12.6), (27.6) (40.10), (45.3) again<br>Select the mean item "Remove" from the pop-up menu.<br>Expected behaviour: The last line segment disappears, the other two remain visible.<br>Note: take care to select a point, not the line segment - the user-interface gives some feedback via the properties window.<br>Delete points from a surface<br>Create a surface (at least four points)<br>Select the baviour: The last line segment disappears, the other two remain visible.<br>Note: take care to select a point, not the line segment - the user-interface gives some feedback via the properties window.<br>Delete points from a surface<br>Create a square surface (at least four points)<br>Select a point on the boundary of the surface (vertex)<br>Remove If as above<br>Expected behaviour: The two line segments that have the selected point as beginning or end point are removed, The line segments that have<br>no connection with the selected point remain visible, but the surface is transformed into a polyline, as it is no longer closed.<br>Test for requirement [User can select and delete a line in the graphic view. Surfaces using this line will be deleted too.]<br>Deleting line segments from a polyline<br>Create a line (12.6), (27.6), (40.10), (45.3) (0 get a polyline with at least three segments)<br>Select the second line segment (between points (12.6) and (40.10) (not the beginning or end line segment)<br>Select the first line segment (between points (12.6) and (27.6))<br>Select the first line segment disappears, the other two remain visible.<br>Create the line (12.6), (27.6), (40.10), (45.3) again<br>Select the inst line segment (12.6) again<br>Select the insterment fourthe pop-up menu.<br>Expected behaviour: The single line segment disappears, the other two remain visible.<br>Create the line (12.6), (27.6), (40.10), (45.3) again<br>Select the inst line segment disappears, the other two remain visible.<br>Create the li |

|           | Push speedbutton "Voeg een polylijn toe"<br>Add point(s) (0,0), (12,6), (27,6), (50,-6) in graph view, then RM click<br>Expected behaviour: The above points are added and the closing points (50,-10) and (0, -10) are automatically added. A surface is added with<br>no soil assigned                                                                                                    | Ja |
|-----------|----------------------------------------------------------------------------------------------------|----|
| Test 14.2 | Creation of surfaces via arbitrary convex polygons<br>Choose Bestand Nieuw<br>Add new item in table<br>Push speedbutton "Voeg een polylijn toe"<br>Add point(s) (6,0), (12,6), (27,6), (40,-6) and point (6,0) again in graph view, then RM click<br>Move the mouse inside the polygon so constructed and click<br>Expected behaviour: The closed polyline is turned into a surface, as demonstrated by it being filled with a distinct colour and the properties of<br>the surface becoming visible in the separate properties window. | Ja |
| Test 14.3 | Creation of surfaces via complex polygons<br>Choose Bestand Nieuw<br>Add new item in table<br>Push speedbutton "Voeg een polylijn toe"<br>Add point(s) (6,0), (12,6), (27,6), (40,-6) and point (6,0) again in graph view, then RM click<br>Define a material, change its name to "Klei" and assign it to the surface<br>Select point (27,6) and change the coordinates to (15,-6)                                                                                                    |    |
|           | Expected behaviour: The quadrangle is now split into two triangle, each with the material "Klei". Effectively, there are two surfaces now.                                                                                                    | Ja |
|           | Select the left triangle and remove it.                                                                                                    |    |
|           | Expected behaviour: The left triangle is indeed removed and the right triangle remains visible, with the assigned material "Klei".                                                                                                    | Ja |
| Test 15:  | Test for requirement [User can zoom the view to the boundaries]<br>Define a square surface<br>Click on a boundary line<br>Define the boundaries as left -100, right +200 and bottom -10<br>Use the third speedbutton (magnifying glass + centred rectangle) to zoom to extent, without respect for the aspect ratio<br>Expected behaviour: the square is flattened because of the aspect ratio and the boundary lines are visible.                                                                                                    | Ja |
|           | Use the fourth speebutton (magnifying glass + equal sign) to zoom to extent with preservation of the aspect ratio.                                                                                                    | 50 |
|           | Expected behaviour: the square remains a square and the boundary lines are visible.                                                                                                    | Ja |
| Test 16:  | Test for requirement [User can zoom the view to a rectangle (drag with LM-Click).]<br>Define a square surface<br>Use the fifth speedbutton (magnifying glass + excentric rectangle) to zoom using a definable rectangle<br>Draw the rectangle around the square by clicking the left mouse button and keeping it depressed.                                                                                                    |    |
|           | Expected behaviour: the square is shown within an adjusted coordinate system. The boundaries are possibly no longer visible.                                                                                                    | Ja |
| Test 17:  | Test for requirement [User can set snap mode on (editing actions will be snapped to the grid)]<br>Select the "Options" from the pop-up menu that is shown via an RM click.<br>Set the option "Uitlijnen op raster" to false (uncheck the box).                                                                                                    |    |

|                        | Verify by moving the mouse pointer within the grid that the coordinates can be anything<br>Expected behaviour: The coordinates shown next to the mouse cursor change in small steps.<br>Select the "Options" from the pop-up menu that is shown via an RM click.<br>Set the option "Uitlijnen op raster" to true (uncheck the box).<br>Verify by moving the mouse pointer within the grid that the coordinates can be whole numbers only<br>Expected behaviour: The coordinates shown next to the mouse cursor change in steps of 1.                                                                                                    | Ja<br>Ja |                                           |
|------------------------|----------------------------------------------------------------------------------------------------|----------|-------------------------------------------|
| Test 18:               | Test for requirement [User can specify grid distance]<br>Select the "Options" from the pop-up menu that is shown via an RM click.<br>Set the option "Uitlijn raster afstand" to 3.0<br>Verify by moving the mouse pointer within the grid that the coordinates change in steps of 3.0<br>Expected behaviour: The coordinates shown next to the mouse cursor change in steps of 3. The coordinates are shown near a grid point of the<br>raster.<br>Note: do not forget to set this grid distance back to its default value 1. The choice is persistent.                                                                                             | Ja       |                                           |
| Test 19:               | Test for requirement [User cannot define overlapping surfaces]<br>Create a material with the name "Klei"<br>Define a rectangular surface (18,9), (24,9), (24,-6), (18,-6)<br>Assign the material to this new surface<br>Define a rectangular surface (12,3), (33,3), (33,-3), (12,-3)<br>Expected behaviour:                                                                                                    |          |                                           |
|                        | The two rectangles have actually become four rectangles                                                                                                    | Nee      | five rectangles/ geen issue<br>aangemaakt |
|                        | The three rectangles that make up the first vertically stretched rectangle have the material "Klei" assigned to them<br>The two remaining rectangles have no material assigned to them                                                                                                    | Ja<br>Ja |                                           |
| Test 20:               | Test for requirement [A surface consists of a closed polyline]<br>See the tests for requirements [Surfaces are automatically created after adding polylines.] and [User can select and delete a point in the graphic v<br>All attached lines will be deleted too.                                                                                                    | riew].   |                                           |
| Test 21:<br>Test 21.1: | Test for requirement [User can define lines]<br>Split a single rectangle<br>Create a material with the name "Klei"<br>Define a rectangular surface (18,9), (24,9), (24,-6), (18,-6)<br>Assign the material to this new surface<br>Define a polyline (12,6), (30,6), (30,-3), (12,-3)<br>Expected behaviour: The rectangle is split into three rectangles, each with the material "Klei". As the rightmost part of the polyline forms a<br>closed polyline with the side of the rectangle, this forms a new surface, but with no material assigned. In total there are four surfaces now,<br>each of which can be independently assigned a material. | Ja       |                                           |
| Test 21.2:             | Split two adjacent rectangle<br>Create a material with the name "Klei" (colour: red)<br>Create another material with the name "Zand" (colour: green)<br>Define a rectangular surface (18,9), (24,9), (24,-6), (18,-6)<br>Define an adjacent rectangular surface (24,9), (30,9), (30,-6), (24,-6)                                                                                                    |          |                                           |

|        | Assign the material "Klei" to the first surface and "Zand" to the second one<br>Define a polyline (12,6), (30,6), (30,-3), (12,-3)<br>Expected behaviour: The two rectangles are each split into three rectangles, each with the material from the original rectangles, so three re-<br>rectangles and three green rectangles.                                                                                                    | ßL                               |  |
|--------|----------------------------------------------------------------------------------------------------|----------------------------------|--|
|        | Test 22: Test for requirement [User can add points to a non-closed line to form a surface]<br><i>Create an open polyline</i> (15,6), (15,-6), (27,-6), (27,6)<br><i>Select the speedbutton to add a polyline again</i><br><i>Create a new polyline</i> (15,6), (21,9), (27,6)<br>Expected behaviour: Because the second polyline has the same extremal points as the first one, together they form a closed polyline. This<br>constellation is transformed into a surface, as emphasized by the slightly darker colour with which it is filled. | Ja                               |  |
|        | Test 23: Test for requirement [User can delete loose lines]<br>Perform test 20<br>Add an arbitrary open polyline<br>Select the option "Verwijder losse lijnen" from the pop-up menu (RM-click)<br>Expected behaviour: The lines disappear, both the arbitrary polyline and the two line segments left over from test 3.20.                                                                                                    | Ja                               |  |
|        | Tets 24: Test for requirement[Empty areas between lines and surface are automatically filled]<br>Draw the separate lines (9,-3), (27,-3) and (12,-6), (21,6) and (18,6) and (24,-6)                                                                                                    |                                  |  |
|        | Expected behaviour: After completing the last line the area enclosed by the three lines is coloured light-gray and is recognised as a new surf                                                                                                    | ace. Ja                          |  |
|        | Draw the following three surfaces:<br>- (12,-3), (12,-6), (42,-6), (42,-3)<br>- (15,-3), (15,6), (27,6)<br>- (27,6), (39,-3), (39,6)<br>Expected behaviour: After completing the last polyline two new surfaces are formed, the triangle that was explicitly drawn and the triangle<br>enclosed by the three explicit surfaces.                                                                                                    | Ja                               |  |
| 35.04  | Werken de (rechter)muis(knop) opties:                                                                                                    |                                  |  |
| 35.04a | Verwijder<br>bij het verwijderen van een punt?<br>bij het verwijderen van een lag?<br>bij het verwijderen van een sondering?<br>bij het verwijderen van een boring?<br>bij het verwijderen van een 1D profiel?<br>bij het verwijderen van een faalmechanisme locatie?<br>bij het verwijderen van een soferoeticijin?                                                                                                    | Ja<br>Ja<br>Ja<br>Ja<br>Ja<br>Ja |  |
| 35.04b | Opties                                                                                                    | Ja                               |  |
| 35.04c | Voeg sondering toe<br>Is deze optie zichtbaar alleen als Tabellen>>Sonderingen tenminste een sondering bevat?<br>Na het toevoegen, maak een vergelijking met dezelfde sondering in Dwarsdoorsnede - Sondering                                                                                                    | Ja                               |  |

|          | Heeft de toegevoegde sondering de goede verticale positie?                                                              | Ja |  |
|----------|----------------------------------------------------------------------------------------------------|----|--|
|          | Bevat de toegevoegde sondering de goede grafiek(en)?                                                                    | Ja |  |
|          | Kan je meerdere sonderingen toevoegen?                                                                                  | Ja |  |
|          | Wordt de sondering altijd aan het middel van de 2D profiel toegevoegd?                                                  | Ja |  |
| 35.04d   | Voeg boring toe                                                                                                    |    |  |
|          | Is deze optie zichtbaar alleen als Tabellen>>Boringen tenminste een boring bevat?                                       | Ja |  |
|          | Na het toevoegen, maak een vergelijking met dezelfde boring in Dwarsdoorsnede - Boring                                  |    |  |
|          | Heeft de toegevoegde boring de goede verticale positie?                                                                 | Ja |  |
|          | Bevat de toegevoegde boring de goede lagen?                                                                             | Ja |  |
|          | Kan je meerdere boringen toevoegen?                                                                                     | Ja |  |
|          | Wordt de boring altijd aan het middel van de 2D profiel toegevoegd?                                                     | Ja |  |
| 35.04e   | Voeg 1D profiel toe                                                                                                    |    |  |
|          | Is deze optie zichtbaar alleen als Tabellen>>1D Profielen tenminste een 1Dprofiel bevat?                                | Ja |  |
|          | Na het toevoegen, maak een vergelijking met dezelfde 1D profiel in Dwarsdoorsnede - 1D profiel                          |    |  |
|          | Heeft de toegevoegde 1D profiel de goede verticale positie?                                                             | Ja |  |
|          | Bevat de toegevoegde 1D profiel de goede lagen?                                                                         | Ja |  |
|          | Wordt de 1D profiel altijd aan het middel van de 2D profiel toegevoegd?                                                 | Ja |  |
| 35.04f   | Voeg een faalmechanisme locatie toe                                                                                     |    |  |
|          | Is deze optie altijd zichtbaar?                                                                                         | Ja |  |
|          | Voegt een faalmechanisme locatie toe.                                                                                   |    |  |
|          | Heeft de toegevoegde faalmechanisme zichtbaar in het Dwaarsdoorsnede scherm?                                            | Ja |  |
|          | Kan je meerdere faalmechanisme locaties toevoegen?                                                                      | Ja |  |
| 0.5.0.4  | Wordt de faalmechanisme locatie altijd aan het middel van de 2D profiel toegevoegd?                                     | Ja |  |
| 35.04g   | Voeg reterentielijn toe                                                                                                 |    |  |
|          | Is deze optie zichtbaar alleen als Reterentielijn in Tabellen>>2D Profielen leeg is?                                    | Ja |  |
| 0.5.0.41 | Wordt de referentielijn aan het middel van de 2D profiel toegevoegd?                                                    | Ja |  |
| 35.04h   | Voeg hoogtegeometrie toe en maak een nieuw 2D profiel                                                                   |    |  |
|          | Is deze optie zichtbaar alleen als een referentie lijn EN een hoogtegeometrie MET karakteristieke punten aanwezig zijn? | Ja |  |
|          | Na het toevoegen wordt er een 2D profiel gecreerd?                                                                      | Ja |  |
|          | De naam van het 2D profiel is de naam van hoogtegeometrie + de naam van de oorspronkelijke 2D profiel?                  | Ja |  |
|          | Importeer DGeoStability2D.sti en zet de Referentielijn op X = 10 m.                                                     |    |  |
|          | Combineer DGeoStability2D sti met hoogtegeometrie dijkring10_dwp00_5                                                    |    |  |
|          | Heeft het gecreerde 2D profiel geen materiaal aan de bovenkant van de kruin?                                            | Ja |  |
|          | Selecteer DGeoStability2D.sti en zet de Referentielijn op $X = 72 \text{ m}$                                            |    |  |
|          | Combineer DGeoStability2D.sti met hoogtegeometrie dijkring10_dwp00_5                                                    |    |  |
|          | Heeft het gecreerde 2D profiel een materiaal aan de bovenkant van de kruin?                                             | Ja |  |
| 35.04i   | 2D profiel leegmaken                                                                                                    |    |  |
|          | Maak eerst een 2D profiel met boringen, sonderingen, referentie lijn, faalmechanisme en 1D profiel                      | Ja |  |
|          | Wordt controle vraag 'leegmaken 2D profiel' wordt getoond?                                                              | Ja |  |
| 35.04j   | In/uitzoomen met muis                                                                                                   | Ja |  |
|          |                                                                                                    |    |  |
| 35.05    | Check de synchronisatie van Dwarsdoorsnede-scherm (2D profiel) met de andere schermen                                   |    |  |
|          |                                                                                                    |    |  |

| 35.05a | Als je de referentielijn object verplaatst, verandeert de Referentielijn in Tabellen>>2D Profiel ook? | Ja |  |
|--------|----------------------------------------------------------------------------------------------------|----|--|
| 35.05b | Als je de referentielijn object verwijdeert, wordt de Referentielijn in Tabellen>>2D Profiel leeg?    | Ja |  |
| 35.05c | Als je een punt object verplaatst, veranderen de coordinaten in Eigenschappen-scherm (Gebied) ook?    | Ja |  |
| 35.05d | Als je een sondering object verplaatst, verandeert de X in Eigenschappen-scherm (Sondering) ook?      | Ja |  |
| 35.05e | Als je een sondering object verplaatst, veranderen de coordinaten in Kaart scherm <u>niet</u> ?       | Ja |  |
| 35.05f | Als je een boring object verplaatst, verandeert de X in Eigenschappen-scherm (Boring) ook?            | Ja |  |
| 35.05g | Als je een boring object verplaatst, veranderen de coordinaten in Kaart scherm <u>niet?</u>           | Ja |  |
| _      |                                                                                                    |    |  |

|        | D-Soil Model - Hoogtegeometrieen                                                                   |          |             |
|--------|----------------------------------------------------------------------------------------------------|----------|-------------|
| 36     | D-Soil Model - Tabellen - Hoogtegeometrieen                                                        | Voldoet? | Opmerkingen |
| 36.01  | Do the following buttons work?                                                                     |          |             |
| 36.01a | Toevoegen (is disabled)                                                                            | Ja       |             |
| 36.01b | Verwijderen (is disabled)                                                                          | Ja       |             |
| 36.01c | Kopieren                                                                                           | Ja       |             |
| 36.01d | Plakken (is disabled)                                                                              | Ja       |             |
|        | Aanpassen                                                                                          | Ja       |             |
| 36.01e | Wijzig                                                                                             |          |             |
|        | This button must be tested for all possible operations (=, +,etc) and for multiple cells selection | Ja       |             |
| 36.01f | Tabel exporteren                                                                                   |          |             |
|        | This button must be tested by opening the created csv file and checking the content                | Ja       |             |
| 36.02  | Zijn de naam en eenheid van de volgende parameters (in Tabellen-scherm) correct?                   |          |             |
|        | Naam                                                                                               | Ja       |             |
|        | Beschrijving                                                                                       | Ja       |             |
|        |                                                                                                    |          |             |
|        | Het scherm bevat niet meer, niet minder dan de bovenstaande genoemd parameters?                    | Ja       |             |
|        | Voor alle bovenste parameters is er een hint aanwezig en goed?                                     | Ja       |             |
|        | All parameters are editable (means you can change the value or type text) except Naam?             | Ja       |             |
| 37     | D-Soil Model - Eigenschappen - Hoogtegeometrie                                                     | Voldoet? | Opmerkingen |
| 37.01  | Wordt een geselecteerde hoogtegeometrie in Tabellen scherm getoond in het Eigenschappen-venster?   | Ja       |             |
|        |                                                                                                    |          |             |
| 37.02  | Do the following buttons work?                                                                     |          |             |
| 37.02a | Toevoegen (is disabled)                                                                            | Ja       |             |
| 37.02b | Verwijderen (is disabled)                                                                          | Ja       |             |
| 37.02c | Kopieren (is disabled)                                                                             | Ja       |             |
| 37.02d | Plakken (is disabled)                                                                              | Ja       |             |
| 37.02e | Aanpassen                                                                                          | Ja       |             |
|        | Wijzig (is disabled)                                                                               | Ja       |             |
| 37.02f | Tabel exporteren                                                                                   |          |             |
|        | This button must be tested by opening the created csv file and checking the content                | Ja       |             |
| 37.02  | Zijn de naam en eenheid van de volgende parameters (in Eigenschappen-scherm) correct?              |          |             |

|       | Karateristiek punt                                                                          | Ja       |                                        |
|-------|---------------------------------------------------------------------------------------------|----------|----------------------------------------|
|       | Open file CharacteristicPointsAll soll en selecteer de enige hoogtegeometrie in Tabellen.   |          |                                        |
|       | Check de naam van de volgende karakteristieke punten:                                       | le.      |                                        |
|       | maaiveid buitenwaars                                                                        | JA<br>JA |                                        |
|       |                                                                                             | JA<br>JA |                                        |
|       | Kruin buttenberm                                                                            | Ja       |                                        |
|       | Insteek buitenberm                                                                          | Ja       |                                        |
|       | Kruin buitentalud                                                                           | Ja       |                                        |
|       | Rand verkeersbelasting buitenwaarts                                                         | Ja       |                                        |
|       | Rand verkeersbelasting binnenwaarts                                                         | Ja       |                                        |
|       | Kruin binnentalud                                                                           | Ja       |                                        |
|       | Insteek binnenberm                                                                          | Ja       |                                        |
|       | Kruin binnenberm                                                                            | Ja       |                                        |
|       | Teen dijk binnenwaarts                                                                      | Ja       |                                        |
|       | Insteek sloot dijkzijde                                                                     | Ja       |                                        |
|       | Slootbodem dijkzijde                                                                        | Ja       |                                        |
|       | Slootbodem polderzijde                                                                      | Ja       |                                        |
|       | Insteek sloot polderzijde                                                                   | Ja       |                                        |
|       | Maaiveld binnenwaarts                                                                       | Ja       |                                        |
|       | X [m]                                                                                       | Ja       |                                        |
|       | Z [m NAP]                                                                                   | Ja       |                                        |
|       | Het scherm bevat niet meer, niet minder dan de bovenstaande genoemd parameters?             | Ja       |                                        |
|       | Voer alle bevenste parameters is er oon hint annvezig en good?                              | Noo      | hint Z: vertikale ipv verticale/ issue |
|       | voor alle bovenste parameters is er een mint aanwezig en goeu?                              | Nee      | DSB-875                                |
|       | Alle bovenste parameters zijn <u>NIET</u> editable?                                         | Ja       |                                        |
| 38    | D-Soil Model - Dwarsdoorsnede - Hoogtegeometrieen                                           | Voldoet? | Opmerkingen                            |
| 38.01 | Wordt de geselecteerd hoogtegeometrie in Tabellen getoond in het dwarsprofielscherm?        | Ja       |                                        |
|       |                                                                                             |          |                                        |
| 38.02 | Werken de volgende knoppen?                                                                 |          |                                        |
|       | Selectie (alleen karakteristieke punten kunnen geselecteerd worden, niet de andere punten)? | Ja       |                                        |
|       | Verschuift (niet mogelijk)?                                                                 | Ja       |                                        |
|       | Zoom naar limiet                                                                            | Ja       |                                        |
|       | Zoom naar gegevens                                                                          | Ja       |                                        |
|       | Zoom naar rechthoek                                                                         | Ja       |                                        |
|       | Opties                                                                                      | Ja       |                                        |
| 38.03 | Zijn de karakateristieke punten zichtbaar met verschillende kleuren, en met label?          | Ja       |                                        |
|       |                                                                                             |          |                                        |
| 39    | D-Soil Model - Hoogtegeometrie - Synchronisatie van de schermen                             | Voldoet? | Opmerkingen                            |
| 39.01 | Werkt de synchronisatie tussen Dwarsdoorsnede en Tabellen schermen goed?                    |          |                                        |
|       | De tab van het Dwarsdoorsnede-scherm heeft de naam van de geselecteerde 1D profiel?         | Ja       |                                        |
| 39.02 | Werkt de synchronisatie tussen Eigenschappen en Dwarsdoorsnede schermen goed?               |          |                                        |

#### Kan niet getest worden want niet editable.

|          | D-Soil Model - Segmenten                                                                                               |          |                                          |
|----------|----------------------------------------------------------------------------------------------------|----------|------------------------------------------|
| 40       | D-Soil Model - Tabellen - Segmenten                                                                                    | Voldoet? | Opmerkingen                              |
|          | Om segmenten te importeren, ga naar testscripts 7.08 en 7.09                                                           |          |                                          |
| 40.01    | Do the following buttons work?                                                                                         |          |                                          |
| 40.01a   | Toevoegen (is disabled)                                                                                                | Ja       |                                          |
|          |                                                                                                    |          | Niat altiid, da knop is uitgaschakald pa |
| 40.01b   | Verwijderen                                                                                                    | Nee      | het importeren van een                   |
| 1010110  |                                                                                                    |          | Hoogtegeometrie, issue DSB-881           |
|          |                                                                                                    |          |                                          |
| 40.01c   | Kopieren                                                                                                    | Ja       |                                          |
| 40.01d   | Plakken (is disabled)                                                                                                  | Ja       |                                          |
| 40.01e   | Aanpassen                                                                                                    | Ja       |                                          |
| 40.01T   | Wijzig                                                                                                    | lo       |                                          |
| 40.01a   | Tabel expertence                                                                                                    | Jd       |                                          |
| 40.0 I g | This button must be tested by opening the created sy file and checking the content                                     | a        |                                          |
|          | This batton must be tested by opening the created tsy the and checking the content                                     | Ja       |                                          |
| 40.02    | Check de waarden, eenheid en hint van de parameters in Tabellen-scherm:                                                |          |                                          |
| 40.02a   | Naam                                                                                                    | Ja       |                                          |
| 40.02b   | Faalmechanisme                                                                                                    | Ja       |                                          |
|          | Can you choose between:                                                                                                |          |                                          |
|          | Alles                                                                                                    | Ja       |                                          |
|          | Stabiliteit                                                                                                    | Ja       |                                          |
|          | Piping                                                                                                    | Ja       |                                          |
|          | Zettingsvloeiing                                                                                                    | Ja       |                                          |
| 40.02c   | Voor alle bovenste parameters is er een hint aanwezig en goed?                                                         | Ja       |                                          |
| 40.02d   | All parameters are editable (means you can change the value or type text)?                                             | Ja       |                                          |
| 40.03    | Check de synchronisatie van Tahellen>>Segmenten met Figenschannen>>Segment                                             |          |                                          |
| 10.00    | Als ie Naam in Tabellen verandeert, verandeert ook Naam in Eigenschappen>>Segment?                                     | Ja       |                                          |
|          |                                                                                                    |          |                                          |
| 40.04    | Zichtbaarheid van 'Hoogtegeometrie', 'Standaard opvul materiaal' en 'Converteer 1D naar 2D' in Eigenschappen>>Segment: |          |                                          |
|          | Geval 1 : Hoogtegeometrien zijn aanwezig in Tabellen en segmenten bevatten alleen maar 1D Profielen                    |          |                                          |
|          | Als Faalmechanisme is Stabiliteit, zijn de 3 velden zichtbaar in Eigenschappen>>Segment?                               | Ja       |                                          |
|          | Als Faalmechanisme is <u>NIET</u> Stabiliteit, zijn de 3 velden <u>NIET</u> zichtbaar?                                 | Ja       |                                          |
|          | Geval 2 : Hoogtegeometrien zijn aanwezig in Tabellen en segmenten bevatten alleen maar 2D Profielen                    |          |                                          |
|          | Zijn de 3 velden <u>NIET</u> zichtbaar in Eigenschappen>>Segment, voor <u>ALLE</u> faalmechanismen?                    | Ja       |                                          |
| I        | Geval 3 : Hoogtegeometrien zijn aanwezig in Tabellen en segmenten bevatten 1D Profielen <u>EN</u> 2D Profielen         |          |                                          |

|         | Als Faalmechanisme is Stabiliteit, zijn de 3 velden zichtbaar in Eigenschappen>>Segment?<br>Als Faalmechanisme is NIET Stabiliteit, zijn de 3 velden NIET zichtbaar?<br><i>Geval 4 : Hoogtegeometrien zijn <u>NIET</u> aanwezig in Tabellen en segmenten bevatten 1D Profielen EN 2D Profielen</i><br>Zijn de 3 velden <u>NIET</u> zichtbaar in Eigenschappen>>Segment, voor <u>ALLE</u> faalmechanismen?                                                                                                    | Ja<br>Ja<br>Ja |                                              |
|---------|----------------------------------------------------------------------------------------------------|----------------|----------------------------------------------|
| 40.05   | Does the type mechanisme filter in the toolbar a correct influence have on the segments displayed in Tabellen>>Segmenten?                                                                                                    | Ja             |                                              |
| 41      | D-Soil Model - Eigenschappen - Segment                                                                                                    | Voldoet?       | Opmerkingen                                  |
| 41.01   | Check de waarden, eenheid en hint van de parameters in Eigenschappen>>Segment:                                                                                                    |                |                                              |
| 41.01a  | Naam                                                                                                    | Ja             |                                              |
| 41.01b  | Hoogtegeometrie                                                                                                    | Ja             |                                              |
|         | Zie testscript 40.03 voor de zichtbaarheid                                                                                                    |                |                                              |
|         | Kan je kiezen tussen de hele lijst van hoogtegeometrien in Tabellen>>Hoogtegeometrie?                                                                                                    | Ja             |                                              |
| 41.01c  | Standaard opvul materiaal                                                                                                    | Ja             |                                              |
|         | Zie testscript 40.03 voor de zichtbaarheid                                                                                                    |                |                                              |
|         | Kan je kiezen tussen de hele lijst van materialen in Tabellen>>Materialen?                                                                                                    | Ja             |                                              |
| 41.01-1 | In tabel Proteelen':                                                                                                    | 1.             |                                              |
| 41.010  | Kans [%]                                                                                                    | Ja             |                                              |
| 41.01e  | PTOIREI                                                                                                    | Ja             |                                              |
|         | In table! Sondaring on work the ondergrand some of the international contract of the ondergrand some of the ondergrand some of the onderg | Jd             |                                              |
| /1 01f  | Sondering                                                                                                    | la             |                                              |
| 41.011  | De dron-down liist hevat alle sonderingen die heschikhaar zijn?                                                                                                    | Ja             |                                              |
| 41.01a  | Lokale v (PEAD ONLY)                                                                                                    | la             |                                              |
| 41.0 Tg | In table 'Boringen voor dit onderarondseament'                                                                                                    | 34             |                                              |
| 41.01h  | Boring                                                                                                    | Ja             |                                              |
|         | De drop-down lijst bevat alle boringen die beschikbaar zijn?                                                                                                    | Ja             |                                              |
| 41.01i  | Lokale x (READ ONLY)                                                                                                    | Ja             |                                              |
|         |                                                                                                    |                |                                              |
| 41.01j  | Voor alle bovenste parameters is een hint aanwezig en goed?                                                                                                    | Ja             |                                              |
| 41.01k  | Alle parameters zijn editable behalve 'Locale x'?                                                                                                    | Ja             |                                              |
|         |                                                                                                    |                |                                              |
| 41.02   | Werk het knoopje 'Converteer 1D naar 2D' goed?                                                                                                    |                |                                              |
|         | Zie testscript 40.04 voor de zichtbaarheid van dit knoopje                                                                                                    |                |                                              |
| 41.02a  | Is dit knoopje uitgeschakeld als 'Hoogtegeometrieen' niet ingevuld zijn?                                                                                                    | Ja             |                                              |
|         | Selecteer een hoogtegeometrie (dijkring_10_dwp28_6) maar geen 'Standaard opvul materiaal' en druk op het knoopje                                                                                                    |                |                                              |
| 41.02b  | Wordt de geselecteerde profiel geconverteerd in 2D profiel?                                                                                                    | Ja             |                                              |
| 41.02c  | Is de hoogtegeometrie van het 2D profiel dezelfde dan in Tabellen>>Hoogtegeometrie?                                                                                                    | Ja             | Name is NU Na Calla 1 1/1 - 202              |
| 41.02d  | Is de naam van de opvul materiaal (aan bovenkant van 2D profiel) 'Geen materiaal toegekend'                                                                                                    | Nee            | Naam is NL-NoSoilAssigned/ issue DSB-<br>611 |
| 41.02e  | Wordt er in het Validatie-scherm een foutmelding gegeven over 'geen materiaal toegekend'?                                                                                                    | Ja             |                                              |
|         | Selecteer een hoogtegeometrie <u>EN</u> een 'Standaard opvul materiaal' en druk op het knoopje                                                                                                    |                |                                              |
| 41.02f  | ls de naam van de opvul materiaal de naam van de geselecteerde opvul materiaal?                                                                                                    | Ja             |                                              |

|        |                                                                                                    | 1  |  |
|--------|----------------------------------------------------------------------------------------------------|----|--|
| 41.03  | Do the following buttons work in table 'Profielen'?                                                                       |    |  |
| 41.03a | Toevoegen                                                                                                    | Ja |  |
| 41.03b | Verwijderen                                                                                                    | Ja |  |
| 41.03c | Kopieren                                                                                                    | Ja |  |
| 41.03d | Plakken (is disabled)                                                                                                    | Ja |  |
| 41.03e | Aanpassen                                                                                                    | Ja |  |
| 41.03f | Wijzig                                                                                                    |    |  |
|        | This button must be tested for all possible operations (=, $+$ ,etc) and for multiple cells selection                     | Ja |  |
| 41.03g | Tabel exporteren                                                                                                    |    |  |
|        | This button must be tested by opening the created csv file and checking the content                                       | Ja |  |
| 14.04  |                                                                                                    |    |  |
| 41.04  | Als de som van de kansen in tabel Protielen niet gelijk aan 100% is, krijg je een toutmelding in Validatie-venster?       | Ja |  |
| 41.05  | Len kans in tabel Profielen kan gelijk zijn aan 0%?                                                                       | Ja |  |
| 41.06  | Check de synchronisatie van tabel 'Profileien' met Dwarsdoorsnede-scherm                                                  |    |  |
|        | Selecteer een segment in Tabellen>Segmenten met meertaere proteien                                                        | 1. |  |
|        | Als je een profile in tabel 'Profileien' toevoegt, wordt hij in Dwarsdoorsnede ook toegevoegd?                            | Ja |  |
|        | Als je een profiei in tabel 'Profieien' verwijdeerd, wordt hij in Dwarsdoorsnede ook verwijdeert?                         | Ja |  |
| 41.07  | Do the following buttons work in table 'Sonderingen voor dit ondergrond'?                                                 |    |  |
| 41.07a |                                                                                                    | Ja |  |
| 41.07b | Verwilderen                                                                                                    | Ja |  |
| 41.07c | Kopieren (Is disabled?)                                                                                                   | Ja |  |
| 41.07d | Plakken (Is disabled?)                                                                                                    | Ja |  |
| 41.07e | Aanpassen                                                                                                    | Ja |  |
| 41.07f | Wilzig (Is disabled?)                                                                                                    |    |  |
|        | This button must be tested for all possible operations (=, +, etc) and for multiple cells selection                       | Ja |  |
| 41.07g | Tabel exporteren                                                                                                    |    |  |
| J      | This button must be tested by opening the created csv file and checking the content                                       | Ja |  |
|        |                                                                                                    |    |  |
| 41.08  | Check de synchronisatie van tabel 'Sonderingen voor dit segment' met Lengteprofiel-scherm                                 |    |  |
|        | Selecteer een segment in Tabellen>>Segmenten en selecteer tab Lengteprofiel.                                              |    |  |
|        | Als ie een sondering in tabel 'Sonderingen voor dit ondersegment' toevoegt, wordt hij in Lengteprofiel ook toegevoegd?    | Ja |  |
|        |                                                                                                    |    |  |
|        | Als je een sondering in tabel 'Sonderingen voor dit ondersegment' verwijdeert wordt hij in Lengteprofiel ook verwijdeerd? | Ja |  |
|        |                                                                                                    |    |  |
| 41.09  | Do the following buttons work in table 'Boringen voor dit ondergrond'?                                                    |    |  |
| 41.09a | Toevoegen                                                                                                    | Ja |  |
| 41.09b | Verwijderen                                                                                                    | Ja |  |
| 41.09c | Kopieren (Is disabled?)                                                                                                   | Ja |  |
| 41.09d | Plakken (Is disabled?)                                                                                                    | Ja |  |
| 41.09e | Aanpassen                                                                                                    | Ja |  |
| 41.09f | Wijzig (Is disabled?)                                                                                                    |    |  |

| 41.00% | This button must be tested for all possible operations (=, +,etc) and for multiple cells selection                         | Ja       |             |
|--------|----------------------------------------------------------------------------------------------------|----------|-------------|
| 41.09g | This button must be tested by opening the created csy file and checking, the content                                       | la       |             |
|        | This battor must be tested by opening the created esp me and checking the content                                          | 50       |             |
| 41.10  | Check de synchronisatie van tabel 'Boringen voor dit segment' met Lengteprofiel-scherm                                     |          |             |
|        | Selecteer een segment in Tabellen>>Segmenten en selecteer tab Lengteprofiel.                                               |          |             |
|        | Als je een sondering in tabel 'Sonderingen voor dit ondersegment' toevoeat, wordt hij in Lengteprofiel ook toegevoegd?     | Ja       |             |
|        |                                                                                                    |          |             |
|        | Als je een sondering in tabel 'Sonderingen voor dit ondersegment' verwijdeert wordt hij in Lengteprofiel ook verwijdeerd?  | Ja       |             |
|        |                                                                                                    |          |             |
| 42     | D-Soil Model - Dwarsdoorsnede - Segmenten                                                                                  | Voldoet? | Opmerkingen |
| 42.01  | Wordt het segment getoond in het dwarsprofielscherm?                                                                       | Ja       |             |
| 42.02  | Worden alle profielen van het segment in de filmstrip aan de onderkant van het dwarsprofielscherm op vergelijkbare hoogte? | Ja       |             |
| 42.03  | Werken de volgende knoppen?                                                                                                |          |             |
|        | Selectie                                                                                                    | Ja       |             |
|        | Verschulf                                                                                                    | Ja       |             |
|        | Zoom naar limiet                                                                                                    | Ja       |             |
|        | Zoom naar gegevens                                                                                                    | Ja       |             |
|        | Zoom naar rechthoek                                                                                                    | Ja       |             |
|        | Opties                                                                                                    | Ja       |             |
| 42.04  | Werken de (rechter)muis(knop) opties:                                                                                      |          |             |
| 42.04a | Verwijder                                                                                                    | Ja       |             |
| 42.04b | Opties                                                                                                    | Ja       |             |
| 42.04c | Voeg sondering toe                                                                                                    |          |             |
|        | Kan je een sondering toevoegen?                                                                                            | Ja       |             |
|        | Is deze optie zichtbaar alleen als Tabellen>>Sonderingen tenminste een sondering bevat?                                    | Ja       |             |
|        | Kan je meerdere sonderingen toevoegen?                                                                                     | Ja       |             |
| 42.04d | Voeg boring toe                                                                                                    |          |             |
|        | Kan je een boring toevoegen?                                                                                               | Ja       |             |
|        | Is deze optie zichtbaar alleen als Tabellen>>Boringen tenminste een boring bevat?                                          | Ja       |             |
|        | Kan je meerdere boringen toevoegen?                                                                                        | Ja       |             |
| 42.04e | Voeg hoogtegeometrie toe en maak een 2D profiel                                                                            |          |             |
|        | Kan je een hoogtegeometrie toevoegen?                                                                                      | Ja       |             |
|        | Is deze optie zichtbaar alleen als Tabellen>>hoogtegeometrie tenminste een hoogte bevat?                                   | Ja       |             |
|        | Na het toevoegen wordt er een 2D profiel gecreerd in tabellen>>2D Profielen?                                               | Ja       |             |
| 42.04f | 1D profiel leegmaken                                                                                                    |          |             |
|        | Kan je de 1D profiel leegmaken?                                                                                            | Ja       |             |
|        | Wordt controlevraag '1D profiel leegmaken' gesteld?                                                                        | Ja       |             |
| 42.04g | In/uitzoomen met muis                                                                                                    | Ja       |             |
| 42.05  | Kun je een 1D profiel selecteren in de filmstrip?                                                                          | Ja       |             |
|        | (NB laag selecteren in dwarsprofiel resulteert in het overschakelen naar een 1Dprofiel view ipv segment view)              |          |             |
| 42.06  | Worden de minimale en maxiamle waarde van een laagscheiding getoond in het dwarsprofielscherm?                             | Ja       |             |
|        |                                                                                                    |          |             |

| 43     | D-Soil Model - Kaart                                                                                                    | Voldoet? | Opmerkingen |
|--------|----------------------------------------------------------------------------------------------------|----------|-------------|
|        | Om het Kaart-venster goed te kunnen testen, open bestand KaartTesten.soil die bevat sonderingen, boringen en segmenten. |          |             |
| 43.01  | Wordt de volgende data getoond op de kaart?                                                                             |          |             |
| 43.01a | Sonderingen                                                                                                    | Ja       |             |
| 43.01b | Boringen                                                                                                    | Ja       |             |
| 43.01c | Segmenten                                                                                                    | Ja       |             |
| 43.02  | Worden de labels van volgende data getoond op de kaart? (evt. eerst inzoomen)                                           |          |             |
| 43.02a | Sonderingen                                                                                                    | Ja       |             |
| 43.02b | Boringen                                                                                                    | Ja       |             |
| 43.02c | Segmenten                                                                                                    | Ja       |             |
| 43.03  | Werken de volgende knoppen?                                                                                             |          |             |
| 43.03a | Splits het geselecteerde bodemsegment                                                                                   |          |             |
|        | First select a segment on the map and then click on button 'Splits het geselecteerde bodemsegment'                      |          |             |
|        | Kan de locatie van het splitsen op de kaart (oranje vierkantje) verschoven worden met de muis?                          | Ja       |             |
|        | Wordt de selectie ongedaan gemaakt door rechtermuisklik/Wis selectie                                                    | Ja       |             |
|        | Wordt het segment gesplitst door rechtermuisklik/Splits ondergrondsegment                                               | Ja       |             |
|        |                                                                                                    |          |             |
|        | Wordt er in het Tabellen>>Segmenten de oorspronkelijke segment gesplits in twee segmenten met extensies (U) en (T)?     | Ja       |             |
|        | De profielen en kansen van beide nieuwe segementen zijn dezelfde dan in het oorspronkelijke profiel?                    | Ja       |             |
| 43.03b | Selectie                                                                                                    | Ja       |             |
|        | Kan je een of meer sonderingen selecteren?                                                                              | Ja       |             |
|        | Kan je een of meer boringen selecteren?                                                                                 | Ja       |             |
|        | Kan je een of meer segmenten selecteren?                                                                                | Ja       |             |
| 43.03c | Zoom naar alle kaartlagen                                                                                               | Ja       |             |
| 43.03d | Zoom naar gegevens                                                                                                    | Ja       |             |
| 43.03e | Zoom tot geselecteerde data op de kaart                                                                                 | Ja       |             |
| 43.03f | Zoom naar rechthoek                                                                                                    | Ja       |             |
| 43.03g | Toon legenda                                                                                                    | Ja       |             |
| 43.03h | Open laag vanaf bestand                                                                                                 | Ja       |             |
|        | Open bestand HeadPL3.shp in map Kaartlaag                                                                               |          |             |
|        | Is de geimporteerd laag zichtbaar in Kaart-scherm?                                                                      | Ja       |             |
|        | Open bestand Polderpeil.shp in map Kaartlaag                                                                            |          |             |
|        | Is de geimporteerd laag zichtbaar in Kaart-scherm?                                                                      | Ja       |             |
| 43.03i | Exporteer kaartlagen                                                                                                    | Ja       |             |
|        | Zorg eerst dat kaart-lagen bechikbaar zijn, zie 'Open laag vanaf bestand'                                               |          |             |
| 43.03j | Sla de kaart zoals nu zichtbaar als afbeelding op                                                                       | Ja       |             |
| 43.03k | Selecteer achtergrondkaart                                                                                              |          |             |
|        | Kan je de volgende achtergrondkaarten selecteren en zie je het effect op de kaart?                                      |          |             |
|        | Open Street Map                                                                                                    | Ja       |             |
|        | Basiskaart (PDOK)                                                                                                    | Ja       |             |

| 43.05  | Dues the type mechanisme litter in the toolbar a correct influence have on the segments displayed in Kaart?                                                                                                   | Ja                      |                                     |
|--------|----------------------------------------------------------------------------------------------------|-------------------------|-------------------------------------|
| 43.05  | Does the type mechanisme filter in the toolbar a correct influence have on the segments displayed in Kaart?                                                                                                   |                         |                                     |
| 43.04e | Wordt alle geselecteerde boringen en sonderingen aan het dichtstbijzijnde segment gekoppeld?<br>In/uitzoomen met muis                                                                                         | Ja<br>Ja                |                                     |
| 43.04d | Koppel aan dichtsbijzijnde ondergrondsegment<br>Is deze optie beschikbaar alleen na selecteren van tenminste een boring of een sondering?<br>Selecteer meerdere boringen en sonderingen en dan kies de optie. | Ja                      |                                     |
|        | voor segmenten                                                                                                    | Nee                     | er wordt niks gewist/ issue DSB-877 |
|        | voor boringen                                                                                                    | Nee                     | er wordt niks gewist/ issue DSB-877 |
|        | voor sonderingen                                                                                                    | Nee                     | er wordt niks gewist/ issue DSB-877 |
| 43.04c | Wis selectie                                                                                                    |                         |                                     |
|        | Dubbel-click op de symbol (onder de laag naam) en verandeert de kleur van HeadPL3 in rood en die van Pole<br>Werkt het schakelen en uitschakelen van alle lagen goed? (effect op kaart?)                      | derPeil in blauw.<br>Ja |                                     |
|        | Verwijder Laag                                                                                                    | Ja                      |                                     |
|        | Werken de (rechter)muis(knop) opties?                                                                                                    |                         |                                     |
|        | Selecteer een van de lagen.                                                                                                    | DL                      |                                     |
|        | PolderLevel                                                                                                    | Ja                      |                                     |
|        | Boringen                                                                                                    | Ja                      |                                     |
|        | Sonderingen                                                                                                    | Ja                      |                                     |
|        | Segment                                                                                                    | Ja                      |                                     |
|        | In Eigenschappen-scherm is het scherm Legenda zichtbaar, die de volgende lagen bevat?                                                                                                    |                         |                                     |
| 43.U4D | 100n legenda<br>Importeer 2 lagen (zie Open laag vanaf bestand), sonderingen en horingen                                                                                                    |                         |                                     |
| 42.044 | iviant-keuze betekent dat net niet duidelijk is wat moet geselecteerd worden (bij grote aantal sonderingen r<br>bijvoorbeeld)                                                                                 | iddst eikadi            |                                     |
| 43.04a | Selecteren (bij multi-keuze)                                                                                                    | Ja                      |                                     |
| 43.04  | Werken de (rechter)muis(knop) opties?                                                                                                    |                         |                                     |
| 43.031 | Bij het opstarten is kaart 'Basiskaart (PDOK)' de default kaart?                                                                                                    | Ja                      |                                     |
|        | Geen achtergrond                                                                                                    | Ja                      |                                     |
|        | Basiskaart (PDUK grijs)                                                                                                    | BL                      |                                     |
|        | Basiskaart (PDOK pastel)                                                                                                    | Ja                      |                                     |

| 44    | D-Soil Model - Lengteprofiel                                               | Voldoet? | Opmerkingen |
|-------|----------------------------------------------------------------------------|----------|-------------|
|       | Eerst sondering(en) en boring(en) koppelen met: Koppel aan dichtsbijzijnde |          |             |
| 44.01 | Zijn de gekoppelde sonderingen zichtbaar?                                  | Ja       |             |
| 44.02 | Zijn de gekoppelde boringen zichtbaar?                                     | Ja       |             |

| 44.03 | Worden de boringen en sonderingen op de juiste hoogte (m NAP) weergegeven?        | Ja |  |
|-------|-----------------------------------------------------------------------------------|----|--|
| 44.04 | Worden de boringen en sonderingen op de juiste (lokaal) X coordinaat weergegeven? | Ja |  |
| 44.05 | Is de totale lengte van de geselecteerde segment correct?                         | Ja |  |
|       |                                                                                   |    |  |

| 45    | D-Soil Model - Synchronisatie van alle schermen                                   |                                                         | Voldoet? | Opmerkingen |
|-------|-----------------------------------------------------------------------------------|---------------------------------------------------------|----------|-------------|
| 45.01 | Veranderen de schermen (tabel-grafisch scherm-eigenschappen) bij de selectie van: |                                                         |          |             |
|       | Bij tabel scherm selectie vanverandering van scherm:                              |                                                         |          |             |
|       | materiaal                                                                         | eigenschappenscherm                                     | Ja       |             |
|       | sondering                                                                         | kaart-, dwarsdoorsnede- en eigenschappenscherm          | Ja       |             |
|       | boring                                                                            | kaart-, dwarsdoorsnede- en eigenschappenscherm          | Ja       |             |
|       | 1D profiel                                                                        | dwarsdoorsnede- en eigenschappenscherm                  | Ja       |             |
|       | 2D profiel                                                                        | dwarsdoorsnede- en eigenschappenscherm                  | Ja       |             |
|       | segment                                                                           | kaart-, lengteprofiel-, dwarsdoorsnede- en eigenschappe | Ja       |             |
|       | hoogtegeometrie                                                                   | dwarsdoorsnede- en eigenschappenscherm                  | Ja       |             |
|       | Bij dwarsdoorsnedescherm - boring:                                                |                                                         |          |             |
|       | laag                                                                              | eigenschappenscherm                                     | Ja       |             |
|       | Bij dwarsdoorsnedescherm - 1D profiel:                                            |                                                         |          |             |
|       | laag                                                                              | eigenschappenscherm                                     | Ja       |             |
|       | Bij dwarsdoorsnedescherm - 2D profiel:                                            |                                                         |          |             |
|       | gebied                                                                            | eigenschappenscherm                                     | Ja       |             |
|       | grensspanning                                                                     | eigenschappenscherm                                     | Ja       |             |
|       | lijnstuk                                                                          | eigenschappenscherm                                     | Ja       |             |
|       | Bij dwarsdoorsnedescherm - segment:                                               |                                                         |          |             |
|       | 1D profiel in filmstrip                                                           | eigenschappenscherm-profielen                           | Ja       |             |
|       | geselecteerd 1D profiel                                                           | geen selectie mogelijk                                  | Ja       |             |
|       |                                                                                   |                                                         |          |             |

| 46    | D-Soil Model - Tutorials                                                                                      | Voldoet? | Opmerkingen |
|-------|----------------------------------------------------------------------------------------------------|----------|-------------|
| 46.01 | Geven onderstaande tutorials de verwachte waarden (zo als in de handleiding)?                                 |          |             |
|       | De *.soil file moet je zelf maken (door het volgen van de stappen in de handleiding) en lokaal <u>opslaan</u> |          |             |
|       | Tutorial 1                                                                                                    | Ja       |             |
|       | Tutorial 2                                                                                                    | Ja       |             |
| 46.02 | Open an existing project                                                                                      |          |             |
|       | Kan je de tutorial bestanden (zo juist gemaakt) opnieuw openen?                                               | Ja       |             |
|       | Vergelijk elke bestand met de plaatjes in de handleiding.                                                     |          |             |
|       | Is de inhoud van de bestanden goed?                                                                           | Ja       |             |
|       |                                                                                                    |          |             |

| 47    | D-Soil Model - Crash                                                                      | Voldoet? | Opmerkingen                                                                                                    |
|-------|-------------------------------------------------------------------------------------------|----------|----------------------------------------------------------------------------------------------------|
| 47.01 | Geen "crash" werd geconstateerd bij het uitvoeren van alle test-scripts van dit document? | Ja       | Geen crash maar na een bepaalde tijd<br>was het onmogelijk om materialen of<br>profielen te wissen, zie issue DSB-881 |